# Mode d'emploi

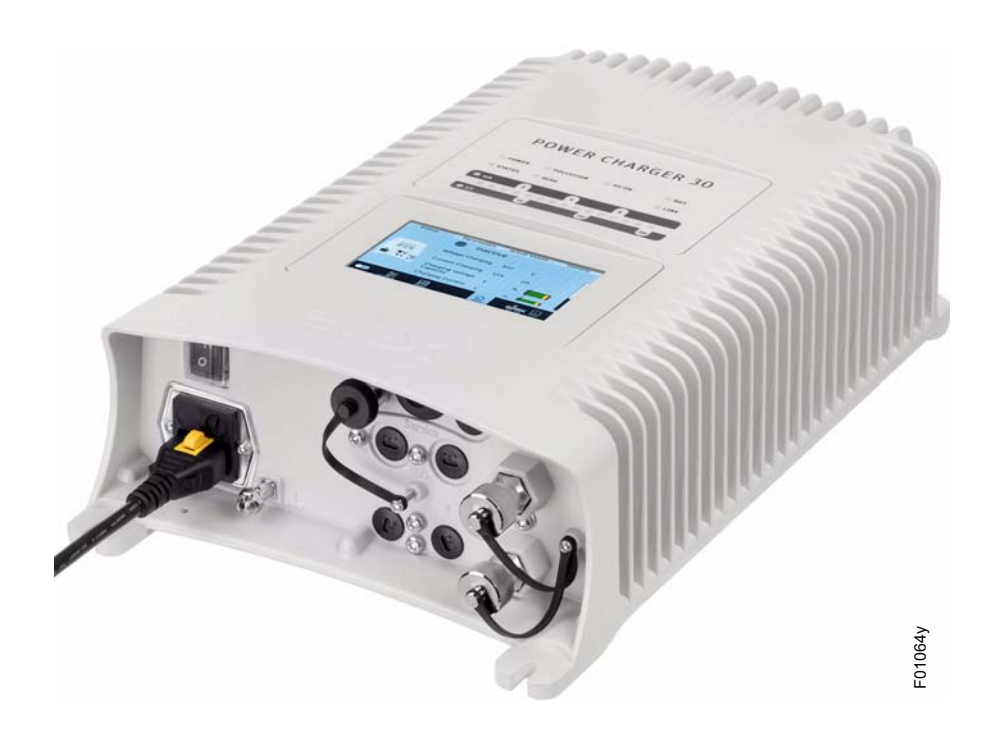

# Générateur de haute tension POWER CHARGER PC

BA-fr-3041-2102

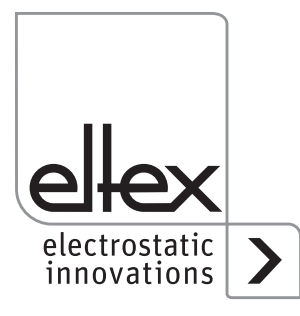

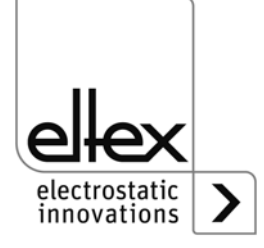

# Table des matières

| 1 Vue d'ensemble                                                                                                    | 7 |
|----------------------------------------------------------------------------------------------------|---|
| 1.1    Versions      1.2    Plage de réglage de la haute tension                                                                                                    |   |
| <ul> <li>2 Sécurité</li> <li>2.1 Symboles de danger</li> <li>2.2 Protection anti-contact</li> <li>2.3 Perfectionnement technique</li> <li>2.4 Utilisation conforme</li> <li>2.5 Sécurité du travail et sécurité de fonctionnement</li> </ul>                                                                                                    |   |
| <ul> <li>Installation</li> <li>Montage du générateur de haute tension</li> <li>Mise à la terre</li> <li>Installation des câbles de haute tension</li> <li>Installation des câbles de haute tension</li> <li>Electrodes connectables</li> <li>Electrodes de charge connectables</li> <li>Electrodes de décharge connectables</li> <li>Connexion de l'électrode de charge au générateur</li> <li>Connexion de l'électrode de décharge au générateur</li> <li>Connexion de l'électrode de décharge au générateur</li> <li>Déconnexion du câble de haute tension</li> <li>Branchement de la tension d'alimentation</li> <li>Branchement de la tension d'alimentation 90 - 264 V AC</li> <li>Interfaces du bus de terrain</li> <li>And Determin</li> <li>CANopen® (en option)</li> <li>Interface analogique</li> <li>Interface analogique Charge</li> <li>Utilisation des câbles de signalisation CS Eltex et des câbles d'alimentation KN</li> </ul> |   |
| <ul> <li>4 Fonctionnement</li></ul>                                                                                                    |   |
| 4.4.2.2.2 Gestion des droits d'accès                                                                                                    |   |

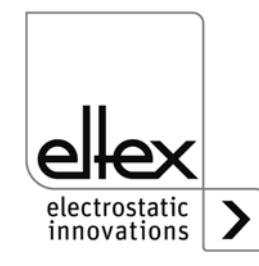

| 4.4.2<br>4.4.2<br>4.4.2<br>4.4.2<br>4.4.2<br>4.4.2<br>4.4.2<br>4.4.2<br>4.4.2 | <ul> <li>2.2.3 Réglages (langue, niveau d'accès standard, réglage de<br/>l'affichage des valeurs de tension et de courant</li> <li>2.2.4 Valeurs Highlight</li> <li>2.2.5 Réglages par défaut</li> <li>2.2.6 Connexion</li> <li>2.3 Aperçu des fonctions Préréglage</li> <li>2.4 Aperçu des fonctions Eltex DEBUG / liste des messages</li> <li>2.5 Paramétrage du générateur</li> <li>2.6 Paramètrage général</li> </ul> | .57<br>.58<br>.58<br>.59<br>.60<br>.61<br>.62 |  |  |  |
|-------------------------------------------------------------------------------|----------------------------------------------------------------------------------------------------|-----------------------------------------------|--|--|--|
| <b>5</b><br>5.1<br>5.2                                                        | Entretien                                                                                                    | . <b>63</b><br>.63<br>.63                     |  |  |  |
| <b>6</b><br>6.1<br>6.2                                                        | Elimination des défauts                                                                                                    | . <b>64</b><br>.64<br>.72                     |  |  |  |
| 7                                                                             | Garantie                                                                                                    | .76                                           |  |  |  |
| 8                                                                             | Caractéristiques techniques POWER CHARGER PC                                                                                                    | .78                                           |  |  |  |
| <b>9</b><br>9.1<br>9.2<br>9.3                                                 | Dimensions                                                                                                    | .80<br>.80<br>.81<br>.82                      |  |  |  |
| 10                                                                            | Pièces détachées et accessoires                                                                                                    | .83                                           |  |  |  |
| 11                                                                            | Remplacement de la batterie / mise hors service                                                                                                    | .85                                           |  |  |  |
| Α                                                                             | ANNEXE                                                                                                    | .86                                           |  |  |  |
| A.1<br>A.1.1                                                                  | Assemblage des connecteurs<br>I Connecteur M16 pour alimentation 24 V DC<br>Version droite, version avec baque de serrage                                                                                                    | .86<br>86                                     |  |  |  |
| A.1.2                                                                         | 2 Connecteur IEC pour alimentation AC                                                                                                    | .87                                           |  |  |  |
| A.1.3                                                                         | 3 Connecteur M12, à 8 pôles pour l'interface analogique, charge                                                                                                    | .88                                           |  |  |  |
| A.1.4                                                                         | 4 Connecteur M12, à 5 pôles pour l'interface analogique, décharge<br>Contrôle d'an grassement                                                                                                    | e 89                                          |  |  |  |
| A.Z<br>A 3                                                                    | Détection d'éclairs                                                                                                    | .90<br>91                                     |  |  |  |
| A.4                                                                           | Vue d'ensemble des valeurs mesurées et des paramètres                                                                                                    | .92                                           |  |  |  |
| A.4.1                                                                         | l Valeurs mesurées de charge                                                                                                    | .92                                           |  |  |  |
| A.4.2                                                                         | 2 Valeurs mesurées de décharge                                                                                                    | .93                                           |  |  |  |
| A.4.3                                                                         | Ivaleurs mesurees generales     Paramètres de charge                                                                                                    | .93                                           |  |  |  |
| A.4.4                                                                         | 5 Paramètres de décharge                                                                                                    | .94                                           |  |  |  |
| A.4.6                                                                         | δ Paramètres généraux                                                                                                    | .96                                           |  |  |  |
| A.4.7                                                                         | 7 Paramètres de l'interface                                                                                                    | .96                                           |  |  |  |
| Déclaration de Conformité                                                     |                                                                                                    |                                               |  |  |  |

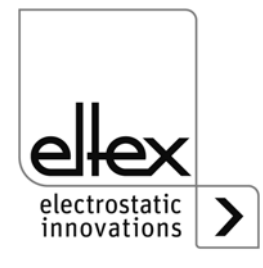

# Cher client,

Le générateur de haute tension POWER CHARGER PC est une unité d'alimentation en haute tension universelle permettant une recharge contrôlée et l'exploitation des effets électrostatiques.

#### Charge

Versions de système PCSC, PCTL, PCRT und PCRM :

- R130A3 / R130A6 / R130A3L
- R120 plage de tension restreinte consulter le mode d'emploi R120
- R23ATR / R23ATR11 avec câble de haute tension fixe
- EXR130A3 / EXR130A3L : uniquement pour les générateurs avec la spécification suivante : PC\_\_/\_\_\_E, PC\_\_/\_\_\_D plage de tension restreinte, voir tableau à la page 10

Versions de système PCMT :

• R170 plage de tension restreinte, voir tableau à la page 10

#### Décharge

- Version "A" (pas pour les applications Performance Level) R50
  - EXR5C
- Version "C" R60 R60L
- Version "P" RG52C

Ce document est le mode d'emploi général applicable à tous les générateurs de la gamme POWER CHARGER. Pour les compléments, restrictions et particularités spécifiques au système, veuillez tenir compte des autres informations fournies dans le mode d'emploi dédié au système concerné

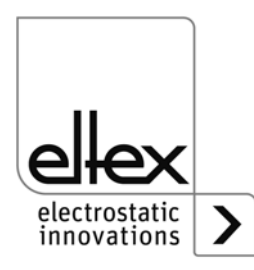

Tous les générateurs de la gamme POWER CHARGER PC présentent les caractéristiques suivantes :

- jusqu'à 50 % de puissance de charge de plus que les générateurs de charge Eltex comparables
- régulation en parallèle de la tension, de l'intensité et de la puissance de charge
- limitation de la puissance en fonction de la température
- construction compacte et robuste
- montage facile
- faible poids
- connexions haute tension enfichables pour usages industriels
- surveillance intégrée des fonctions et des anomalies
- affichage de l'état de fonc-tionnement par voyants à LED
- commande par écran tactile (en option)
- paramétrage facile par interface analogique
- intégration du générateur dans les réseaux CANopen® (en option)
- compatible avec l'Ethernet industriel (en option)

Le réglage de la langue pour la version avec écran est décrit au <u>chapitre</u> <u>4.4.2.2.3 "Réglages (langue, niveau d'accès standard, réglage de</u> <u>l'affichage des valeurs de tension et de courant", page 57</u>.

Avant de mettre les appareils en service, lisez attentivement ce Mode d'emploi. Vous éviterez ainsi les dangers risquant d'affecter les personnes et les objets.

Si vous avez des questions, suggestions ou idées de perfectionnement, n'hésitez pas à nous contacter. Nous nous félicitons de tout échange avec les utilisateurs de nos appareils.

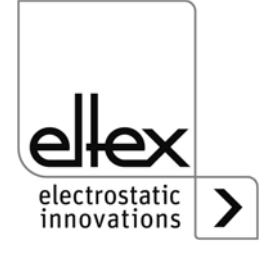

# 1. Vue d'ensemble

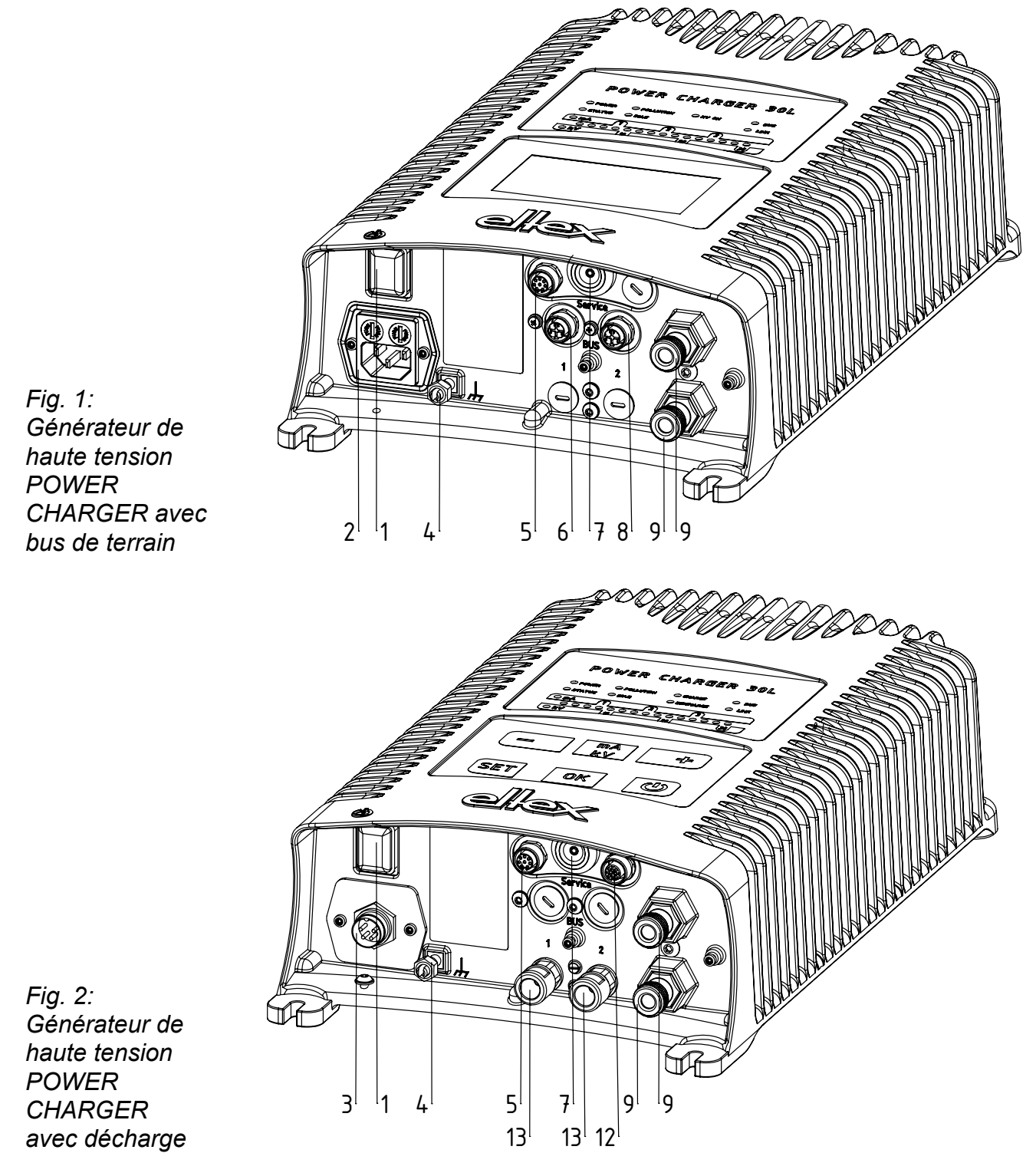

Z-116035by\_1

Z-116035by\_2

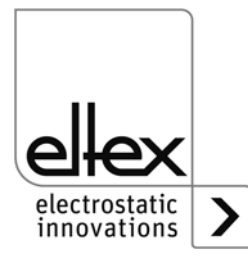

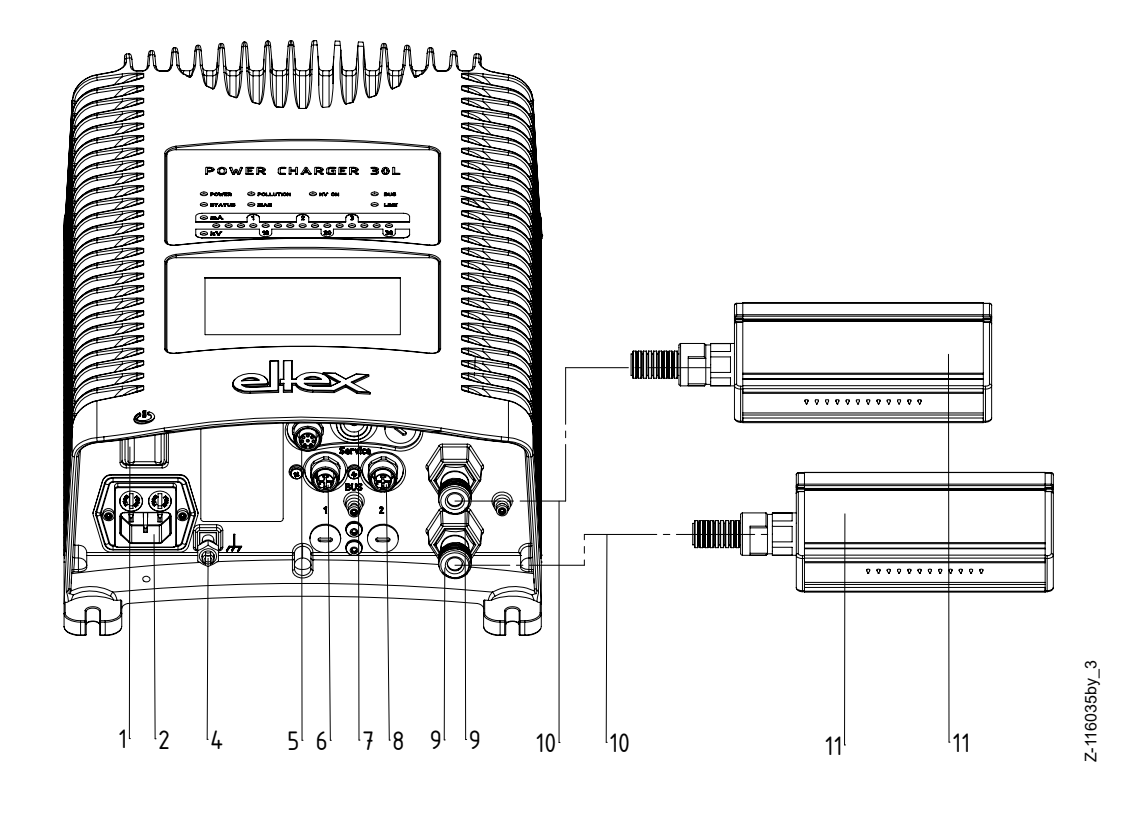

Fig. 3: Générateur de haute tension POWER CHARGER avec électrodes de charge connectables

- 1 Commutateur MARCHE / ARRET
- 2 Entrée secteur 90 264 V AC
- 3 Entrée secteur 24 V DC
- 4 Borne de mise à la terre
- 5 Interface analogique Charge
- 6 Interface 1 Bus de terrain
- 7 Interface de service
- 8 Interface 2 Bus de terrain
- 9 Sortie haute tension : Branchement des électrodes de charge
- 10 Cable de haute tension
- 11 Électrode de charge
- 12 Interface analogique Décharge
- 13 Sortie haute tension Décharge

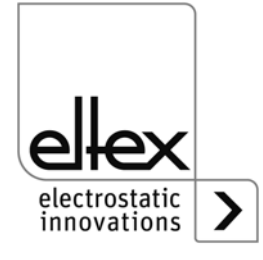

#### 1.1 Versions

Les générateurs de haute tension de la gamme POWER CHARGER PC existent dans différentes variantes. Les combinaisons possibles dépendent de la tension de sortie, de la polarité, de la puissance de sortie, des interfaces, etc.

Code de référence des différentes variantes ;

|         |   | 1    | 2     | 3     | 4    | 5 | 6 | 7 | 8 | 9 |  |
|---------|---|------|-------|-------|------|---|---|---|---|---|--|
| PC      | / |      |       |       |      |   |   |   |   |   |  |
| Version |   | Vers | ion s | stand | dard |   |   |   |   |   |  |

|   | Article-<br>No. | Version                                         |                  | Version standard                                                                                                    |
|---|-----------------|-------------------------------------------------|------------------|----------------------------------------------------------------------------------------------------|
| 1 | Variable        | Décharge                                        | X<br>A<br>C<br>P | Pas de Décharge<br>Décharge active série R50 / EXR5C*<br>*pas en combinaison avec P, D avec la valeur 8<br>Décharge acive série R60<br>Décharge passive                                                                                                    |
| 2 | Variable        | Polarité                                        | N<br>P           | Négatif<br>Positif                                                                                                    |
| 3 | Variable        | Tension                                         | 3<br>6           | 30 kV-Version<br>60 kV-Version                                                                                                    |
| 4 | Variable        | Alimenta-<br>tion / Puis-<br>sance de<br>sortie | L<br>S<br>H      | 24 V DC, 75 W<br>Tension secteur 90 / 264 V AC, 75 W<br>Tension secteur 90 / 264 V AC, 150 W                                                                                                    |
| 5 | Variable        | Accessoire<br>Fiche / Câb-<br>le                | OLCEU            | Pas de fiche / câble inclu<br>24 V fiche<br>Fiche pour câble d'alimentation, prêt à assembler<br>Câble d'alimentation avec fiche EU (CEE 7/7)<br>Câble d'alimentation avec fiche NA (NEMA 5-15)                                                                                                    |
| 6 | Variable        | Afficheur                                       | X<br>D           | Sans afficheur<br>Afficheur intégré (en préparation)                                                                                                    |
| 7 | Variable        | Interface                                       | A<br>C<br>M      | Interface analogique<br>Interface analogique + CANopen®<br>Interface analogique + ModbusTCP                                                                                                    |
| 8 | Variable        | Certification                                   | X<br>P<br>E<br>D | sans certification supplémentaire<br>Performance Level d<br>adapté à une utilisation avec des électrodes pour zone EX<br>ension de sortie max. divergente, voir tableau à la page 11<br>adapté à une utilisation avec des électrodes pour zone EX<br>avec Performance Level d<br>tension de sortie max. divergente, voir tableau à la page 11 |
| 9 | Variable        | Version                                         | 000              | Version standard                                                                                                    |

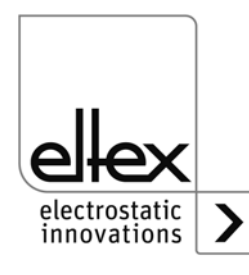

Γ

#### 1.2 Plage de réglage de la haute tension

Différentes valeurs maximales de la tension, de le courant et de la puissance de sortie peuvent être réglées selon la variante choisie.

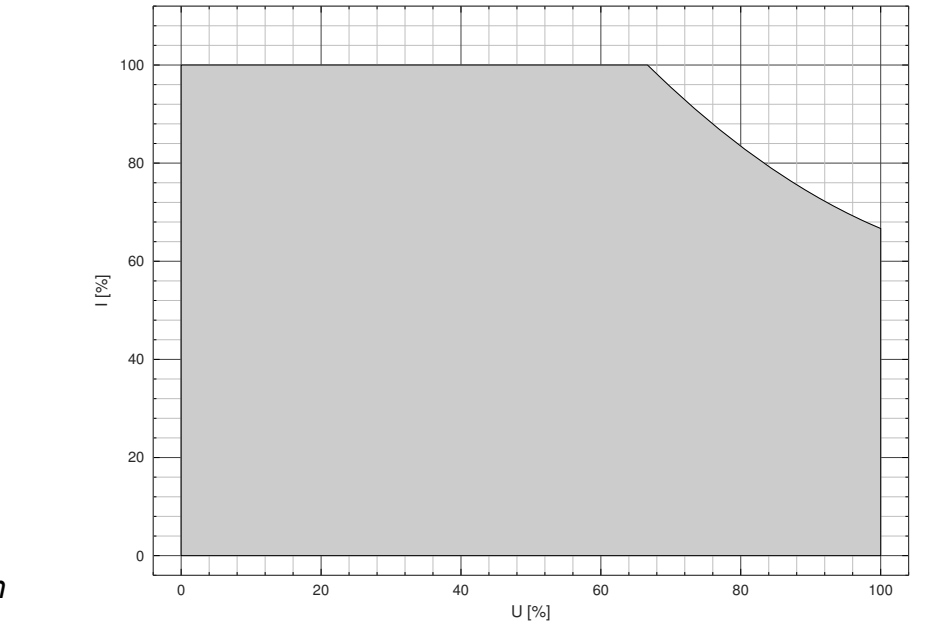

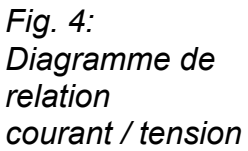

Courant / tension de sortie pour une utilisation en combinaison avec les électrodes de charge EXR130A3 / EXR130A3L / R170A3

| Version                                       | Umin   | Umax  | Imin  | Imax    |
|-----------------------------------------------|--------|-------|-------|---------|
| PC/_N3LE<br>PC/_N3LD<br>PC/_N3SE<br>PC/_N3SD  | 1,5 kV | 27 kV | 50 µA | 3,75 mA |
| PC/_N3HE<br>PC/_N3HD                          | 1,5 kV | 27 kV | 50 µA | 7,5 mA  |
| PC_/_P3LE<br>PC/_P3LD<br>PC/_P3SE<br>PC/_P3SD | 1,5 kV | 18 kV | 50 µA | 3,75 mA |
| PC/_P3HE<br>PC/_P3HD                          | 1,5 kV | 18 kV | 50 µA | 7,5 mA  |
| PCMT/3L<br>PCMT/3S                            | 1,5 kV | 18 kV | 50 µA | 3,75 mA |
| PCMT/3H                                       | 1,5 kV | 18 kV | 50 µA | 7,5 mA  |

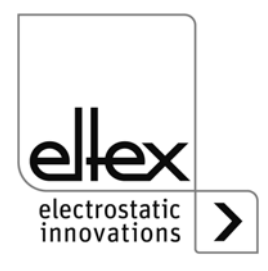

F00058y

#### **Relation Courant / Tension**

| Alimentation /         | Variable tension de sortie     | Variable tension de sortie          |
|------------------------|--------------------------------|-------------------------------------|
| Puissance de sortie    | 30 kV                          | 60 kV                               |
| L = 24 V DC, 75 W      | 3,75 mA à 20 kV                | 1,875 mA à 40 kV                    |
| S = 90/264 V AC, 75 W  | 2,5 mA à 3 0 kV                | 1,25 mA à 60 kV                     |
| H = 90/264 V AC, 150 W | 7,5 mA à 20 kV<br>5 mA à 30 kV | 3,75 mAV à 40 kV<br>2,5 mAV à 60 kV |

#### Valeurs de sortie mini / maxi - sans limitation

| Alimentation /<br>Puissance de sortie      | Variable tension de sortie<br>30 kV                                                                             | Variable tension de sortie<br>60 kV                                          |
|--------------------------------------------|----------------------------------------------------------------------------------------------------|------------------------------------------------------------------------------|
| L = 24 V DC, 75 W<br>S = 90/264 V AC, 75 W | U <sub>min</sub> = 1,5 kV<br>I <sub>min</sub> = 50 μA<br>U <sub>max</sub> = 30 kV<br>I <sub>max</sub> = 3,75 mA | $U_{min} = 6 kV$ $I_{min} = 50 \mu A$ $U_{max} = 60 kV$ $I_{max} = 1,875 mA$ |
| H = 90/264 V AC, 150 W                     | U <sub>min</sub> = 1,5 kV<br>I <sub>min</sub> = 50 μA<br>U <sub>max</sub> = 30 kV<br>I <sub>max</sub> = 7,5 mA  | $U_{min} = 6 kV$ $I_{min} = 50 \mu A$ $U_{max} = 60 kV$ $I_{max} = 3,75 mA$  |

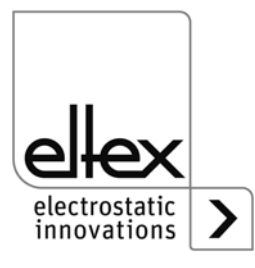

# 2. Sécurité

En matière de sécurité, les appareils ont été conçus, construits et contrôlés conformément à l'état actuel de la technique ; ils ont quitté nos usines dans un état irréprochable au niveau de la sécurité. Néanmoins, en cas de mauvaise manipulation des appareils, ils peuvent générer des risques tant corporels que matériels. C'est la raison pour laquelle il est impératif de lire le présent Mode d'emploi dans son intégralité et de respecter strictement les consignes de sécurité.

## 2.1 Symboles de danger

Dans le présent Mode d'emploi, les dangers pouvant survenir lors de l'utilisation des appareils sont mis en valeur par les symboles suivants :

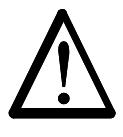

### Avertissement !

Dans ce manuel, ce symbole caractérise les opérations susceptibles, en cas de mauvaise manipulation, de constituer un danger corporel pour les personnes.

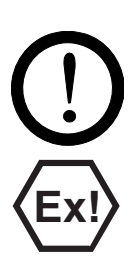

## Attention !

Dans ce manuel, ce symbole caractérise toutes les opérations susceptibles de constituer un danger matériel.

#### Avertissement Ex !

Uniquement pour appareils homologués pour zones à danger d'explosion. Ce symbole caractérise les points particuliers devant être observés, conformément aux agréments anti-explosion, lorsque le système est utilisé dans des zones à danger d'explosion.

## 2.2 Protection anti-contact

Étant donné que le montage et le lieu d'implantation des appareils ne nous sont pas connus, prévoir le cas échéant une protection anti-contact, conformément aux prescriptions de la Caisse de prévoyance contre les accidents (par ex. DGUV V3 en Allemagne), afin d'éviter que des personnes ne puissent entrer en contact de façon inopinée avec les électrodes et les pièces conductrices de haute tension. Si la protection anticontact est réalisée en un matériau conducteur, la mettre à la terre.

## 2.3 Perfectionnement technique

Le fabricant se réserve le droit d'adapter les caractéristiques techniques de ses dispositifs à l'évolution du progrès sans pour cela en informer sa clientèle au préalable. Pour recevoir des informations sur les mises à jour, modifications et compléments éventuels du présent mode d'emploi, n'hésitez pas à contacter la société Eltex.

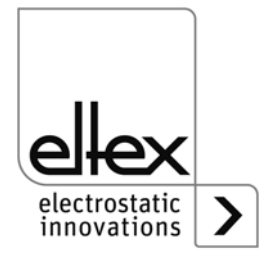

#### 2.4 Utilisation conforme

Le générateur de haute tension POWER CHARGER est homologué en tant que générateur de tension de service pour les électrodes de charge Eltex correspondantes. Le générateur de haute tension POWER CHAR-GER ne doit être exploité qu'avec les électrodes Eltex correspondantes (les modèles d'électrodes sont indiqués au chapitre Installation et Montage).

En cas de mise en oeuvre du générateur pour d'autres applications à haute tension, l'exploitant est seul responsable de la manipulation conforme aux consignes de sécurité.

En cas d'utilisation incorrecte et non conforme aux fins prévues, le fabricant déclinera toute responsabilité et refusera toute garantie.

Toute transformation ou modification des appareils est formellement interdite.

N'utiliser que des pièces détachées d'origine et des accessoires de la marque Eltex.

#### 2.5 Sécurité du travail et sécurité de fonctionnement

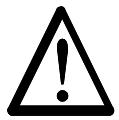

#### Avertissement !

Observer strictement les consignes suivantes et <u>chapitre 2 "Sécurité",</u> <u>page 12</u> completement !

Par principe, respecter les consignes applicables d'appareils électriques en vigueur dans le pays concerné.

- Avant l'installation, l'élimination de dysfonctionnements et la réalisation de travaux de nettoyage et d'entretien sur les appareils et les composants correspondants, éteindre le générateur et couper la tension d'alimentation (voir <u>chapitre 3 "Installation", page 17</u>, <u>chapitre 5 "Entretien", page 63</u>, <u>chapitre 6 "Elimination des défauts", page 64</u>).
- En cas d'impression de supports électriquement conducteurs ou dotés d'un revêtement conducteur (p. ex. films métalliques ou matériaux composites métalliques), il est nécessaire de désactiver la tension de réseau du générateur.
- La machine sur laquelle les appareils sont installés doit être arrêtée pendant toutes les interventions (voir <u>chapitre 3 "Installation", page 17</u>, <u>chapitre 5 "Entretien", page 63</u>, <u>chapitre 6 "Elimination des défauts",</u> <u>page 64</u>).
- Tous les travaux doivent être effectués exclusivement par des électriciens qualifiés (voir chapitre 3 "Installation", page 17, chapitre 5 "Entretien", page 63, chapitre 6 "Elimination des défauts", page 64, chapitre 11 "Remplacement de la batterie / mise hors service", page 85).

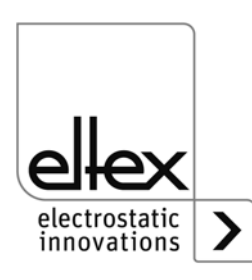

- Seules des spécialistes ayant suivi une formation sur les zones à danger d'explosion sont habilités à utiliser les appareils.
- Avant toute mise en service du générateur de haute tension, vérifier si l'appareil est mis à la terre de façon durable via la borne de la mise à la terre. Le câble de mise à la terre doit présenter une section minimale de 1,5 mm<sup>2</sup> et être relié au plus court et de façon conductrice avec le bâti de la machine. Une section de 2,5 mm<sup>2</sup> est requise pour une longueur de câble supérieure à 0,5 m. Veiller à ce que le générateur dispose en permanence d'une mise à la terre pendant son utilisation (voir chapitre 3.2 "Mise à la terre", page 18).
- Lors de la pose des câbles de haute tension, tenir compte des informations fournies au <u>chapitre 3.3 "Installation des câbles de haute tension",</u> <u>page 19</u>.
- Le câble de haute tension doit être introduit à fond (150 mm) dans l'entrée ! La zone d'introduction du câble de haute tension doit être propre. (voir <u>chapitre 3.5 "Connexion de l'électrode de charge au généra-</u> <u>teur", page 22</u>).
- Si aucune électrode n'est connectée à la fiche correspondante du générateur, cette fiche doit impérativement être pourvue du bouchon joint à la livraison (voir <u>chapitre 3.5 "Connexion de l'électrode de</u> <u>charge au générateur", page 22</u>, <u>chapitre 3.6 "Connexion de l'élec-</u> <u>trode de décharge au générateur", page 23</u>).
- Pour les applications avec des électrodes en mouvement (par ex. barres d'étirage de feuilles plastiques), les câbles de haute tension doivent être fixés de façon qu'ils ne décrivent aucun mouvement dans la zone de connexion du générateur (voir <u>chapitre 3.5 "Connexion de l'élec-</u> <u>orde de charge au générateur", page 22, chapitre 3.6 "Connexion de l'électrode de décharge au générateur", page 23).
  </u>
- Compte tenu de la puissance absorbée par le générateur de haute tension, la section des câbles doit être aussi grande que possible et leur longueur aussi courte que possible afin de réduire les pertes au niveau des câbles (voir <u>chapitre 3.8.1 "Branchement de la tension d'alimentation 24 V DC", page 24</u>).
- La tension ne doit pas dépasser 60 V DC sur les contacts individuels (voir <u>chapitre 3.8.1 "Branchement de la tension d'alimentation 24 V</u> <u>DC", page 24</u>, <u>chapitre 3.9 "Interfaces du bus de terrain", page 25</u>).
- Afin d'empêcher la déconnexion de l'alimentation électrique sous l'effet de vibrations ou d'autres facteurs mécaniques, Eltex recommande d'utiliser des douilles verrouillées pour le branchement sur l'alimentation par le réseau (voir pièce détachée n° 116329) ; voir <u>chapitre 3.8.2</u> <u>"Branchement de la tension d'alimentation 90 - 264 V AC", page 25).</u>
- Avec la variante équipée de CANopen®, un câble compatible avec les réseaux de bus CAN, ayant une impédance caractéristique de

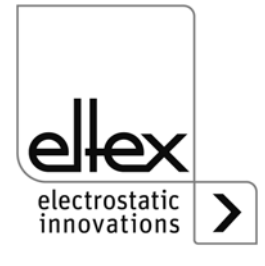

120 Ohms, est indispensable sur les deux lignes du bus afin de garantir le bon fonctionnement du réseau CAN (voir <u>chapitre 3.9.1 "CANopen®</u> (en option)", page 26).

- En règle générale, les câbles d'interface doivent être blindés ; le blindage doit être monté des deux côtés (voir <u>chapitre 3.10.1 "Interface</u> <u>analogique Charge", page 28, chapitre 3.10.2 "Interface analogique</u> <u>Décharge", page 30</u>).
- En cas d'utilisation des câbles de signalisation CS et des câbles d'alimentation KN optionnels mis à disposition par Eltex, il convient de tenir compte des dates, du marquage de couleur et des rayons de courbure minimaux suivants pour le raccordement des différentes lignes (voir chapitre 3.11 "Utilisation des câbles de signalisation CS Eltex et des câbles d'alimentation KN", page 31).
- A intervalles réguliers, vérifier si le générateur, tous les appareils ainsi que les câbles électriques et les câbles de haute tension y étant raccordées sont en parfait état. En cas de dommage, l'éliminer avant de remettre l'appareil en service ou désactiver les appareils. S'assurer que les électrodes ne sont pas encrassées.
- Veiller à ce que, dans les versions avec décharge active et paramétrage correspondant de la décharge en mode « actif », la validation Hardware pour la décharge ait toujours été émise avant la validation pour la charge (voir <u>chapitre 4.3 "Validation de la haute tension", page 41</u>).
- Lors du nettoyage, ne pas tremper l'électrode et ne pas endommager les pointes d'émission ; le solvant doit s'être entièrement évaporé avant toute remise en service (voir <u>chapitre 5.2 "Electrodes de charge / Elec-</u> <u>trodes de décharge", page 63</u>).
- La protection IP54 n'est applicable que si le capot du boîtier est fermé et si les entrées de câbles sont recouvertes.
- Avant de l'ouvrir, mettre le générateur hors tension et débrancher tous les connecteurs et les câbles (voir <u>chapitre 11 "Remplacement de la</u> <u>batterie / mise hors service", page 85).</u>
- De l'ozone peut se dégager lors de l'utilisation des électrodes. La concentration d'ozone générée à proximité des électrodes dépend de multiples critères tels que le lieu de montage, le courant et la tension des électrodes, la circulation de l'air, etc. ; par conséquent, cette valeur ne peut être indiquée de manière générale.

S'il est imposé de respecter une concentration maximale d'ozone sur le poste de travail situé sur le lieu de montage des électrodes, il convient alors de mesurer cette concentration sur le lieu concerné.

La valeur limite d'exposition professionnelle (AGW) permet d'évaluer la concentration d'ozone sur le poste de travail. L'utilisateur est tenu de veiller à ce que l'exposition soit inférieure à la valeur limite maximale

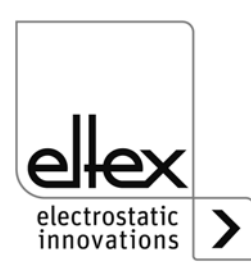

admissible dans le pays concerné. En Allemagne par exemple, la valeur limite de concentration d'ozone survenant pendant le fonctionnement du système ne doit pas dépasser la valeur de référence, en termes de valeurs limites internationales, qui est de 0,06 ml/m<sup>3</sup> (0,12 mg/m<sup>3</sup>).

#### Risque de charge de personnes

Si les électrodes ont été installées conformément aux règles de l'art, un risque de charge des personnes est peu probable. Par principe, le port de chaussures conductrices est obligatoire.

Il importe de respecter les documents nationaux qui se rapportent aux charges électrostatiques (par ex. TRGS 727 en Allemagne).

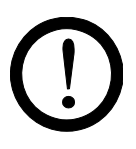

#### Remarques concernant les applications Performance Level :

- L'unité d'alimentation 24 V DC externe à utiliser doit être certifiée selon la norme EN 60950-1 ou EN 62368-1 ou être conforme aux spécificaFcãons PELV (Protective Extra Low Voltage) ou SELV (Safety Extra Low Voltage) ; voir <u>chapitre 3.8.1 "Branchement de la tension d'alimentation</u> 24 V DC", page 24, <u>chapitre 8 "Caractéristiques techniques POWER</u> <u>CHARGER PC\_\_\_", page 77</u>.
- En cas d'utilisation du générateur pour les applications de sécurité fonctionnelle selon DIN EN 13849, la commutation redondante de la validation est nécessaire. À cet effet, les deux signaux « Validation + » et « Validation – » doivent être commutés séparément l'un de l'autre ; il est absolument interdit de câbler les deux signaux de validation +/- de manière fixe (voir <u>chapitre 3.10.1 "Interface analogique Charge",</u> <u>page 28, chapitre 3.10.2 "Interface analogique Décharge", page 30</u>).
- Validation Interface analogique Veillez à la connexion correcte des signaux pour éviter d'endommager le générateur.

En règle générale, les câbles d'interface doivent être blindés ; le blindage doit être monté des deux côtés (voir <u>chapitre 3.10.1 "Interface</u> <u>analogique Charge"</u>, page 28, <u>chapitre 3.10.2 "Interface analogique</u> <u>Décharge"</u>, page 30).

- Afin de détecter des erreurs éventuelles dans la logique de validation, les signaux de validation de la charge/décharge doivent être désactivés au moins une fois par an pendant une durée minimale de 400 ms.
- Pour garantir le parfait fonctionnement des électrodes, il convient de les nettoyer au moins une fois par semaine (voir <u>chapitre 5.2 "Elec-</u> <u>trodes de charge / Electrodes de décharge", page 63</u>).
- La tension ne doit pas être supérieure à 60 V DC au niveau des connecteurs d'entrée de la tension d'alimentation de 24 V DC, des interfaces analogiques de la charge et de la décharge ainsi que des interfaces du bus de terrain (voir <u>chapitre 3.8.1 "Branchement de la ten-</u> <u>sion d'alimentation 24 V DC", page 24, chapitre 8 "Caractéristiques</u> <u>techniques POWER CHARGER PC\_\_\_", page 77</u>).

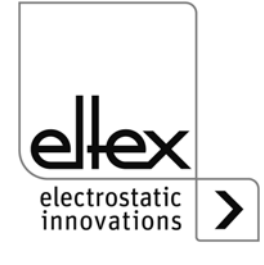

#### Installation 3.

#### 3.1 Montage du générateur de haute tension

L'appareil est prévu pour un montage mural. Il se fixe au moyen des pattes de fixation. Lors du montage de l'appareil, veiller à ce que les éléments de commande et les fiches de connexion restent bien accessibles et qu'un contrôle de l'appareil soit possible.

L'emplacement de montage doit être sec et dans la mesure du possible exempt de poussière ; la circulation de l'air ne doit pas être entravée.

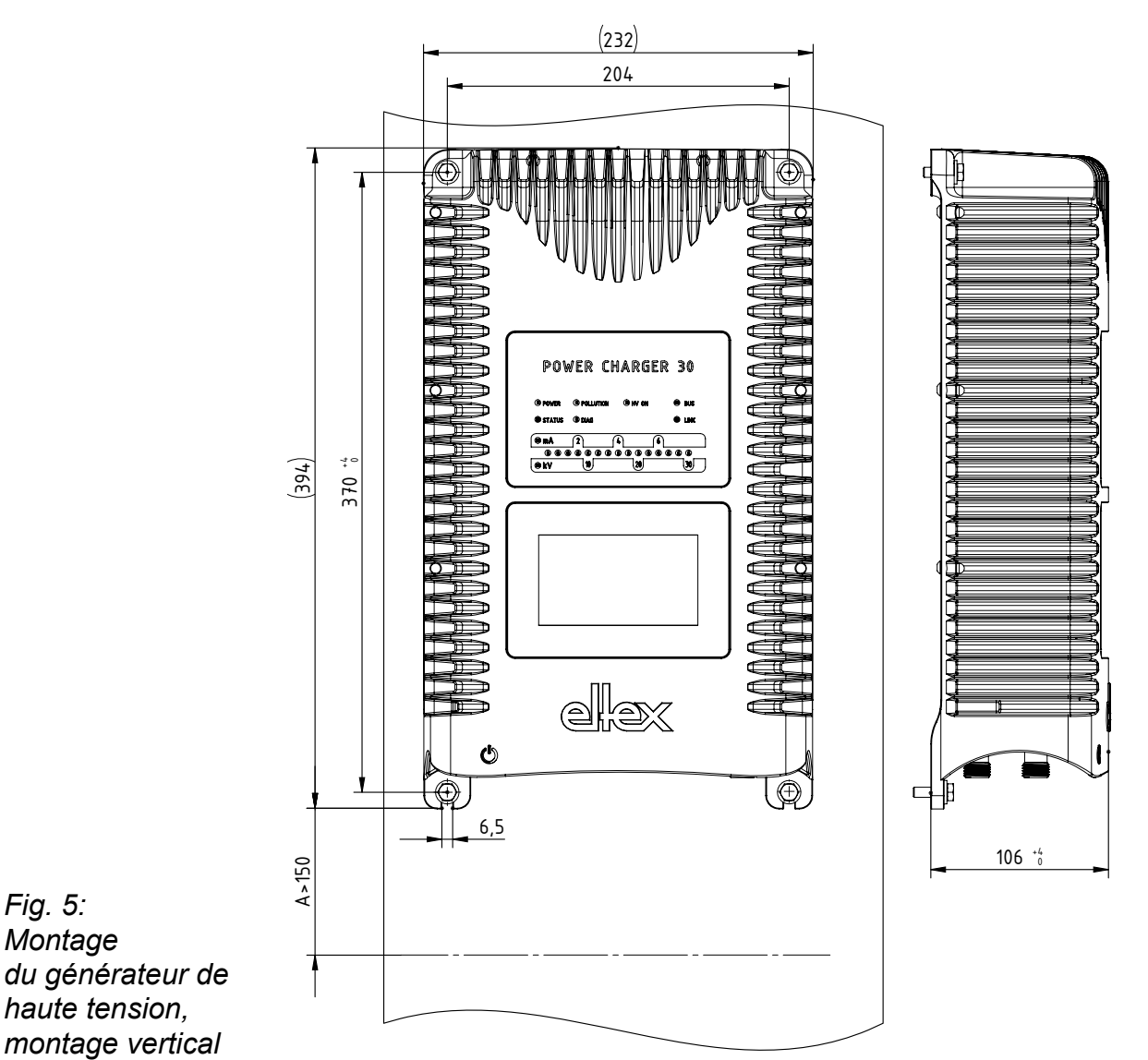

Z-116036dy\_2

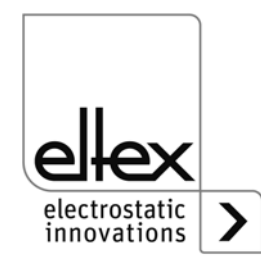

BA-fr-3041-2102\_PC

Fig. 5: Montage

#### Position de montage

La Fig. 5: "Montage du générateur de haute tension, montage vertical" et la Fig. 6: "Montage du générateur de haute tension, montage horizontal" représentent les deux positions d'installation autorisées. Veillez à ce que la température ambiante autorisée ne puisse être dépassée à aucun moment ni sur aucune face de l'appareil.

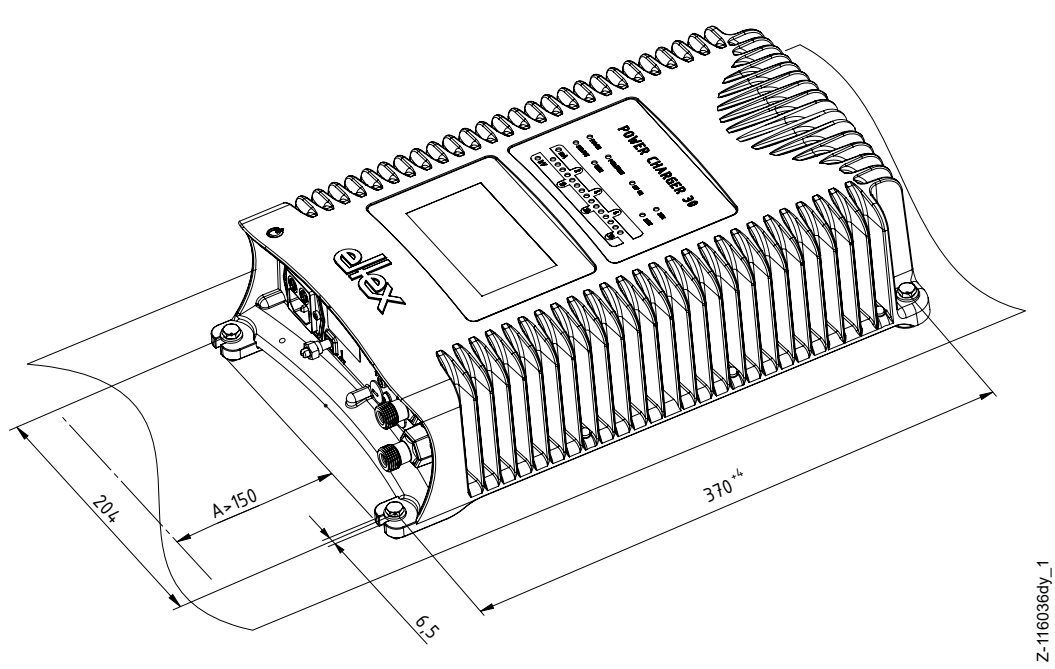

Fig. 6: Montage du générateur de haute tension, montage horizontal

#### 3.2 Mise à la terre

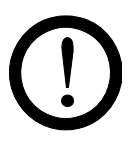

#### Attention !

La mise à la terre doit être assurée en permanence pendant tout le temps de fonctionnement du générateur. Le câble de mise à la terre doit avoir une section minimale de 1,5 mm2 et être raccordé au plus court de manière conductrice au bâti de la machine. Si la longueur du conducteur de terre dépasse 0,5 m, utilisez un fil de 2,5 mm<sup>2</sup> de section au minimum. Eltex recommande d'utiliser le câble de mise à la terre livré avec l'appareil.

#### Borne de mise à la terre

Insérez le câble de mise à la terre dans la fente latérale de la borne ouverte jusqu'à ce qu'il dépasse de l'autre côté. Serrez ensuite la fixation intégrée de la borne jusqu'à la butée (5 Nm).

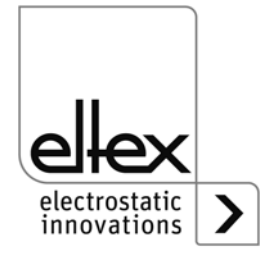

#### 3.3 Installation des câbles de haute tension

- Lors du montage des câbles de haute tension, veiller à ce que le rayon de courbure soit d'au moins 10 fois le diamètre extérieur.
- Les câbles de haute tension ne doivent pas être fixés avec des serrecâble métalliques.
- Ne pas faire courir les câbles sur des arêtes vives (rayon de courbure < 5 mm).</li>
- Respecter une distance minimale de 50 mm entre les câbles basse tension et les câbles haute tension. Si ceci n'est pas possible, blinder les câbles basse tension.
- Si les câbles haute tension sont acheminés à travers des orifices percés dans des matériaux conducteurs mis à la terre, le diamètre minimal D de ces orifices doit être calculé selon la formule suivante, à partir de l'épaisseur de la paroi du matériau percé : Diamètre D (mm) = 60 mm<sup>2</sup>/épaisseur de paroi (mm). Exemple : épaisseur de paroi 2 mm : D = 60 mm<sup>2</sup>/2 mm = 30 mm.

Les bords des orifices doivent avoir un rayon le plus grand possible et les câbles doivent être centrés à l'aide d'une pièce isolante.

- Si des objets conducteurs, n'étant pas mis à la terre, se trouvent à proximité (≤ 2 m) du câble de haute tension, des charges par influence et des décharges disruptives risquent de se former. Pour cette raison, ces objets doivent être mis à la terre.
- Pour les applications avec des électrodes en mouvement (par ex. barres d'étirage de feuilles plastiques), les câbles de haute tension doivent être fixés de façon qu'ils ne décrivent aucun mouvement dans la zone de connexion du générateur/de l'alimentation.

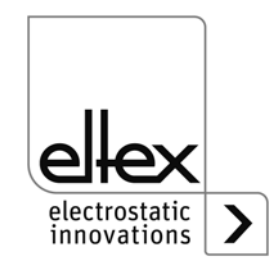

#### 3.4 Electrodes connectables

#### 3.4.1 Electrodes de charge connectables

Les électrodes de charge suivantes peuvent être raccordées au générateur de haute tension POWER CHARGER PC :

#### Versions de système PCSC, PCTL, PCRT und PCRM :

- R130A3 / R130A6 / R130A3L
- R120 plage de tension restreinte (consulter le mode d'emploi R120)
- R23ATR / R23ATR11 avec câble de haute tension fixe
- EXR130A3 / EXR130A3L: uniquement pour les générateurs avec la spécification suivante: PC / E, PC / D plage de tension restreinte, voir tableau à la page 10

#### Versions de système PCMT :

R170A3 plage de tension restreinte, voir tableau à la page 10

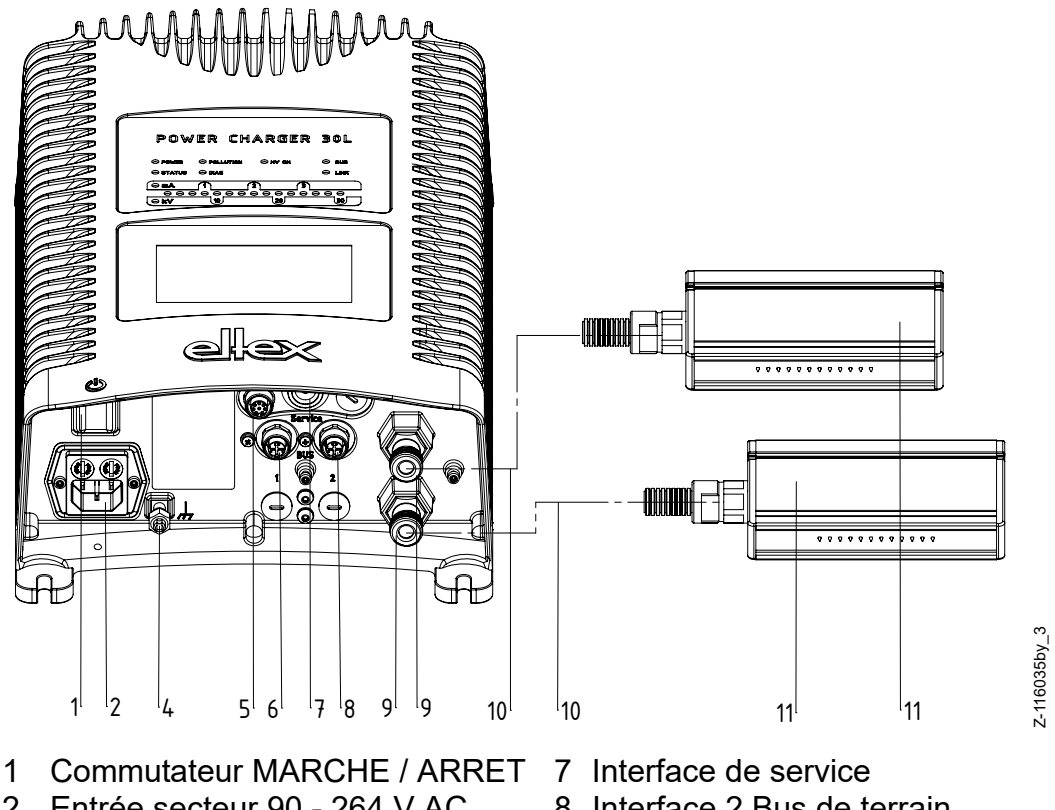

Fig. 7: Installation du générateur et électrodes

- 2 Entrée secteur 90 264 V AC
- 3 Entrée secteur 24 V DC
- 4 Borne de mise à la terre
- 5 Interface analogique
- 6 Interface 1 Bus de terrain
- 8 Interface 2 Bus de terrain
- 9 Sortie haute tension : Branchement des électrodes de
- charge 10 Cable de haute tension
- 11 Électrode de charge

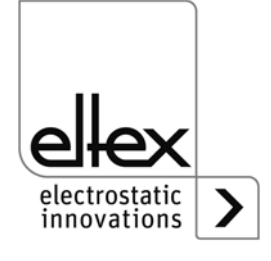

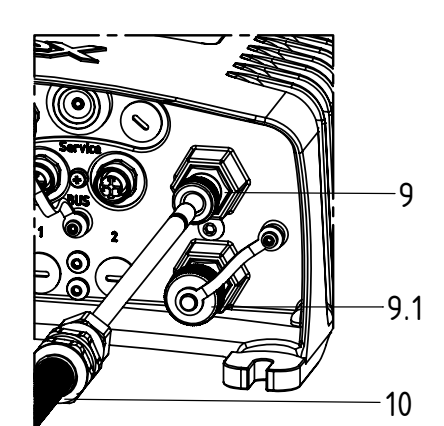

Fig. 8: Connexion du câble de haute tension

- 9 Sortie haute tension : Branchement des électrodes de charge
- 9.1 Sortie haute tension : branchement illustré avec capuchon d'obturation
- 10 Câble de haute tension

Z-116035b\_5

Z-116035by\_6

Exemple d'application : Courant par mètre d'électrode active : 1 mA Somme des longueurs actives d'électrode : 3 m => courant total maximal : 3 mA

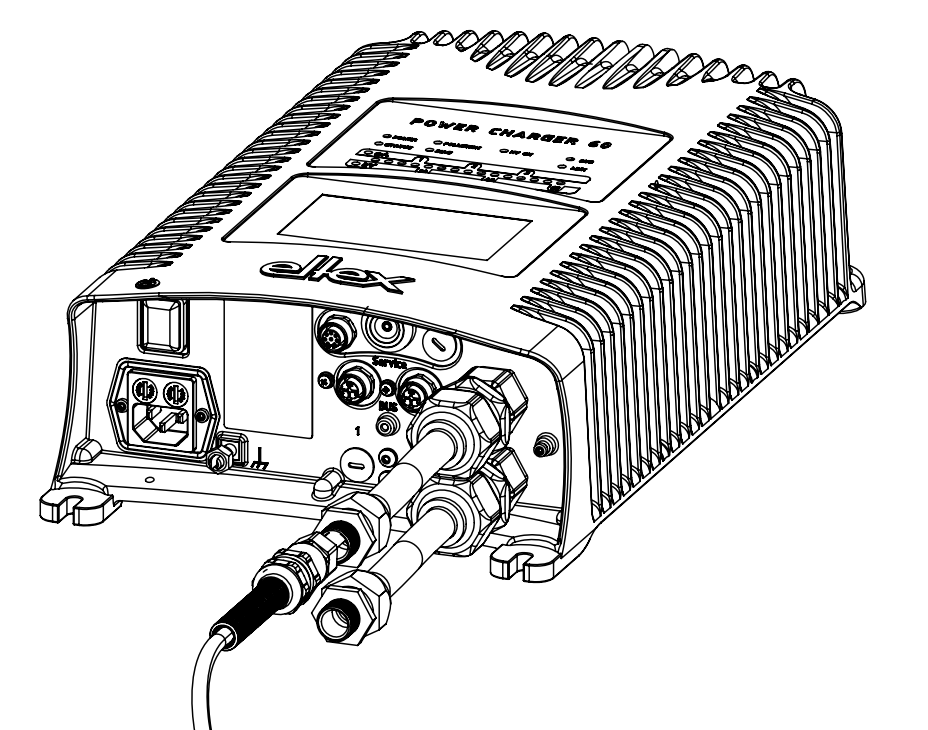

Fig. 9:

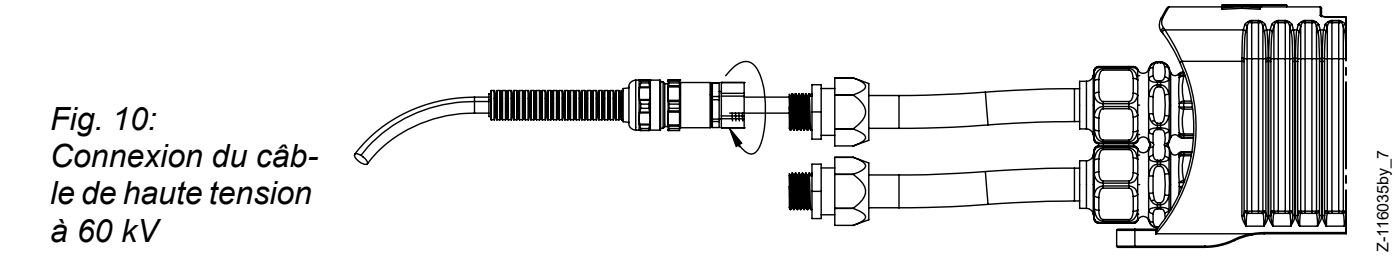

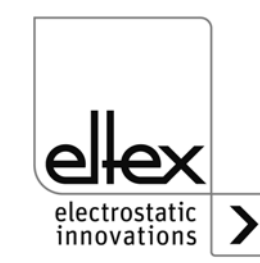

BA-fr-3041-2102\_PC

#### 3.4.2 Electrodes de décharge connectables

Les électrodes de charge suivantes peuvent être raccordées au générateur de haute tension POWER CHARGER PC\_\_:

- Version "A" (pas pour les applications Performance Level) R50 EXR5C
- Version "C"
  - R60 R60L
- Version "P" RG52C

### 3.5 Connexion de l'électrode de charge au générateur

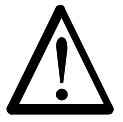

Avertissement ! Risque d'électrocution !

Ne réaliser ces opérations que si :

- la tension d'alimentation du générateur a été interrompue,
- la machine est à l'arrêt car les électrodes se chargent lorsque la bande de matériau est en mouvement.

#### Procédure à suivre :

Raccorder les électrodes au moyen du câble de haute tension préconfectionné. Introduire les câbles de haute tension à fond dans la fiche. Serrer ensuite le raccord vissé. Les sorties haute-tension nonutilisées doivent être fermées avec le bouchon obturateur.

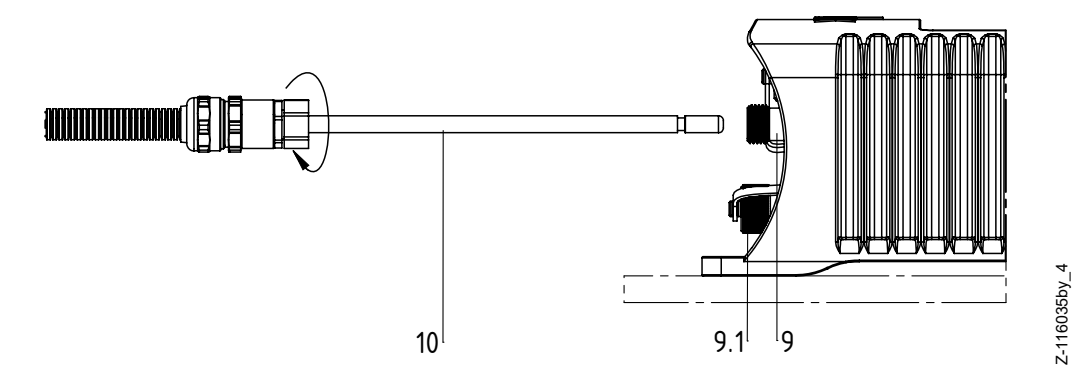

Fig. 11: Connection du câble de haute tension

9 / 9.1 Sorties haute tension 10 Câble de haute tension

9.1 Sortie haute tension, branchement illustré avec capuchon d'obturation

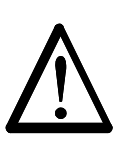

#### Avertissement!

Pour les applications avec des électrodes en mouvement (par ex. barres d'étirage de feuilles plastiques), les câbles de haute tension doivent être fixés de façon qu'ils ne décrivent aucun mouvement dans la zone de connexion du générateur.

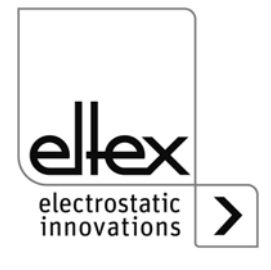

Si aucune électrode de décharge n'est connectée à la fiche correspondante du générateur, cette fiche doit impérativement être pourvue du bouchon joint à la livraison.

#### Nota :

Serrez le connecteur fileté à un couple de 3 Nm.

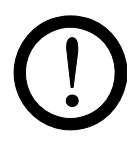

#### Attention !

Le câble de haute tension doit être introduit à fond (150 mm) dans l'entrée ! La zone d'introduction du câble de haute tension doit être propre.

#### 3.6 Connexion de l'électrode de décharge au générateur

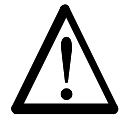

#### Avertissement !

Risque d'électrocution ! Ne réaliser ces opérations que si :

- la tension d'alimentation du générateur a été interrompue,
- la machine est à l'arrêt car les électrodes se chargent lorsque la bande de matériau est en mouvement.

Raccorder les électrodes au moyen du câble de haute tension préconfectionné. Introduire les câbles de haute tension à fond dans la fiche. Ensuite, fixer l'adaptateur dans la fiche à l'aide d'un clip (voir fig. 10). Les câbles sans adaptateur ont un marquage coloré sur la gaine, celui-ci doit coïncider avec le bord extérieur du raccord. Les câbles sans gaine protectrice et les câbles avec adaptateur doivent être introduit, puis bloquer à l'aide d'un clip.

M 

Z00004y

Fig. 12: Connection du câble de haute tension

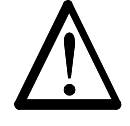

#### Avertissement!

Pour les applications avec des électrodes en mouvement (par ex. barres d'étirage de feuilles plastiques), les câbles de haute tension doivent être fixés de façon qu'ils ne décrivent aucun mouvement dans la zone de connexion du générateur.

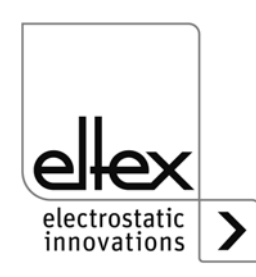

Si aucune électrode de décharge n'est connectée à la fiche correspondante du générateur, cette fiche doit impérativement être pourvue du bouchon joint à la livraison.

## 3.7 Déconnexion du câble de haute tension

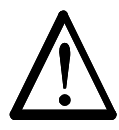

## Avertissement !

**Risque d'électrocution !** 

Ne réaliser ces opérations que si :

- la tension d'alimentation du générateur a été interrompue,
- la machine est à l'arrêt, car les électrodes se chargent lorsque la bande de matériau est en mouvement.

#### 3.8 Branchement de la tension d'alimentation

Pour que les électrodes ne soient en aucun cas soumises à une haute tension lorsque la machine est à l'arrêt, il est recommandé d'activer la tension alimentant le générateur par l'intermédiaire d'un contact de la machine qui coupe la haute tension quand la machine ne tourne pas.

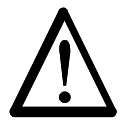

## Avertissement !

Risque d'électrocution !

Ne réaliser ces opérations que si :

- la tension d'alimentation du générateur a été interrompue,
- la machine est à l'arrêt car les électrodes se chargent lorsque la bande de matériau est en mouvement.

#### 3.8.1 Branchement de la tension d'alimentation 24 V DC

La tension d'alimentation du générateur de haute tension est raccordée au réseau d'alimentation sous 24 V DC par le connecteur rond à 4 broches.

Fig. 13: Affectation 24 V DC Connecteur Tension d'alimentation

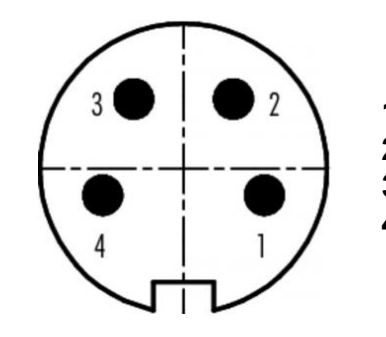

1 +24 V DC blanc 2 +24 V DC **3** 0 V et mise à la terre vert 4 0 V et mise à la terre jaune

couleurs des brins

marron

VEI?

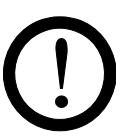

#### Attention !

L'unité d'alimentation 24 V DC externe à utiliser doit être certifiée selon la norme EN 60950-1 ou EN 62368-1 ou être conforme aux spécifications PELV (Protective Extra Low Voltage) ou SELV (Safety Extra Low Voltage).

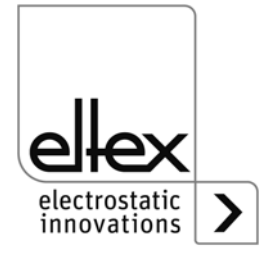

Compte tenu de la puissance absorbée par le générateur de haute tension, la section des câbles doit être aussi grande que possible et leur longueur aussi courte que possible afin de réduire les pertes au niveau des câbles.

La tension ne doit pas dépasser 60 V DC sur les contacts individuels.

#### 3.8.2 Branchement de la tension d'alimentation 90 - 264 V AC

Raccordez la tension du secteur de 90 à 264 V AC à l'aide du connecteur d'appareil normalisé de type C13.

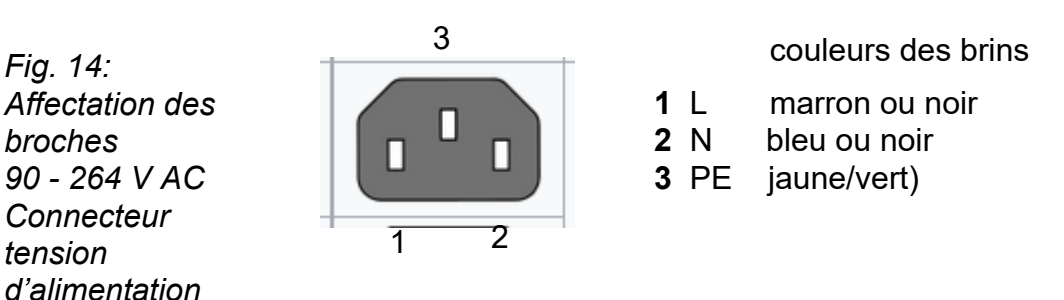

F00059

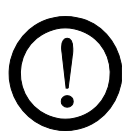

Fig. 14:

broches

tension

#### Attention !

Fournis par le client :

Afin d'empêcher la déconnexion de l'alimentation électrique sous l'effet de vibrations ou d'autres facteurs mécaniques, Eltex recommande d'utiliser un connecteur IEC, form C13, avec verrouillage intégré ; voir chapitre 10 "Pièces détachées et accessoires", page 83.

#### 3.9 Interfaces du bus de terrain

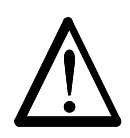

#### Avertissement ! Risque d'électrocution !

Ne réaliser ces opérations que si :

la tension d'alimentation du générateur a été interrompue,

la machine est à l'arrêt, car les électrodes se chargent lorsque la bande de matériau est en mouvement.

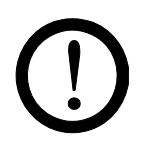

#### Attention!

La tension ne doit pas dépasser 60 V DC sur les contacts individuels.

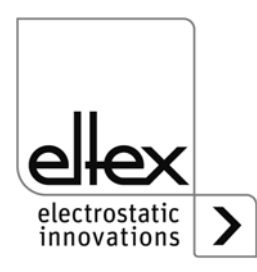

### 3.9.1 CANopen® (en option)

Les générateurs POWER CHARGER PC\_\_ supportent le protocole CANopen® standardisé selon la norme CiA 301. Le générateur se connecte en tant qu'esclave au profil 401 pour appareils d'entrée / de sortie dans le réseau. Les services CANopen® suivants sont supportés :

- Protocole d'urgence (Emergency Protocol EMCY) pour le transfert d'événements liés à des défauts et à des alertes
- Heartbeat Producer pour la surveillance de nœud
- Mappage statique pour transfert PDO Toutes les données importantes sont fournies dans des PDO.
- Transfert SDO immédiat Ni le transfert segmenté ni le transfert global ne sont supportés.
- Objets CANopen® pour l'enregistrement et la restauration de données de paramètres
- Services LSS pour le paramétrage de l'adresse de nœud et de la vitesse de transmission (voir chapitre 4.4 et 4.5).

Vous trouverez une description complète du protocole CANopen® pour le générateuer POWER CHARGER ainsi que le fichier EDS « PC.eds » sur le site www.eltex.com/support/download service.

Les deux extrémités (début et fin) du bus doivent être munies d'un bouchon de terminaison.

#### Affectation des broches CANopen®

Connecteur enfichable M12x1 à codage A

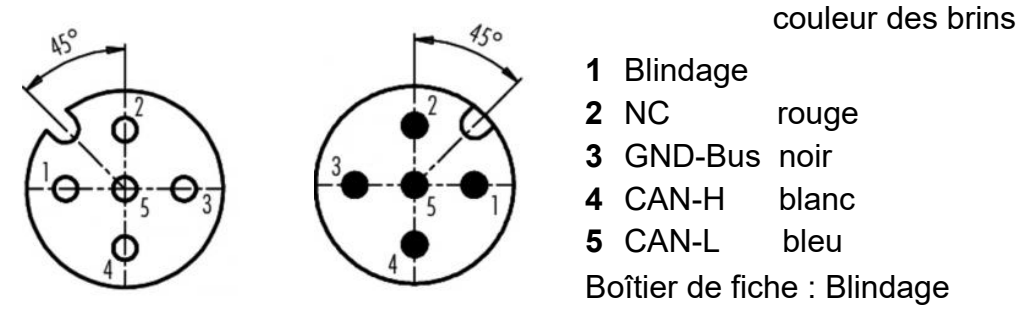

Fig. 15: Affectation des broches CAN-Bus femelle / male

Douille femelle

Fiche male

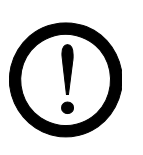

#### Attention !

Avec la variante équipée de CANopen®, un câble compatible avec les réseaux de bus CAN, ayant une impédance caractéristique de 120 Ohms, est indispensable sur les deux lignes du bus afin de garantir le bon fonctionnement du réseau CAN.

Les longueurs de câbles maximales spécifiées dans CiA 303-1 en fonction de la vitesse de transmission doivent être respectées pour l'ensemble du réseau et pour les différentes lignes de connexion.

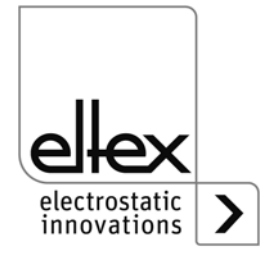

<sup>=</sup>00052y + F00053y

#### 3.9.2 ModbusTCP (en option)

Les générateurs de la gamme POWER CHARGER peuvent être intégrés dans un réseau local existant à l'aide du protocole ModbusTCP suivant le standard TCP/IP. Toutes les variantes équipées de cette option permettent les fonctions suivantes :

- transmission à 10/100 Mbit/s
- protocole DHCP pour le paramétrage de l'adresse IP (activé par défaut)
- paramétrage d'une adresse IP fixe possible
- appel cyclique des données de processus
- définition et lecture du jeu de paramètres
- indication de l'état du réseau et de la connexion par voyants à LED

La description complète des ordres acceptés et de l'affectation des données de processus, paramètres, etc. aux différents répertoires sont disponibles en téléchargement sur la page www.eltex.com/support/download service.

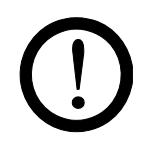

#### Attention !

Utilisez des câbles blindés adéquats pour brancher le générateur sur le réseau, en raccordant le blindage à un point approprié aux deux extrémités. Utilisez de préférence des câbles de la catégorie 5e ou plus..

Fia. 16: Affectation des broches Connecteur enfichable

1 Tx + 2 Rx + 3 Tx -4 Rx -

M12x1 à codage D 2 x douille femelle

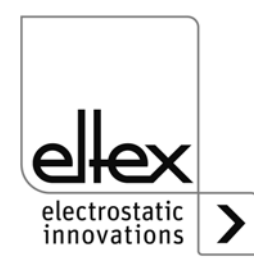

=00055y

#### 3.10 Interface analogique

### 3.10.1 Interface analogique Charge

L'interface analogique permet de connecter le générateur à un API ou à d'autres environnements utilisant des interfaces de 0...10 V ou de 0...20 mA. Si l'interface utilisée est analogique, une validation Hardware est impérativement nécessaire.

#### Attention !

- S'assurer que le branchement des signaux est correct pour éviter d'endommager le générateur.
- Utiliser des câbles blindés pour câbler l'interface analogique ; le blindage doit être monté des deux côtés.
- La tension ne doit pas dépasser 60 V DC sur les contacts individuels.

### Affectation des broches de la fiche Interface analogique

Fig. 17: Affectation des broches Interface analogique Charge

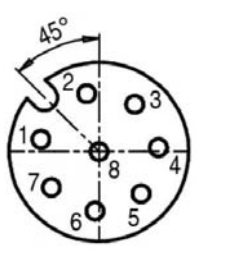

#### 1/2 1 Validation + couleurs des brins : blanc

### 2 Validation -

couleurs des brins : marron

Entrée isolée de la validation de haute tension via un signal externe de 24 V

U = 24 V DC ±10%, I <20 mA

Un montage redondant de la validation est nécessaire pour utiliser le générateur en relation avec la sécurité fonctionnelle selon DIN EN 13849. Pour cela, les signaux positif et négatif de la validation doivent être câblés séparément ; il est absolument interdit de câbler les deux signaux de validation +/- de manière fixe.

- 3 +24 V DC sortie ±20 %, I <50 mA couleurs des brins : vert
- 4 Sortie d'indication de défaut couleurs des brins : jaune

0 V :

Générateur pas opérationnelle ou défaut détecté ; la haute tension est désactivée.

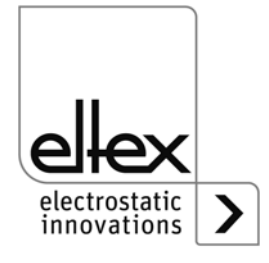

=00056y

24 V DC :

Le générateur est en service et aucune anomalie ne s'est produite. 24 V DC / I < 50 mA

#### 5 Valeur mesurée l

couleurs des brins : gris 0...20 mA (sortie) : 0 mA correspond à un courant de sortie de 0 mA. 20 mA correspond à un courant de sortie de 7,5 mA. Charge max. : 500  $\Omega$ 

#### 6 Valeur de consigne analogique

couleurs des brins : rose

pour le réglage de la consigne de tension ou de courant (entrée) ; voir le tableau « Possibilités de paramétrage » ci-dessous.

#### 7 Valeur mesurée U

couleurs des brins : bleu 0...20 mA (sortie) : 0 mA correspond à 0 kV, 20 mA correspond à  $U_{max}$ voir le tableau des variantes à la page 9

#### 8 GND pour 24 V DC sortie

couleurs des brins : rouge

Messages de défaut, valeur de consigne analogique et valeurs réelles

#### Possibilités de paramétrage :

| OFF               | Pas de changement de la valeur de consigne       |
|-------------------|--------------------------------------------------|
| Courant 0 - 20 mA | 20 mA correspond à la valeur de sortie maximale  |
| Tension 0 - 10 V  | 10 V correspond à la valeur de sortie maximale * |

\* Valeurs  $U_{max}$  et  $I_{max}$  : voir le tableau à la page 11

La sortie de messages de défaut peut également être utilisée lorsque le signal du limiteur est activé. Une annonce est émise quand une limite est atteinte:

- sortie de messages de défaut 0 V : limiteur actif
- sortie de messages de défaut 24 V DC : pas de limiteur actif

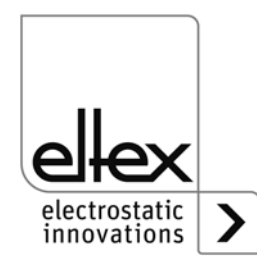

#### 3.10.2 Interface analogique Décharge

L'interface analogique permet de connecter le générateur à un API ou à d'autres environnements utilisant des interfaces de 0...10 V ou de 0...20 mA. Si l'interface utilisée est analogique, une validation Hardware est impérativement nécessaire.

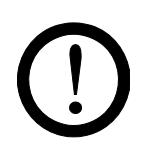

#### Attention !

- S'assurer que le branchement des signaux est correct pour éviter d'endommager le générateur.
- Utiliser des câbles blindés pour câbler l'interface analogique ; le blindage doit être monté des deux côtés.
- La tension ne doit pas dépasser 60 V DC sur les contacts individuels.

#### Affectation des broches de la fiche Interface analogique

Fig. 18: Affectation des broches Interface analogique Décharge

| 45° |                                   |
|-----|-----------------------------------|
| X   | 2                                 |
|     | $\mathbf{P}_{5} - \mathbf{O}_{3}$ |
| 4   |                                   |

#### 1/4 1 Validation + couleurs des brins : blanc

4 Validation -

couleurs des brins : jaune

Entrée isolée de la validation de haute tension via un signal externe de 24  ${\rm V}$ 

U = 24 V DC ±10%, I <20 mA

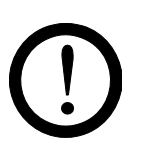

Un montage redondant de la validation est nécessaire pour utiliser le générateur en relation avec la sécurité fonctionnelle selon DIN EN 13849. Pour cela, les signaux positif et négatif de la validation doivent être câblés séparément ; il est absolument interdit de câbler les deux signaux de validation +/- de manière fixe.

- 2 +24 V DC sortie ±20%, I <50 mA couleurs des brins : marron
- **3 GND pour 24 V DC sortie**, sortie de signalisation encrassement couleurs des brins : vert
- 5 sortie de signalisation encrassement couleurs des brins : gris 0 V :

pas d'encrassement détecté

24 V DC : encrassement détecté

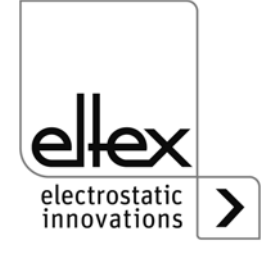

=00052y

# 3.11 Utilisation des câbles de signalisation CS Eltex et des câbles d'alimentation KN

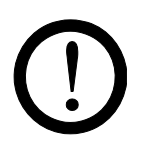

En cas d'utilisation des câbles de signalisation CS et des câbles d'alimentation KN optionnels mis à disposition par Eltex, il convient de tenir compte des dates, du marquage de couleur et des rayons de courbure minimaux suivants pour le raccordement des différentes lignes.

#### Versions de câble disponibles

- CS/A Câbles de signalisation : Interface analogique Charge CS/AMO connexion générateur : connecteur droit connexion client : extrémité ouverte CS/E Câbles de signalisation : Interface analogique Décharge connexion générateur : connecteur droit CS/EMO connexion client : extrémité ouverte CS/C Câbles de signalisation : CANopen® connexion générateur : fiche droite CS/CFFG connexion client : fiche droite CS/CFFW connexion générateur : fiche droite
  - fiche coudée connexion client : CS/CFMG connexion générateur : fiche droite connexion client : connecteur droit CS/CFMW connexion générateur : fiche droite connexion client : connecteur coudé CS/CFO connexion générateur : fiche droite connexion client : extrémité ouverte CS/CMFG connexion générateur : connecteur droit connexion client : fiche droite CS/CMFW connexion générateur : connecteur droit
  - connexion client : fiche coudée CS/CMMG connexion générateur : connecteur droit
  - connexion client : connecteur droit CS/CMMW connexion générateur : connecteur droit
  - connexion client : connecteur coudé
  - CS/CMO connexion générateu r: connecteur droit connexion client : extrémité ouverte

 CS/C Câbles de signalisation : Bus de terrain Ethernet Industriel CS/IMMG connexion générateur : connecteur droit connexion client : connecteur droit CS/IMMW connexion générateur : connecteur droit connexion client : connecteur droit connexion générateur : connecteur droit connexion générateur : connecteur droit
 CS/IMR connexion générateur : connecteur droit connexion client : connecteur droit

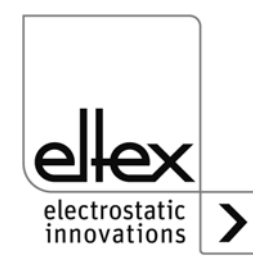

| • | KN/G Câb | le d'alimentation : Tension d'alimentation AC        |
|---|----------|------------------------------------------------------|
|   | KN/GA    | connexion générateur : connecteur d'alimentation C13 |
|   |          | connexion client : connecteur d'alimentation Schuko  |
|   | KN/GB    | connexion générateur : connecteur d'alimentation C13 |
|   |          | connexion client : connecteur d'alimentation Suisse  |
|   | KN/GD    | connexion générateur : connecteur d'alimentation C13 |
|   |          | connexion client : extremite ouverte                 |

 KN/H Câble d'alimentation : Tension d'alimentation 24 V KN/HD connexion générateur : connecteur droit connexion client : extrémité ouverte

#### Affectation des câbles pour la connexion avec extrémité ouverte

| No de<br>brins | Couleur de<br>brins | Signal                        |
|----------------|---------------------|-------------------------------|
| 1              | blanc               | validation +                  |
| 2              | brun                | validation -                  |
| 3              | vert                | +24 V DC sortie               |
| 4              | jaune               | sortie d'indication de défaut |
| 5              | gris                | valeur réelle l               |
| 6              | rose                | valeur de consigne analogique |
| 7              | bleu                | valeur réelle U               |
| 8              | rouge               | GND                           |
|                | blindage            | potentiel de terre            |

#### CS/A Câbles de signalisation : Interface analogique Charge

#### CS/E Câbles de signalisation : Interface analogique Décharge

| No de<br>brins | Couleur de<br>brins | Signal                               |
|----------------|---------------------|--------------------------------------|
| 1              | blanc               | validation +                         |
| 2              | brun                | +24 V DC sortie                      |
| 3              | vert                | GND                                  |
| 4              | jaune               | validation -                         |
| 5              | gris                | sortie de signalisation encrassement |
|                | blindage            | potentiel de terre                   |

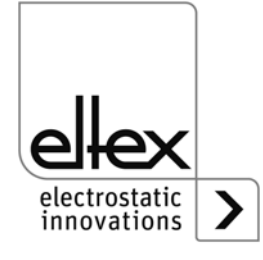

| No de<br>brins | Couleur de<br>brins | Signal                      |
|----------------|---------------------|-----------------------------|
| 2              | rouge               | +24 V DC sortie (en option) |
| 3              | noir                | GND                         |
| 4              | blanc               | CAN-H                       |
| 5              | bleu                | CAN-L                       |
|                | blindage            | potentiel de terre          |

#### CS/C Câbles de signalisation : CANopen®

#### KN/H Câble d'alimentation : Tension d'alimentation 24 V DC

| No de<br>brins | Couleur de<br>brins | Signal   |
|----------------|---------------------|----------|
| 1              | blanc               | +24 V DC |
| 2              | brun                | +24 V DC |
| 3              | vert                | 0 V      |
| 4              | jaune               | 0 V      |

#### KN/G Câble d'alimentation : Tension d'alimentation AC

| No de<br>brins | Couleur de<br>brins | Signal                   |
|----------------|---------------------|--------------------------|
| 1              | brun ou noir        | L et N                   |
| 2              | bleu ou noir        | L et N                   |
| 3              | vert / jaune        | conducteur de protection |

#### Rayons de courbure minimaux

Lors de la pose du câble de signalisation, les rayons de courbure minimaux suivants doivent être respectés :

| Câble  | CS/A    | CS/E    | CS/C     | CS/I     |
|--------|---------|---------|----------|----------|
| fixe   | 38,4 mm | 34,8 mm | 55,0 mm  | 35,0 mm  |
| mobile | 96,0 mm | 87,0 mm | 110,0 mm | 100,0 mm |

| Câble  | KN/G     | KN/H    |
|--------|----------|---------|
| fixe   | 32,4 mm  | 36,6 mm |
| mobile | 101,5 mm | 91,5 mm |

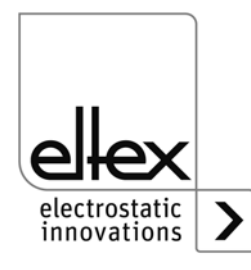

# 4. Fonctionnement

L'état de fonctionnement actuel du générateur est indiqué par des voyants à LED sur toutes les variantes :

|                                                                             | POWER CHARGER 30                                                                               |
|-----------------------------------------------------------------------------|------------------------------------------------------------------------------------------------|
| Fig. 19:<br>Etat de fonctionne-<br>ment indiqué par                         | O POWER       O POLLUTION       O HV ON       O BUS         O STATUS       O DIAG       O LINK |
| les LED clignotan-<br>tes,<br>illustré pour les<br>versions PC/X<br>et PC/P | $ \begin{array}{c ccccccccccccccccccccccccccccccccccc$                                         |

| POW                   | ER CI                    | HARGER                | 30            |
|-----------------------|--------------------------|-----------------------|---------------|
|                       |                          |                       | O BUS         |
| $\bigcirc$ status     | $\bigcirc$ diag          |                       |               |
| OmA                   | 2                        | 4 6                   |               |
| 000                   |                          | 20                    |               |
| 0 mA<br>0 0 0<br>0 kV | ∫ 2 )<br>○ ○ ○ ○ ○<br>10 | (4)6<br>0000000<br>20 | ) () ()<br>30 |

Z-116036dy\_20

Fig. 20: Etat de fonctionnement indiqué par les LED clignotantes, illustré pour les versions PC\_\_/A und PC\_\_/C (avec décharge active)

Z-116036dy\_3

#### 4.1 Mise en service

Une fois que tous les branchements et l'installation ont été réalisés en bonne et due forme, le système est prêt à fonctionner et il est alors possible d'activer la tension sur l'alimentation.

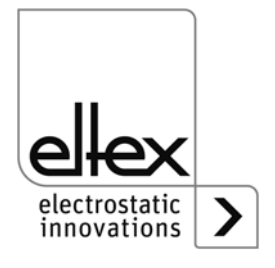

#### 4.2 Surveillance de fonctionnement

Le bon fonctionnement de l'appareil est signalé par des voyants lumineux à LED et une sortie d'indication de défaut.

#### Sortie d'indication de défaut

| Affichage de fonctionnement | État                                                   |
|-----------------------------|--------------------------------------------------------|
| 0 V                         | Générateur défectueux ou pas prêt à fonctionner        |
| 24 V                        | Alimentation électrique établie,<br>pas de dérangement |

#### Sortie de signalisation encrassement

uniquement pour les verions ave décharge active intégrée

| Affichage de fonctionnement | État                       |
|-----------------------------|----------------------------|
| 0 V                         | pas d'encrassement détecté |
| 24 V                        | encrassement détecté       |

#### • LED POWER

| LED POWER           | État                                                  |
|---------------------|-------------------------------------------------------|
| OFF                 | Alimentation électrique non établie ou<br>défectueuse |
| clignotante en vert | Alimentation électrique établie                       |

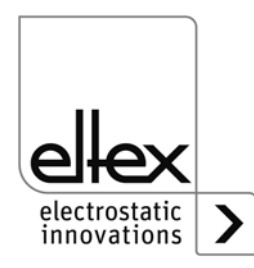

#### • LED STATUS

Affichage des divers états de fonctionnement

| LED STATUS                     | État                                       |
|--------------------------------|--------------------------------------------|
| allumée en permanence en rouge | initialisation                             |
| clignotante en rouge           | défaut                                     |
| clignotante une fois en rouge  | défaut système                             |
| allumée en permanence en vert  | haute tension ON                           |
| clignotante en vert            | avertissement et haute tension ON          |
| clignotante une fois en vert   | générateur en veille,<br>haute tension OFF |
| clignotante deux fois en vert  | avertissement et haute tension OFF         |

#### LED POLLUTION

| LED POLLUTION        | État                       |
|----------------------|----------------------------|
| OFF                  | pas d'encrassement détecté |
| clignotante en jaune | encrassement détecté       |

#### • LED DIAG

| LED DIAG             | État                          |
|----------------------|-------------------------------|
| OFF                  | aucune erreur de diagnostic   |
| clignotante en rouge | erreur de diagnostic détectée |

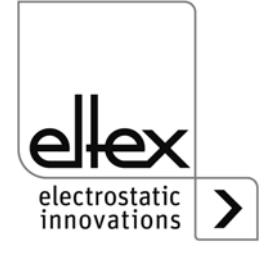
#### • LED CHARGE

uniquement pour les verions ave décharge active intégrée

| LED CHARGE          | Zustand                  |  |
|---------------------|--------------------------|--|
| OFF                 | haute tension charge OFF |  |
| clignotante en vert | haute tension charge ON  |  |

#### • LED DISCHARGE

uniquement pour les verions ave décharge active intégrée

| LED DISCHARGE       | Zustand                    |  |
|---------------------|----------------------------|--|
| OFF                 | haute tension décharge OFF |  |
| clignotante en vert | haute tension décharge ON  |  |

#### • LED HV ON

uniquement pour les verions ave décharge active intégrée

| LED HV ON           |                   |
|---------------------|-------------------|
| OFF                 | haute tension OFF |
| clignotante en vert | haute tension ON  |

#### • LED BUS, LED LINK

Indication de l'état du réseau de bus concerné.

Ce voyant reste éteint en permanence sur les variantes sans connexion à un bus de terrain.

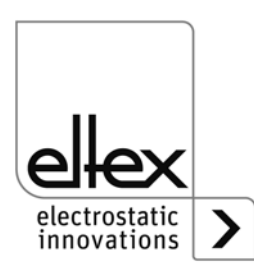

#### Version avec CANopen® (en option)

Visualisation des sorties de LED pour le bus CAN spécifiées dans la Recommandation CiA 303-3.

| LED d'état CANopen®                                                                              | État                                                                                              |  |
|--------------------------------------------------------------------------------------------------|---------------------------------------------------------------------------------------------------|--|
| LED éteinte                                                                                      | CANopen® pas initialisé                                                                           |  |
| allumée en permanence<br>en vert                                                                 | appareil CANopen® en état<br>OPERATIONAL                                                          |  |
| clignotante uns fois en vert                                                                     | appareil CANopen® en état STOPPED                                                                 |  |
| clignotante lentement en vert<br>(2,5 Hz)                                                        | appareil CANopen® en état<br>PREOPERATIONAL                                                       |  |
| clignotante en alternance en<br>rouge / en vert (10 Hz)                                          | détection automatique de la vitese de transmission en bauds ou service LSS en cours de traitement |  |
| allumée en permanence<br>en rouge                                                                | contrôleur CAN désactivé                                                                          |  |
| clignotante une fois en rouge                                                                    | transmission d'un nombre excessif<br>d'« error frames » via le bus CAN                            |  |
| clignotante deux fois en rouge                                                                   | événement de surveillane de défaut<br>CANopen®                                                    |  |
| clignotante trois fois en rouge                                                                  | erreur de synchr. CANopen®                                                                        |  |
| clignotante en alternance en<br>rouge / en vert (avec des<br>durées d'allumage changean-<br>tes) | erreur de communication CANopen®, rédémarrer l'appareil                                           |  |

#### Nota !

Les défauts ne sont pas mis en mémoire. En cas de coupure de tension d'alimentation, les messages de défaut sont automatiquement perdus.

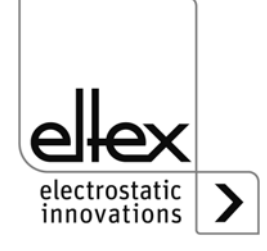

#### Version avec ModbusTCP (en option)

| LED BUS                            | État                                |
|------------------------------------|-------------------------------------|
| OFF                                | aucune adresse IP n'a été attribuée |
| allumée en permancence<br>en vert  | messages Modbus correctement reçus  |
| clignotante en vert                | attente du premier message Modbus   |
| allumée en permancence<br>en rouge | adresse IP incorrecte               |

| LED LINK                           | État                            |  |
|------------------------------------|---------------------------------|--|
| OFF                                | pas de connexion                |  |
| allumée en permancence<br>en vert  | connexion à 100 Mbit/s détecté  |  |
| clignotante en vert                | echange de données à 100 Mbit/s |  |
| allumée en permancence<br>en jaune | connexion 10 Mbit/s détecté     |  |
| clignotante en jaune               | echange de données à 10 Mbit/s  |  |

#### • Barres à LED

Indication visuelle des valeurs réel actuelles de la tension et du courant de charge. La valeur de consigne peut être modifiée à l'aide des touches + et - du pavé de touches.

Selon le mode d'affichage sélectionné, les graduations indiquent la valeur de tension ou du courant. L'échelle est divisée en 15 graduations de gauche à droite, à partir de zéro. L'extrémité de droite représente la tension ou le courant. Les valeurs intermédiaires sont signalées par un clignotement.

Après l'établissement de la tension d'alimentation, la valeur de consigne actuelle est affichée dans le bargraphe.

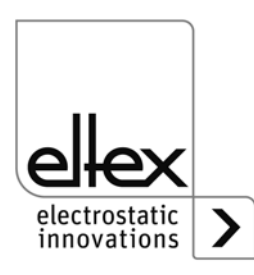

| Barres à LED kV                    | État                              |  |
|------------------------------------|-----------------------------------|--|
| OFF                                | bargraphe du courant de charge    |  |
| allumée en permancence<br>en vert  | bargraphe de la tension de charge |  |
| allumée en permancence<br>en jaune | limitation de la tension active   |  |
| clignotante en jaune               | affichage du menu Setup           |  |

| Barres à LED mA                    | État                              |
|------------------------------------|-----------------------------------|
| OFF                                | bargraphe de la tension de charge |
| allumée en permancence<br>en vert  | bargraphe du courant de charge    |
| allumée en permancence<br>en jaune | limitation du courant actif       |
| clignotante en jaune               | affichage du menu Setup           |

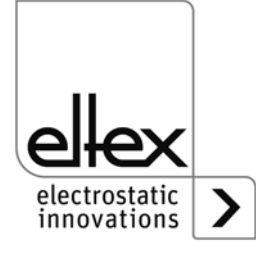

#### 4.3 Validation de la haute tension

Deux étapes sont nécessaires pour autoriser la haute tension :

- validation Hardware, voir chapitre 3.9
- validation Software décrite ci-dessous

#### **Options de la validation Software**

automatique

Validation Software automatique après le démarrage du générateur.

valeur de consigne analogique

Validation Software quand la valeur de tension ou de courant minimale est dépassée ; suppression de la validation quand la valeur est inférieure au minimum.

commande intégrée

Validation de la validation directement par un bouton (ON/OFF) de la commande intégrée.

Lorsque les générateurs fonctionnent avec le système de visualisation ECC, l'activation du générateur par le ECC est prioritaire. La désactivation sur le générateur n'est pas possible si la validation a été définie sur le système de visualisation ECC. Le générateur doit être désactivé via le système de visualisation ECC.

CANopen®

La validation peut être donnée et retirée à l'aide d'une commande transmise sur le bus CANopen®.

• bus de terrain Ethernet

Validation contrôlée via le bus de terrain Ethernet (p. ex. Modbus TCP).

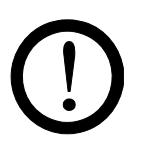

#### Attention !

Veiller à ce que, dans les versions avec décharge active et paramétrage correspondant de la décharge en mode « actif », la validation Hardware pour la décharge ait toujours été émise avant la validation pour la charge.

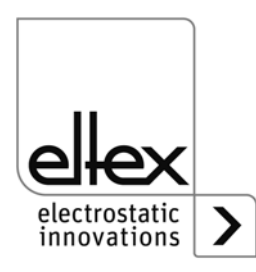

#### 4.4 Eléments de commande intégrés

Les réglages du générateur de haute tension s'effectuent à l'aide des éléments de commande intégrés. Les messages de défaut et d'alerte peuvent être acquittés directement sur l'appareil.

Selon la variante du générateur, les commandes sont saisies sur le clavier souple intégré ou un écran tactile.

#### 4.4.1 Commande par le clavier souple

Le clavier souple permet de régler quelques paramètres et la valeur de consigne et d'accuser réception des messages de défaut et d'alerte.

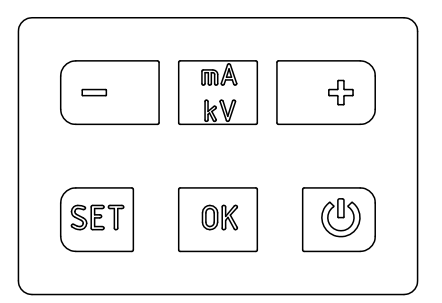

Fig. 21: Clavier souple

#### **Description des boutons**

- Bouton + Modification de la valeur du paramètre
- **Bouton** -Modification de la valeur du paramètre
- Bouton kV / mA Commutation de l'unité d'affichage de la barre de LED
- Bouton Setup Activation du menu Setup
- Bouton OK
   Confirmation du réglage
- Bouton ON / OFF
   Activation et désactivation de la sortie de haute tension

42

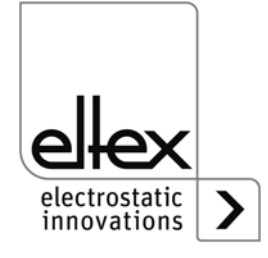

#### Modification de la valeur de consigne

La valeur de consigne peut être modifiée à l'aide des boutons + et -. Selon le mode sélectionné, la consigne modifiée est celle de tension ou de courant (constante de tension à partir de 1500 V, constante de courant à partir de 50  $\mu$ A). Il est possible d'appuyer plusieurs fois sur les boutons ou de les maintenir enfoncées.

La valeur de consigne ne peut être modifiée qu'après avoir quitté le menu de configuration.

L'affichage de la barre de LED bascule de l'affichage de la valeur réelle instantanée à celui de la valeur de consigne. Quand on relâche le bouton, il revient automatiquement à l'indication de la valeur réelle.

#### Commutation de l'indication du bargraphe

Le bouton kV / mA sert à faire basculer l'indication de la haute tension au courant et vice versa.

Le changement se produit chaque fois que l'on appuie sur le bouton, et seulement quand le menu Setup est désactivé.

#### Activation et désactivation de la haute tension

Le bouton ON / OFF sert à activer ou désactiver la sortie de haute tension. Le paramètre « Validation par les éléments de commande intégrés » doit être activé (réglage par défaut).

#### Enregistrement des paramètres

Pour enregistrer le jeu de paramètres complet, appuyez sur le bouton OK jusqu'à ce que la LED clignote deux fois.

#### Chargement des réglages par défaut

Pour charger les réglages par défaut, appuyer sur les touches +, – et OK et les maintenir enfoncées jusqu'à ce que les LED clignotent deux fois.

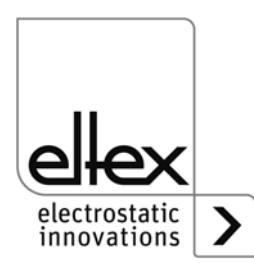

#### Acquittement des message de défaut et d'alerte

Les messages de défaut et d'alerte peuvent être acquittés par la même combinaison de bouton. Appuyez sur les boutons Setup, OK et kV / mA en même temps et maintenez-les enfoncées jusqu'à ce que les LED clignotent deux fois. L'acquittement est précédé d'une vérification interne du système et est confirmé par le voyant « Statut ». Si plusieurs défauts ou alertes sont survenus, l'acquittement doit être répété plusieurs fois.

#### Menu Setup

Le menu Setup permet de régler plusieurs paramètres :

 Mode de décharge uniquement pour les verions ave décharge active intégrée décharge passive ou active

#### • Mode de charge

Tension constante ou courant constant

#### Option de validation

Réglage des différentes options de validation

#### • Valeur de consigne analogique

Choix du mode de réglage de la valeur de consigne sur l'interface analogique

#### Adresse du nœud CANopen®

Uniquement pour les variantes équipées d'un module CANopen® intégré. Définition de l'adresse du nœud de l'appareil pour le réseau CANopen®.

#### Transmission en baud sur CANopen®

Uniquement pour les variantes équipées d'un module CANopen® intégré. Sélection du débit de l'appareil pour le réseau CANopen®.

Pour entrer dans le menu de Setup, maintenez le bouton Setup enfoncé jusqu'à ce que les LED s'allument brièvement et que les deux voyants kV et mA clignotent en jaune ensemble. Les paramètres modifiés doivent être confirmés un par un à l'aide du bouton OK. Le menu passe immédiatement au paramètre suivant. Le menu ne peut pas être abandonné et doit être parcouru jusqu'à la fin. Quand on quitte le menu, les modifications des paramètres sont automatiquement enregistrées.

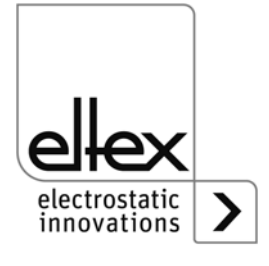

Le point du menu de configuration sélectionné est visualisé dans la partie droite de la barre de LED par une LED allumée. La LED allumée dans la partie gauche indique le paramètre actif.

Fig. 22: Détail d'écran : « Démarrer le menu Setup » avec LED mA et kV clignotantes

| SYSTEM               | MASTE                       | R                                               |
|----------------------|-----------------------------|-------------------------------------------------|
| $\bigcirc$ pollution |                             | $\bigcirc$ bus                                  |
| $\odot$ diag         | ○ DISCHARGE                 |                                                 |
| 25       0       10  | 50 75<br>0 0 0 0 0<br>20 30 | 100)<br>> \ \ \ \ \ \ \ \ \ \ \ \ \ \ \ \ \ \ \ |

Fig. 23: Détail d'écran : « Démarrer le menu Setup » avec LED mA et kV clignotantes pour le "System Master"

#### Démarrer le menu Setup

Maintenez le bouton Setup enfoncé jusqu'à ce que les LED kV et mA clignotent en jaune ensemble. Le bouton OK permet de passer au paramètre suivant « Mode de fonctionnement ».

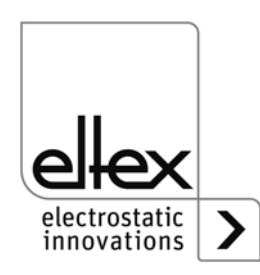

Z-116036dy\_4

#### Réglage du mode de service Décharge

uniquement pour les verions ave décharge active intégrée

La 10e LED à partir de la gauche de la barre s'allume. Au moyen des touches + et –, il est possible de passer du mode de service « Décharge passive » au mode de service « Décharge active » et vice-versa. En mode « Décharge passive », la LED tout à gauche est allumée et en mode « Décharge active», la LED à droite de cette diode est allumée. Pour confirmer le réglage, appuyer sur la touche OK.

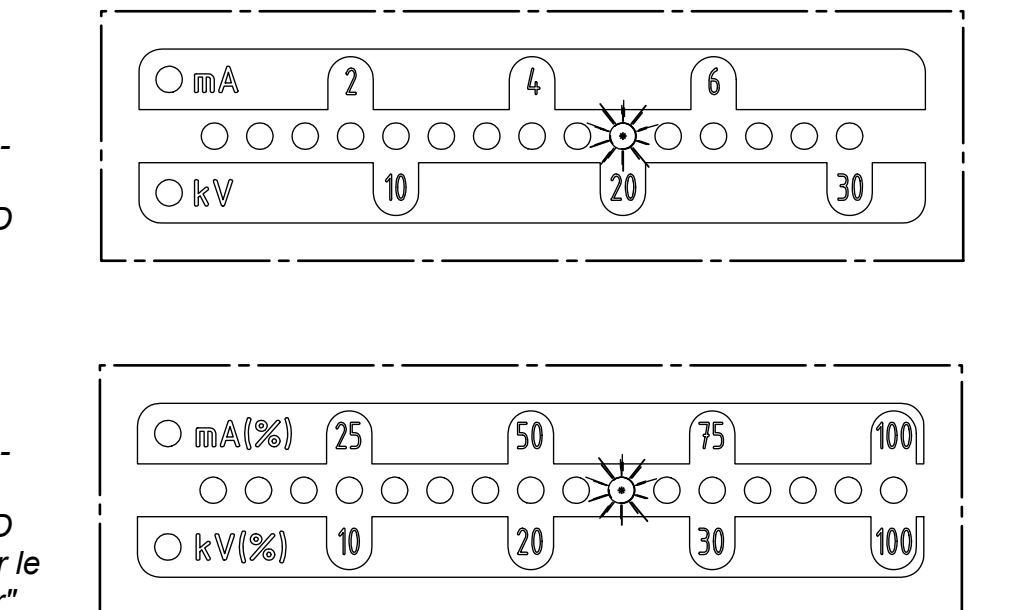

Fig. 24: Détail d'écran : « décharge passive ou active » avec 10<sup>ème</sup> LED clignotante

#### Fig. 25: Détail d'écran : « décharge pas-

sive ou active » avec 10<sup>ème</sup> LED clignotante pour le "System Master"

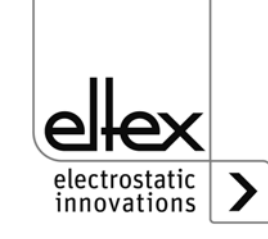

Z-116036dy\_12

#### Réglage du mode de service Charge

La 11<sup>ème</sup> LED de la barre à partir de la gauche s'allume. Les boutons + et - permettent de sélectionner le mode de fonctionnement « tension constante » ou « courant constant ». En mode de tension constante, la LED la plus à gauche s'allume, et en mode de courant constant la deuxième en partant de la gauche. Appuyez sur OK pour confirmer le réglage.

6

0 0 0

 $\bigcirc$ 

30

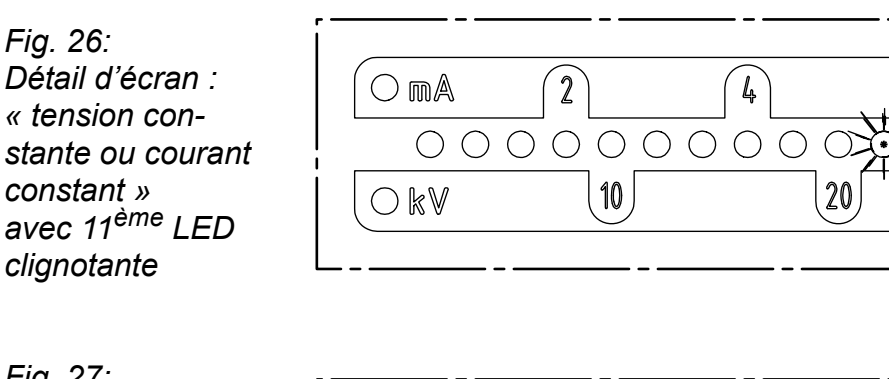

Fig. 27: Détail d'écran : « tension constante ou courant constant » avec 11<sup>ème</sup> LED clignotante pour le "System Master"

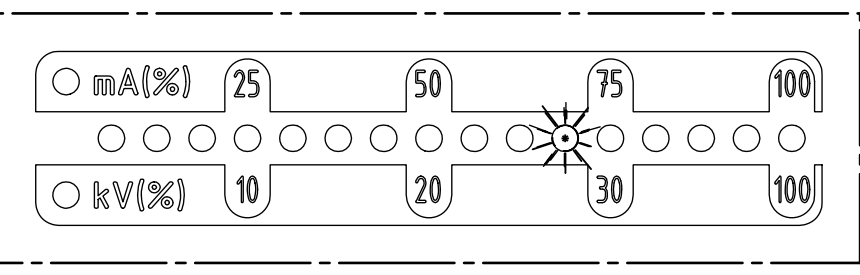

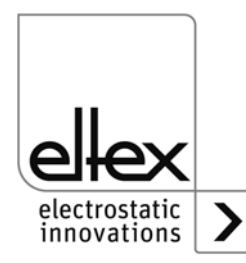

#### Réglage des options de la validation

La 12<sup>ème</sup> LED de la barre indique le réglage des options de la validation. L'option sélectionnée est indiquée dans la partie de gauche. Les boutons + et - permettent de modifier le réglage. Une seule option de la validation peut être sélectionnée à la fois. Appuyez ensuite sur OK pour confirmer le réglage.

- LED 1 : validation Software désactivée
- LED 2 : validation Software automatique
- LED 3 : validation par consigne analogique
- LED 4 : validation par éléments de commande intégrés clavier tactile : bouton "ON/OFF"
- LED 5 : validation par interface CANopen®

#### LED 6 : validation par interface du bus de terrain Ethernet

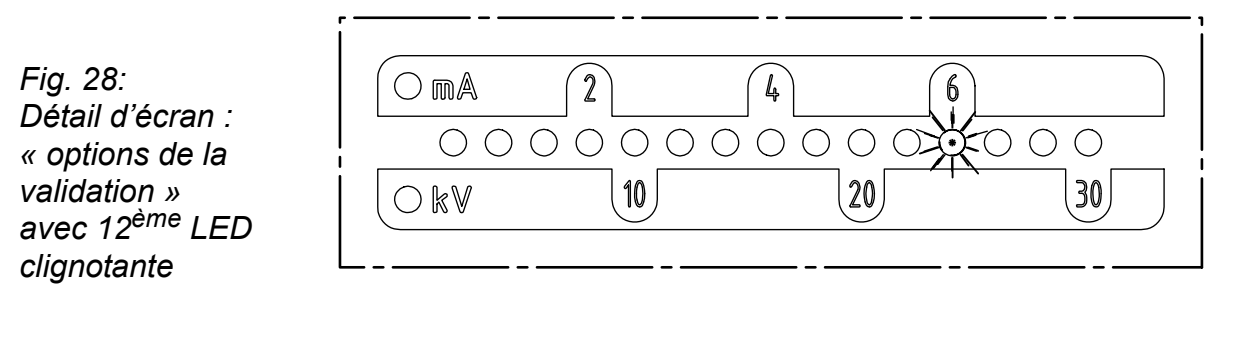

|    | () mA(%) | 25 | (50) | 75   | 100 |
|----|----------|----|------|------|-----|
|    | 000      |    | 0000 | 0000 |     |
|    | (        | 10 | 20   | 30   | 100 |
| L. |          |    |      |      |     |

Z-116036dy\_6

z-116036dy\_16

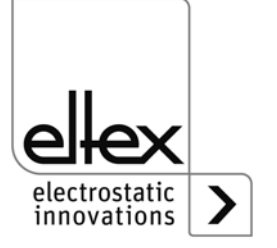

Fig. 29:

Détail d'écran : « options de la validation » avec 12<sup>ème</sup> LED

clignotante pour le "System Master"

#### Réglage de la consigne analogique

Sélection du mode de réglage de la consigne analogique. La 13<sup>ème</sup> LED de la barre s'allume. Les boutons + et - permettent de sélectionner la valeur de consigne analogique. Appuyez sur OK pour confirmer le réglage.

Pour les variantes équipées du module CANopen® intégré, le menu passe au point « Définition de l'adresse de nœud CANopen® ». Si le générateur ne prend pas en charge l'interface CANopen®, la rubrique suivante du menu est « Terminer Setup ».

- LED 1 : consigne analogique désactivée
- LED 2 : consigne analogique interface de courant 0 20 mA
- LED 3 : consigne analogique interface de tension 0 10 V
- LED 4 : consigne analogique désactivée et signal du limiteur actif
- LED 5 : consigne analogique interface de courant 0 20 mA et signal du limiteur actif
- LED 6 : consigne analogique interface de tension 0 10 V et signal du limiteur actif

Fig. 30: Détail d'écran : « réglage de la consigne analogique » avec 13<sup>ème</sup> LED clignotante

Fig. 31: Détail d'écran : « réglage de la consigne analogique » avec 13<sup>ème</sup> LED clignotante pour le "System Master"

|                              | 2              | 4 6   |             |
|------------------------------|----------------|-------|-------------|
| $\bigcirc \bigcirc \bigcirc$ | $\overline{)}$ | 00000 | $\times 00$ |
| OkV                          | 10             | 20    | 30          |
|                              |                |       |             |

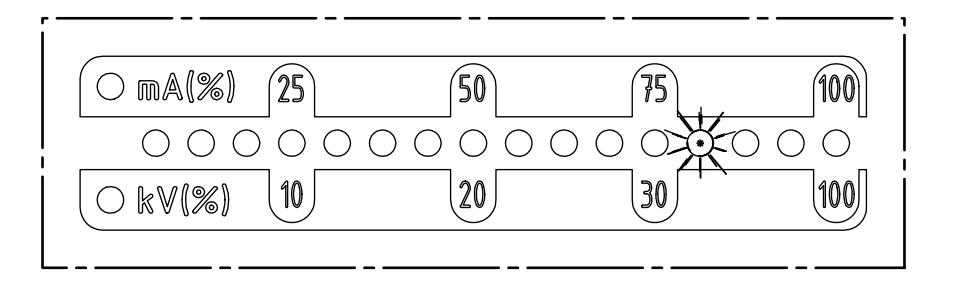

-116036dy\_

Z-116036dy\_17

BA-fr-3041-2102 PC

49

#### Définition de l'adresse de nœud CANopen®

La définition de l'adresse de nœud CANopen® s'effectue en deux temps : d'abord la dizaine pour l'adresse de 0 à 12, puis l'unité pour l'adresse de 0 à 9. L'adresse se calcule comme suit à partir du paramétrage :

adresse du nœud = (dizaine \* 10) + unité

La 14<sup>ème</sup> LED de la barre indique le réglage de l'adresse. La sélection en cours est affichée par les LED de la partie gauche.

 $d \begin{bmatrix} 0 \\ mA \\ 2 \\ 4 \\ 6 \\ 0 \\ 0 \\ 0 \\ kV \\ 10 \\ 20 \\ 30 \end{bmatrix}$ 

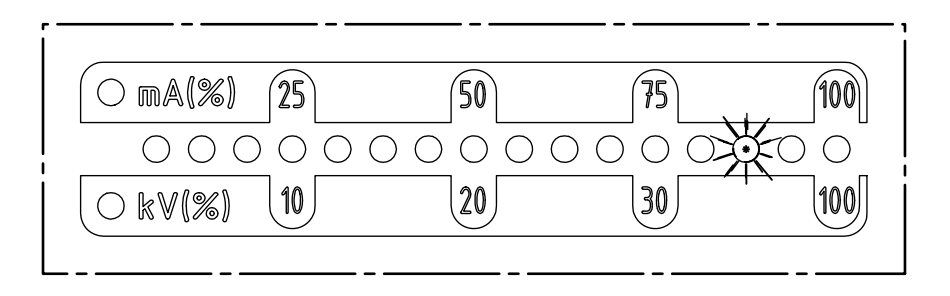

Fig. 32: Détail d'écran : « »définition de l'adresse de nœud CANopen® avec 14<sup>ème</sup> LED clignotante

Fig. 33: Détail d'écran : « »définition de l'adresse de nœud CANopen® avec 14<sup>ème</sup> LED clignotante pour le "System Master"

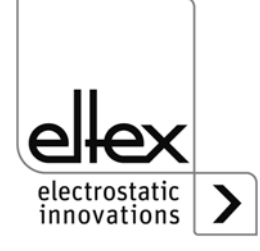

Z-116036dy\_8

#### Réglage du débit en bauds sur CANopen®

Pour le paramétrage du débit en bauds, la 15<sup>ème</sup> LED de la barre s'allume. Le réglage actuel est indiqué dans la partie de gauche de la barre. Il peut être modifié à l'aide des boutons + et -. Appuyez ensuite sur OK pour confirmer le réglage. La configuration passe automatiquement au mode pour sortir du menu. La sélection actuelle est représentée par les différentes LED :

- LED 1: 1000 kBit/s
- LED 2: 800 kBit/s
- LED 3: 500 kBit/s
- LED 4: 250 kBit/s
- LED 5: 125 kBit/s
- LED 6: 50 kBit/s
- LED 7: 20 kBit/s
- LED 8: 10 kBit/s

Fig. 34: Détail d'écran : « réglage du débit en bauds sur CANopen® » avec 15<sup>ème</sup> LED clignotante

Fig. 35: Détail d'écran : « réglage du débit en bauds sur CANopen® » avec 15<sup>ème</sup> LED clignotante pour le "System Master"

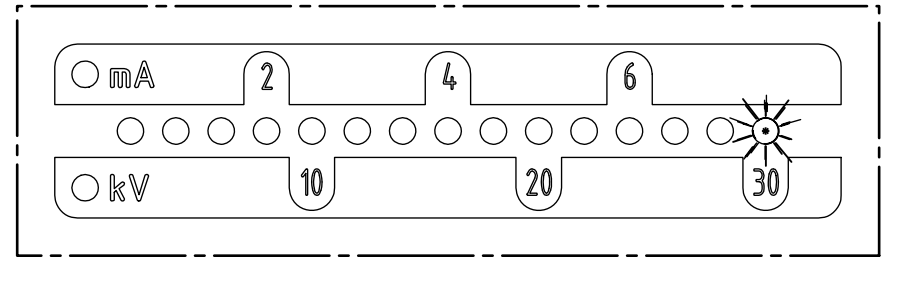

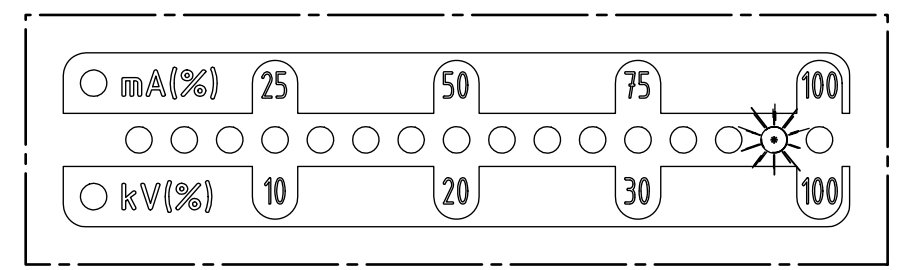

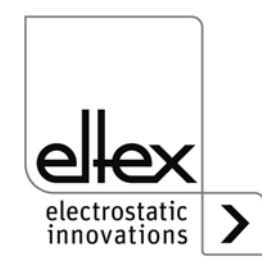

#### Quitter Setup

Appuyez ensuite sur OK pour quitter le menu Setup. Tous les paramètres sont réglés après une vérification interne par rapport à leurs valeurs minimum et maximum. Le jeu de paramètres complet est ensuite enregistré. Quand le paramétrage est terminé, l'affichage des LED passe à l'indication normale de la valeur réelle actuelle.

Si l'adresse de nœud CANopen® et le débit en bauds ont été modifiés, il faut redémarrer le générateur. Tous les autres réglages prennent effet dès que l'on quitte le menu de Setup.

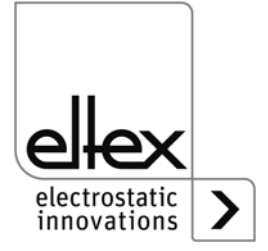

#### 4.4.2 Menus à l'écran

Les possibilités de fonctionnement de l'écran intégré dans le générateur sont indiquées ci-dessous :

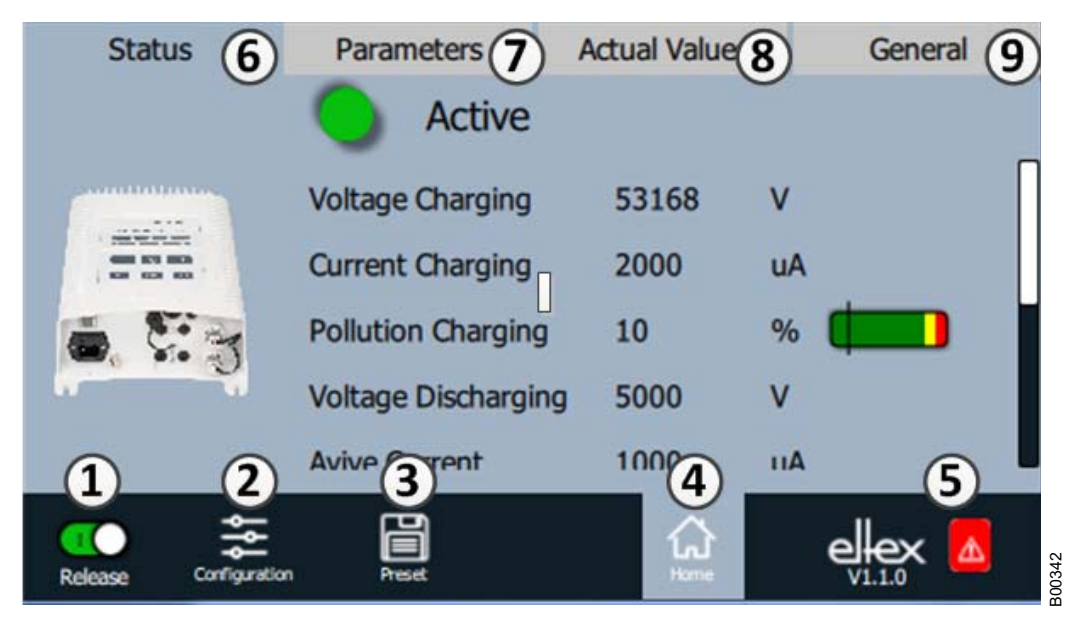

Fig. 36: Aperçu des fonctions Menu principal

- 1 Validation Validation du générateur, réglage de la haute tension
- 2 Configuration Configuration de l'affichage
- 3 Préréglage Enregistrement et chargement des préréglages pour le paramétrage du générateur
- 4 Page principale Passage à la page principale
- 5 Eltex DEBUG / liste des messages Affichage des messages de défaut et d'alerte actuels
- 6 État Affichage des informations sur l'état du générateur
- 7 Paramètres Affichage des paramètres de réglage du générateur
- 8 Valeurs réelles Liste de toutes les valeurs réelles du générateur disponibles
- 9 Généralités Affichage d'informations générales sur l'appareil

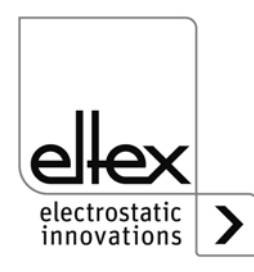

#### 4.4.2.1 Validation de la haute tension

Appuyer sur le bouton « Validation ».

Pour verrouiller ou activer la validation de la haute tension, pousser le commutateur situé au coin inférieur gauche jusqu'à la position respective. Si un mot de passe est demandé, saisir le mot de passe correct.

#### 4.4.2.2 Configuration

Appuyer sur le bouton « Configuration ».

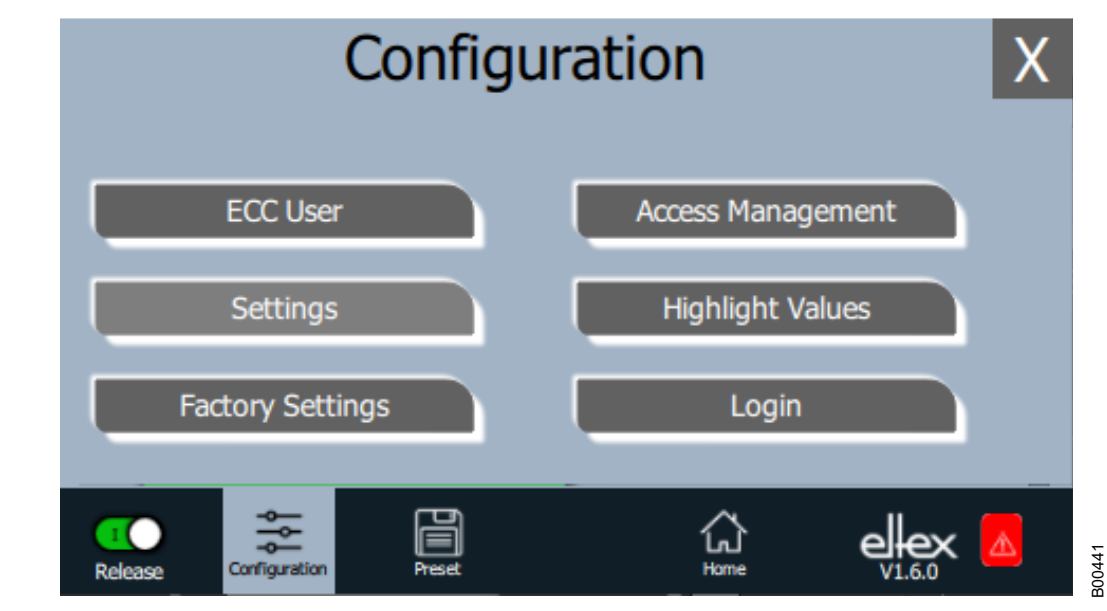

Fig. 37: Aperçu des fonctions Configuration

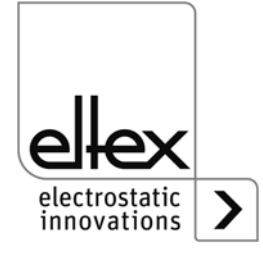

#### 4.4.2.2.1 Utilisateur ECC

Appuyer sur le bouton « Utilisateur ECC ».

Dialogue pour la modification du mot de passe et connexion/déconnexion de l'utilisateur.

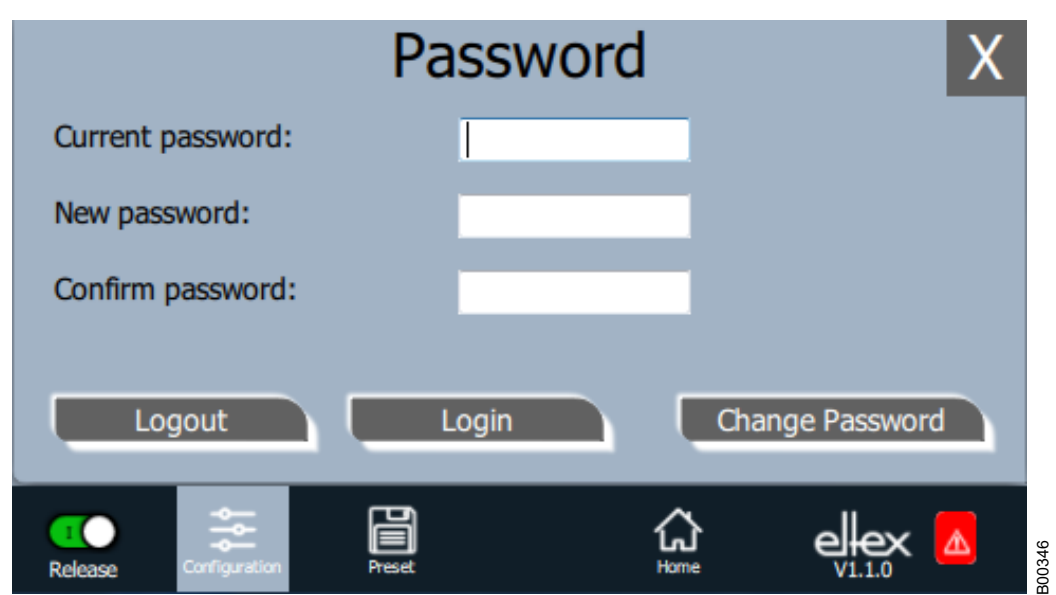

#### Fig. 38: Mot de passe

Pour modifier le mot de passe, saisir le mot de passe actuel dans le champ « mot de passe actuel » (current password) ; saisir le nouveau mot de passe dans le champ « Nouveau mot de passe » (new password) et dans le champ « Confirmation mot de passe » (confirm password), activer le nouveau mot de passe via « Modifier mot de passe » (change password), attendre le retour d'information du système.

Il y a trois niveaux de mot de passe disponibles :

- Observateur mot de passe : 0001
- Utilisateur mot de passe : 2819
- Super Utilisateur mot de passe : 3517

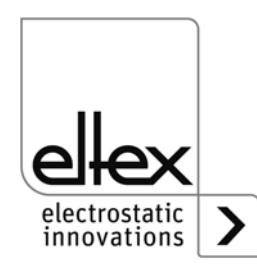

#### 4.4.2.2.2 Gestion des droits d'accès

Appuyer sur le bouton « Gestion des droits d'accès ».

Dialogue pour le réglage et la configuration des différents paramètres pour le niveau d'utilisateur concerné.

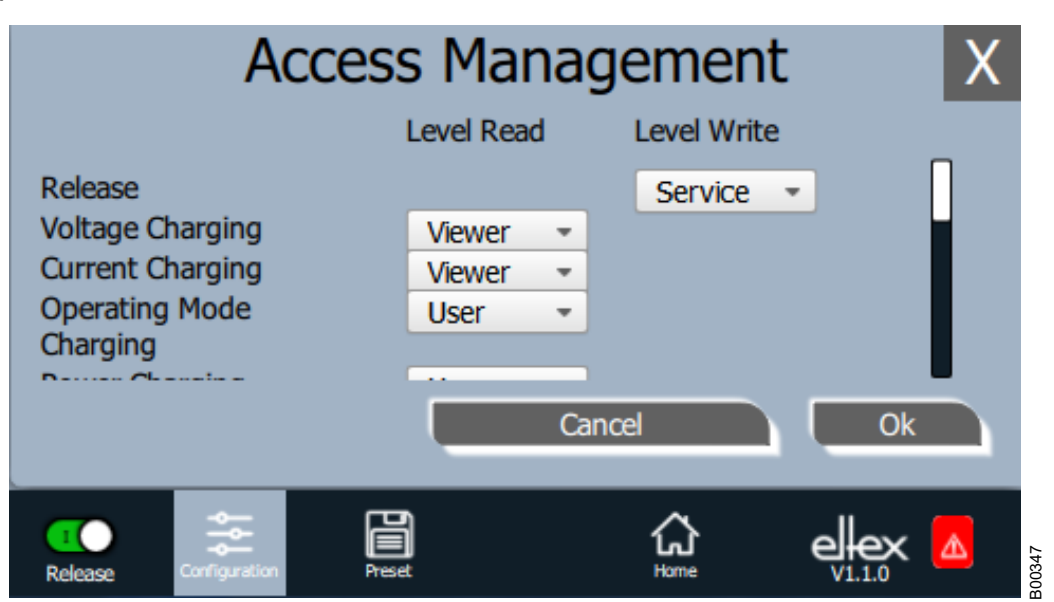

Fig. 39: Gestion des droits d'accès

> Dans la liste de sélection du paramètre concerné, sélectionner le niveau d'accès concerné et confirmer cette sélection par appui sur OK. En cas d'appui sur la touche « Annuler », les modifications ne sont pas enregistrées et les derniers réglages restent actifs.

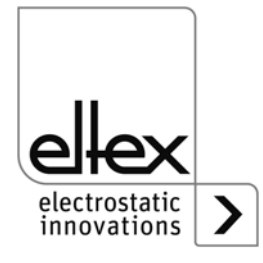

# 4.4.2.2.3 Réglages (langue, niveau d'accès standard, réglage de l'affichage des valeurs de tension et de courant

Appuyer sur le bouton « Réglages ».

Dialogue pour le réglage de la langue d'affichage à l'écran et des textes d'aide, réglage / configuration du niveau d'accès standard et réglage de l'affichage des valeurs de tension et de courant.

| Setti                        | X           |     |
|------------------------------|-------------|-----|
| Display language             | English     | - • |
| Standard Access Level        | User        | •   |
| Display hhigh voltage values | 1.2kV 5.6mA | • U |
|                              | Cancel      | Ok  |
| Release Configuration Preset | لې<br>Home  |     |

Fig. 40: Réglages

Sélectionner la langue souhaitée dans la liste et confirmer la sélection par appui sur OK. En cas d'appui sur la touche « Annuler », les modifications ne sont pas enregistrées et les derniers réglages restent actifs.

Avec le réglage du niveau d'accès standard, le niveau d'accès est configurable, lequel est actif lors du démarrage du système de visualisation ECC et que l'utilisateur est déconnecté.

Les valeurs de tension et de courant (valeurs mesurées et valeurs des paramètres) peuvent être visualisées selon trois méthodes :

Exemples :

- 1.2 kV / 5.6 mA
- 1.23 kV / 5.67 mA
- 1234 V / 5678 μA

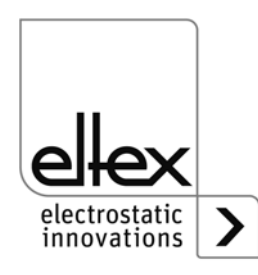

B00442

#### 4.4.2.2.4 Valeurs Highlight

Appuyer sur le bouton « Valeurs Highlight ».

Dialogue pour le réglage de l'affichage « Paramètres / État ».

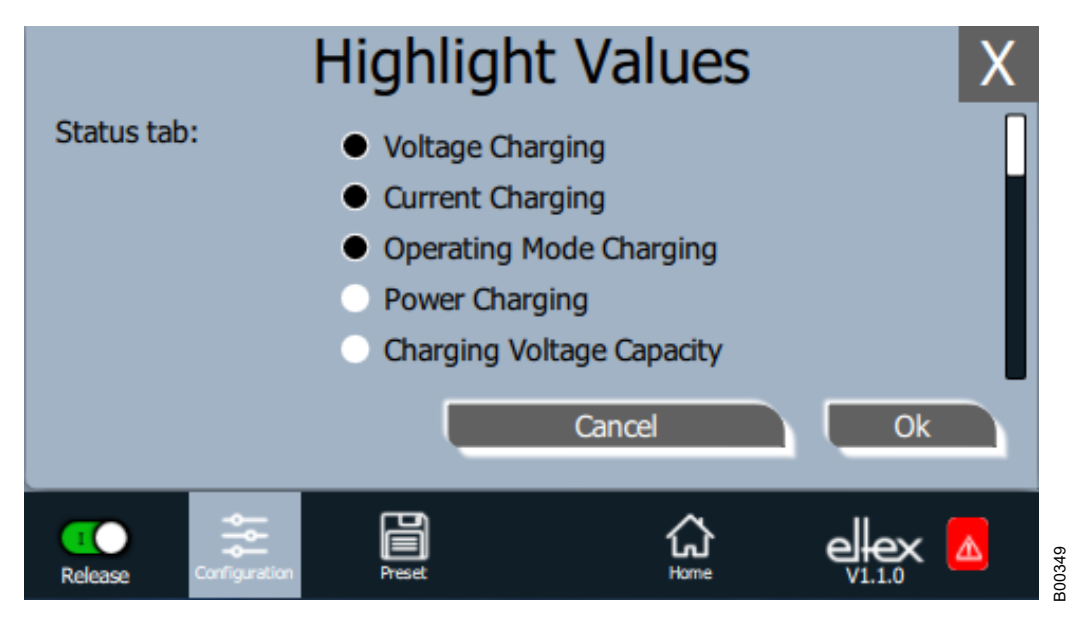

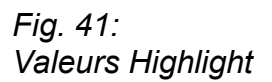

Des valeurs mesurées réglables s'affichent en fonction des droits d'accès. Sélectionner les paramètres et confirmer la sélection par appui sur OK. En cas d'appui sur la touche « Annuler », les modifications ne sont pas enregistrées et les derniers réglages restent actifs.

### 4.4.2.2.5 Réglages par défaut

Appuyer sur le bouton « Réglages par défaut ».

Une fois que le bouton « Réglages par défaut » a été pressé (voirchapitre 4.4.2.2 "Configuration", page 54), tous les paramètres sont chargés dans le générateur. En cas d'appui sur la touche « Annuler », les modifications ne sont pas enregistrées et les derniers réglages restent actifs.

### 4.4.2.2.6 Connexion

Appuyer sur le bouton « Connexion ».

Une fois que le bouton « Connexion » a été actionné, un écran s'affiche dans lequel l'opérateur peut entrer son mot de passe. Une fois la connexion établie, l'écran d'entrée se referme automatiquement.

Pour obtenir des informations détaillées sur la définition et la modification des différents mots de passe d'utilisateur, voir chapitre 4.4.2.2.1 .

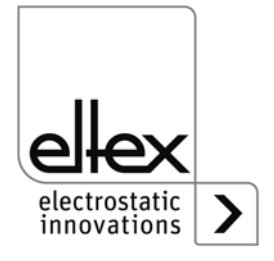

#### 4.4.2.3 Aperçu des fonctions Préréglage

Appuyer sur le bouton « Préréglage ».

Dialogue pour le chargement, l'enregistrement, la modification et la suppression de préréglages du jeu de paramètres complet en vue de l'adaptation rapide des différentes valeurs pour le mode de service respectif.

Sur la partie gauche de l'écran sont visualisés les préréglages enregistrés actuellement et sur la partie droite sont visualisées les options de modification possibles.

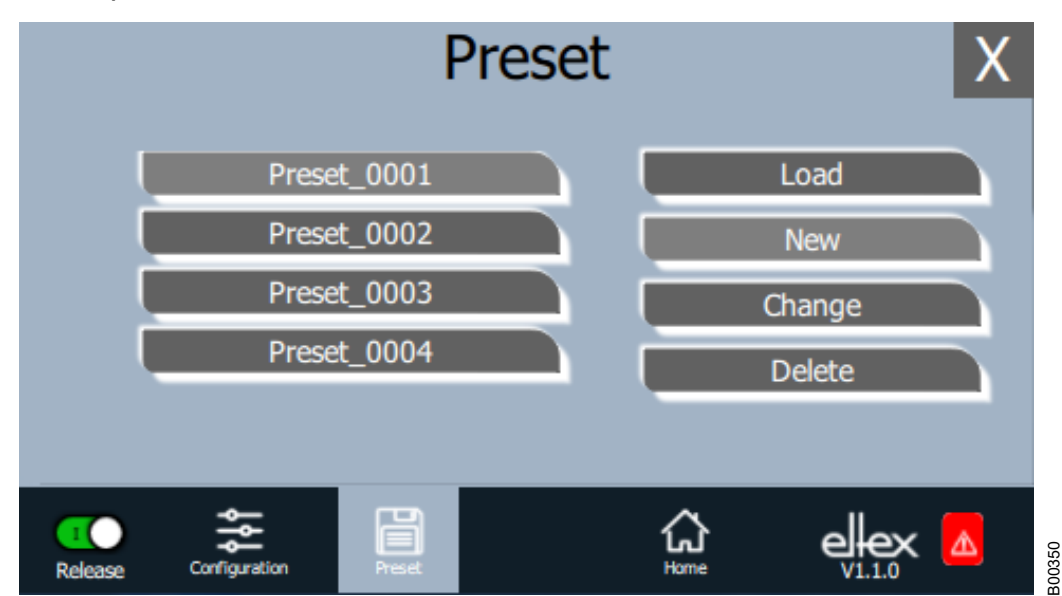

Fig. 42: Aperçu des fonctions Préréglage

#### Charger

Une fois que le bouton « Charger » a été pressé, le préréglage sélectionné actuellement (p. ex. « Preset\_0001 ») est chargé dans le jeu de paramètres du générateur.

#### Nouveau

Le jeu de paramètres réglé actuellement est enregistré dans la liste des préréglages sous un nom qui doit être saisi.

#### Éditer

Modification du préréglage sélectionné. Il est possible d'éditer tous les paramètres ainsi que le nom du fichier.

#### Supprimer

Suppression du préréglage sélectionné. Une fois que le bouton « Supprimer » a été pressé, l'entrée est supprimée de la liste des préréglages.

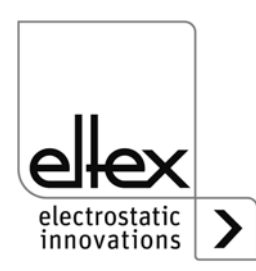

#### 4.4.2.4 Aperçu des fonctions Eltex DEBUG / liste des messages

Appuyer sur le bouton « Eltex DEBUG ». Les messages de défaut et d'alerte actuels s'affichent.

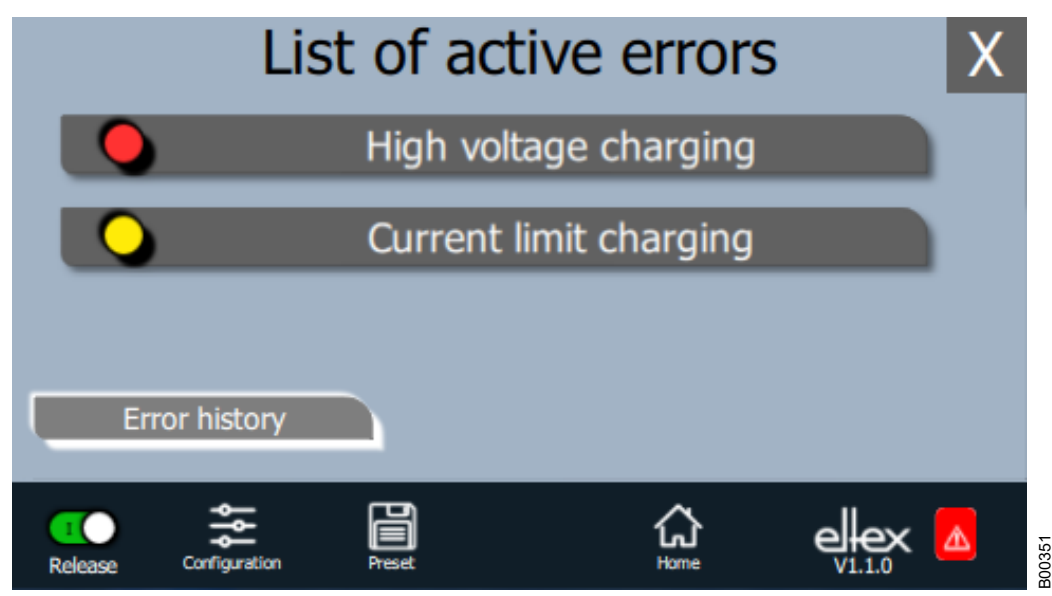

Une fois que le bouton « Historique des erreurs » a été pressé, une liste chronologique de tous les messages émis s'affiche.Cliquer sur l'entrée respective pour visualiser des informations supplémentaires sur la cause de l'erreur ayant provoqué le message et sur son élimination.

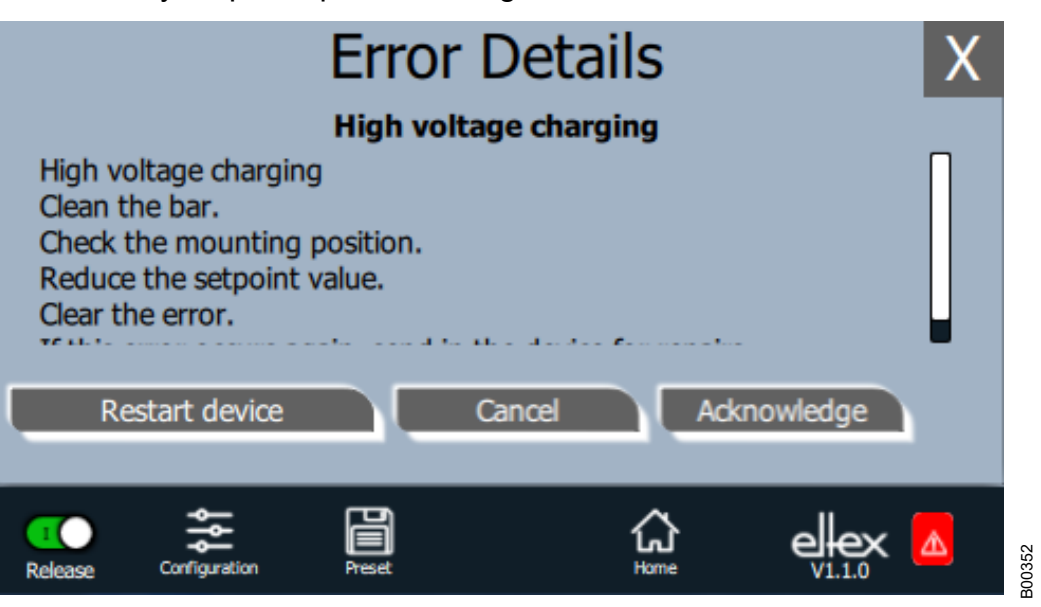

Une fois que le bouton « Acquitter » a été pressé, un contrôle interne a lieu ; ce contrôle terminé, le message est supprimé de la liste.

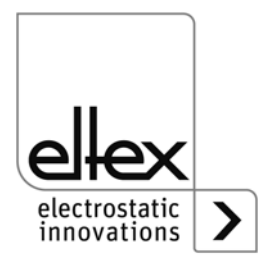

Fig. 43: Aperçu

Fig. 44: Apercu

des fonctions

Détails erreur

des fonctions

Eltex DEBUG

60

Certains messages ne peuvent pas être acquittés. Dans ce cas, il est nécessaire de redémarrer le générateur pour supprimer l'erreur ; pour redémarrer le générateur, appuyer sur le bouton « Redémarrer l'appareil ». À noter cependant qu'il n'est pas possible de supprimer les messages de diagnostic au moyen de cette fonction. Pour supprimer les messages de diagnostic, il est impératif d'éteindre et de rallumer le générateur.

#### 4.4.2.5 Paramétrage du générateur

Appuyer sur le bouton « Paramétrage ».

| Status                | Parameters    | Actual Values   | General   |
|-----------------------|---------------|-----------------|-----------|
| Charging              | Discharging   | General         | Interface |
| Active                | е             | l I             | Change    |
| Voltage Setpoin       | t Charging 50 | 00 🚔            | v (       |
| Current Setpoin       | t Charging 15 | 00 🔶            | μΑ        |
| Operating Mode        | Charging      | oltage Constant | •         |
|                       |               |                 |           |
| Release Configuration | n Preset      | Home            |           |

Fig. 45: Aperçu des fonctions Paramètre

> Pour modifier la valeur du paramètre, utiliser le curseur ou entrer la nouvelle valeur dans la liste de sélection ; confirmer la valeur sélectionnée par appui sur OK. En cas de droits d'accès insuffisants, le système invite à saisir un mot de passe. En sélectionnant l'option « Modifier tous », on active tous les paramètres qui peuvent être modifiés avec les droits d'accès actuels ; attendre le retour d'information du système.

> N.B. : La liste des paramètres ne contient que les paramètres qui peuvent être lus avec les droits d'accès actuels. Les droits d'accès sont définis sous « Configuration » => « Gestion des droits d'accès ».

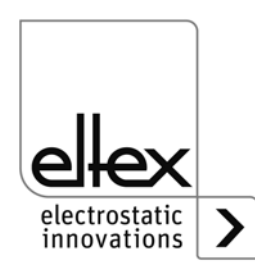

300344

#### 4.4.2.6 Paramètrage général

| Status<br>Charging    | Parame<br>Discharg | ters<br>ging | Actua<br>Ge | al Values<br>eneral | 5 | Genera<br>Interfa         | al<br>ce |
|-----------------------|--------------------|--------------|-------------|---------------------|---|---------------------------|----------|
| Active                | е                  |              |             | ſ                   | - | Change                    |          |
| HV Release Mode       |                    | HMI          |             |                     |   | -                         | ]        |
| Pollution Dectection  | n                  | Öff          |             |                     |   |                           |          |
| LED Bar Mode          |                    | Voltag       | e           |                     |   | •                         |          |
| -                     | l<br>D             |              |             | ~                   |   |                           |          |
| Release Configuration | n Preset           |              |             | ໂດ<br>Home          |   | elex<br><sub>V1.4.0</sub> |          |

Pour une meilleure vue d'ensemble, les paramètres individuels sont organisés dans plusieurs onglets. Par exemple, le mode de validation haute tension peut être modifié via l'onglet "Général". Avec ce paramètre, il est possible d'activer ou de désactiver les options de réglage ou le blocage de la validation de la haute tension.

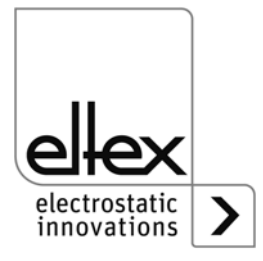

Fig. 46: Aperçu

des fonctions

Paramètre général

## 5. Entretien

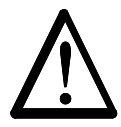

#### Avertissement !

Danger d'électrocution !

- Pour tous les travaux d'entretien et de réparation, couper la tension d'appareil.
- La machine sur laquelle les appareils sont montées ne doit pas être en marche.
- Les travaux de réparation et d'entretien doivent être effectués exclusivement par des électriciens qualifiés.

#### 5.1 Générateur de haute tension

Le bon fonctionnement du générateur doit être vérifié à intervalles réguliers. Les ailettes du radiateur doivent être gardées propres, de même que la zone de branchement des câbles haute tension. Les intervalles de contrôle dépendent des conditions d'utilisation et doivent donc être fixés par l'exploitant en fonction de celles-ci. Le générateur lui-même ne nécessite pas d'entretien particulier.

#### 5.2 Electrodes de charge / Electrodes de décharge

Dans l'objectif de garantir un fonctionnement irréprochable des électrodes, les nettoyer au moins une fois par semaine à l'air comprimé exempt d'eau et d'huile (6 x 10<sup>5</sup> Pa maxi) et au moyen d'une brosse souple à poil synthétique.

Si les électrodes sont encrassées par ex. de graisse, colle, encre. etc., les nettoyer au white-spirit.

Ne pas plonger les électrodes et les câbles de haute tension dans du solvant.

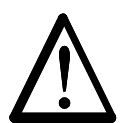

#### Avertissement !

Risque de déflagrations ! Attendre que le solvant se soit évaporé avant de remettre le générateur en service.

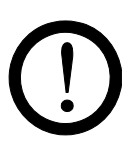

#### Attention !

Veiller à ne pas endommager les pointes d'émission des électrodes. Brosser uniquement dans le sens longitudinal.

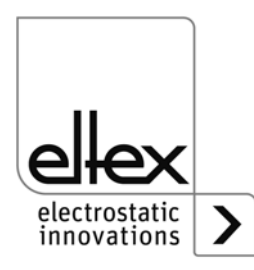

# 6. Elimination des défauts

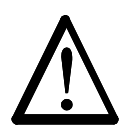

#### Avertissement !

Risque d'électrocution !

- Pour tous les travaux d'entretien et de réparation, désactiver le générateur et couper la tension.
- La machine à laquelle l'appareil est monté doit elle aussi être hors service pendant tous les travaux.
- Seuls des électriciens qualifiés sont autorisés à réaliser tous les travaux.

#### 6.1 Messages de défaut

Dès qu'un défaut survient, la haute tension est coupée immédiatement et la sortie indicatrice de défaut prend la valeur 0 V.

#### Nota !

Les défauts ne sont pas mis en mémoire. En cas de coupure de tension d'alimentation, les messages de défaut sont automatiquement perdus.

Les dérangements sont énumérés dans le tableau qui suit dans l'ordre de leurs numéros.

| Numéro<br>de<br>défaut | Acquitte-<br>ment<br>possible | Cause                                              | Mesure à prendre                                                                                                    |
|------------------------|-------------------------------|----------------------------------------------------|----------------------------------------------------------------------------------------------------|
| 1                      | non                           | Échec                                              | <ul> <li>Couper la tension d'alimentation.</li> </ul>                                                                                     |
|                        |                               | d'initialisation                                   | <ul> <li>Si le défaut se représente, expédier<br/>l'appareil pour le faire réparer.</li> </ul>                                            |
| 2                      | non                           | Horloge CPU erronée                                | <ul> <li>Couper la tension d'alimentation.</li> <li>Si le défaut se représente, expédier<br/>l'appareil pour le faire réparer.</li> </ul> |
| 3                      | non                           | Configuration de la<br>haute tension<br>incorrecte | <ul> <li>Couper la tension d'alimentation.</li> <li>Si le défaut se représente, expédier<br/>l'appareil pour le faire réparer.</li> </ul> |
| 4                      | non                           | Configuration des<br>interfaces invalide           | <ul> <li>Couper la tension d'alimentation.</li> <li>Si le défaut se représente, expédier<br/>l'appareil pour le faire réparer.</li> </ul> |
| 5                      | non                           | Numéro de défaut<br>invalide                       | <ul> <li>Couper la tension d'alimentation.</li> <li>Si le défaut se représente, expédier<br/>l'appareil pour le faire réparer.</li> </ul> |
| 6                      | non                           | État de défaut<br>invalide                         | <ul> <li>Couper la tension d'alimentation.</li> <li>Si le défaut se représente, expédier<br/>l'appareil pour le faire réparer.</li> </ul> |

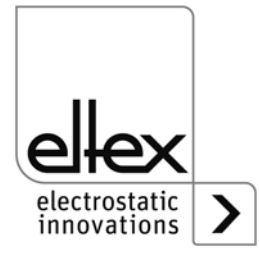

| Numéro<br>de<br>défaut | Acquitte-<br>ment<br>possible | Cause                                                  | Mesure à prendre                                                                                                    |
|------------------------|-------------------------------|--------------------------------------------------------|----------------------------------------------------------------------------------------------------|
| 7                      | non                           | Numéro d'alerte<br>invalide                            | <ul> <li>Couper la tension d'alimentation.</li> <li>Si le défaut se représente, expédier<br/>l'appareil pour le faire réparer.</li> </ul> |
| 8                      | non                           | État d'alerte invalide                                 | <ul> <li>Couper la tension d'alimentation.</li> <li>Si le défaut se représente, expédier<br/>l'appareil pour le faire réparer.</li> </ul> |
| 9                      | non                           | Blocage étages<br>finaux invalide                      | <ul> <li>Couper la tension d'alimentation.</li> <li>Si le défaut se représente, expédier<br/>l'appareil pour le faire réparer.</li> </ul> |
| 10                     | non                           | État système invalide                                  | <ul> <li>Couper la tension d'alimentation.</li> <li>Si le défaut se représente, expédier<br/>l'appareil pour le faire réparer.</li> </ul> |
| 11                     | non                           | Données de<br>calibrage invalides                      | <ul> <li>Couper la tension d'alimentation.</li> <li>Si le défaut se représente, expédier<br/>l'appareil pour le faire réparer.</li> </ul> |
| 13                     | non                           | Erreur du relevé des<br>données de fonction-<br>nement | <ul> <li>Couper la tension d'alimentation.</li> <li>Si le défaut se représente, expédier<br/>l'appareil pour le faire réparer.</li> </ul> |
| 14                     | non                           | Données de<br>paramètres<br>invalides                  | <ul> <li>Couper la tension d'alimentation.</li> <li>Si le défaut se représente, expédier<br/>l'appareil pour le faire réparer.</li> </ul> |
| 15                     | non                           | État de fonctionne-<br>ment invalide                   | <ul> <li>Couper la tension d'alimentation.</li> <li>Si le défaut se représente, expédier<br/>l'appareil pour le faire réparer.</li> </ul> |
| 16                     | non                           | Accès paramètre<br>commande invalide                   | <ul> <li>Couper la tension d'alimentation.</li> <li>Si le défaut se représente, expédier<br/>l'appareil pour le faire réparer.</li> </ul> |
| 17                     | non                           | État d'application<br>invalide                         | <ul> <li>Couper la tension d'alimentation.</li> <li>Si le défaut se représente, expédier<br/>l'appareil pour le faire réparer.</li> </ul> |
| 18                     | non                           | Bloc de données<br>invalide                            | <ul> <li>Couper la tension d'alimentation.</li> <li>Si le défaut se représente, expédier<br/>l'appareil pour le faire réparer.</li> </ul> |
| 19                     | non                           | Position de<br>données invalide                        | <ul> <li>Couper la tension d'alimentation.</li> <li>Si le défaut se représente, expédier<br/>l'appareil pour le faire réparer.</li> </ul> |

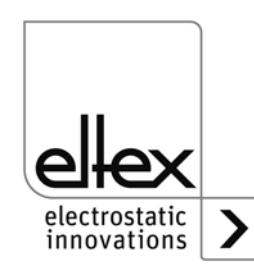

| Numéro<br>de<br>défaut | Acquitte-<br>ment<br>possible | Cause                                        | Mesure à prendre                                                                                                    |
|------------------------|-------------------------------|----------------------------------------------|----------------------------------------------------------------------------------------------------|
| 22                     | oui                           | Alimentation<br>24 V DC incorrecte           | <ul> <li>Contrôler l'alimentation en 24 V DC.</li> <li>Acquitter le défaut.</li> <li>Si le défaut se représente, expédier<br/>l'appareil pour le faire réparer.</li> </ul>                                                                     |
| 23                     | oui                           | Surintensité de<br>l'alimentation            | <ul> <li>Contrôler l'alimentation en 24 V DC.</li> <li>Acquitter le défaut.</li> <li>Si le défaut se représente, expédier<br/>l'appareil pour le faire réparer.</li> </ul>                                                                     |
| 24                     | oui                           | Haute tension charge                         | <ul> <li>Nettoyer l'électrode.</li> <li>Contrôler la position de montage.</li> <li>Réduire la valeur de consigne.</li> <li>Acquitter le défaut.</li> <li>Si le défaut se représente, expédier<br/>l'appareil pour le faire réparer.</li> </ul> |
| 29                     | oui                           | Courant<br>haute tension<br>charge           | <ul> <li>Nettoyer l'électrode.</li> <li>Contrôler la position de montage.</li> <li>Réduire la valeur de consigne.</li> <li>Acquitter le défaut.</li> <li>Si le défaut se représente, expédier<br/>l'appareil pour le faire réparer.</li> </ul> |
| 32                     | oui                           | Puissance<br>haute tension<br>charge         | <ul> <li>Nettoyer l'électrode.</li> <li>Contrôler la position de montage.</li> <li>Réduire la valeur de consigne.</li> <li>Acquitter le défaut.</li> <li>Si le défaut se représente, expédier<br/>l'appareil pour le faire réparer.</li> </ul> |
| 35                     | oui                           | Blocage :<br>échec de haute<br>tension       | <ul> <li>Couper la tension d'alimentation.</li> <li>Si le défaut se représente, expédier<br/>l'appareil pour le faire réparer.</li> </ul>                                                                                                    |
| 36                     | oui                           | Échec de réglage de<br>la valeur de consigne | <ul> <li>Acquitter le défaut.</li> <li>Si le défaut se représente, expédier<br/>l'appareil pour le faire réparer.</li> </ul>                                                                                                    |
| 37                     | oui                           | État de validation<br>invalide               | <ul> <li>Acquitter le défaut.</li> <li>Si le défaut se représente, expédier<br/>l'appareil pour le faire réparer.</li> </ul>                                                                                                    |

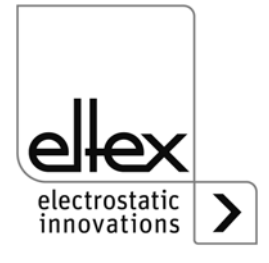

| Numéro<br>de<br>défaut | Acquitte-<br>ment<br>possible | Cause                                    | Mesure à prendre                                                                                                    |
|------------------------|-------------------------------|------------------------------------------|----------------------------------------------------------------------------------------------------|
| 40                     | oui                           | Encrassement de<br>l'électrode de charge | <ul> <li>Nettoyer l'électrode.</li> <li>Contrôler la position de montage.</li> <li>Réduire la valeur de consigne.</li> <li>Acquitter le défaut.</li> <li>Si le défaut se représente, expédier<br/>l'appareil pour le faire réparer.</li> </ul>           |
| 42                     | oui                           | Erreur générale de<br>mémoire            | <ul> <li>Acquitter le défaut.</li> <li>Si le défaut se représente, expédier<br/>l'appareil pour le faire réparer.</li> </ul>                                                                                                    |
| 43                     | oui                           | Accés en lecture<br>à la mémoire         | <ul> <li>Acquitter le défaut.</li> <li>Si le défaut se représente, expédier<br/>l'appareil pour le faire réparer.</li> </ul>                                                                                                    |
| 44                     | oui                           | Accès en écriture<br>à la mémoire        | <ul> <li>Acquitter le défaut.</li> <li>Si le défaut se représente, expédier<br/>l'appareil pour le faire réparer.</li> </ul>                                                                                                    |
| 45                     | oui                           | Adresse de<br>paramètre invalide         | <ul> <li>Couper la tension d'alimentation.</li> <li>Si le défaut se représente, expédier<br/>l'appareil pour le faire réparer.</li> </ul>                                                                                                    |
| 48                     | oui                           | Défaut sortie de sig-<br>nalisation      | <ul> <li>Acquitter le défaut.</li> <li>Si le défaut se représente, expédier<br/>l'appareil pour le faire réparer.</li> </ul>                                                                                                    |
| 49                     | oui                           | LED                                      | <ul> <li>Acquitter le défaut.</li> <li>Si le défaut se représente, expédier<br/>l'appareil pour le faire réparer.</li> </ul>                                                                                                    |
| 50                     | oui                           | Interface<br>analogique                  | <ul> <li>Vérifier la connexion de l'interface<br/>analogique.</li> <li>Vérifier les tensions de l'interface<br/>analogique.</li> <li>Acquitter le défaut.</li> <li>Si le défaut se représente, expédier<br/>l'appareil pour le faire réparer.</li> </ul> |
| 51                     | oui                           | Clavier                                  | <ul> <li>Acquitter le défaut.</li> <li>Si le défaut se représente, expédier<br/>l'appareil pour le faire réparer.</li> </ul>                                                                                                    |
| 52                     | oui                           | Régulateur PID                           | <ul> <li>Acquitter le défaut.</li> <li>Si le défaut se représente, expédier<br/>l'appareil pour le faire réparer.</li> </ul>                                                                                                    |

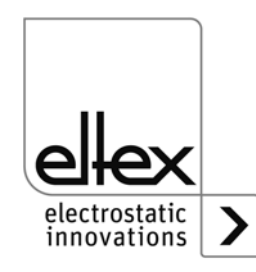

| Numéro<br>de<br>défaut | Acquitte-<br>ment<br>possible | Cause                                                                                 | Mesure à prendre                                                                                                    |
|------------------------|-------------------------------|---------------------------------------------------------------------------------------|----------------------------------------------------------------------------------------------------|
| 53                     | oui                           | Plage du<br>régulateur PID                                                            | <ul> <li>Acquitter le défaut.</li> <li>Si le défaut se représente, expédier<br/>l'appareil pour le faire réparer.</li> </ul>                                                                                                    |
| 54                     | oui                           | Rampe de la valeur<br>de consigne                                                     | <ul> <li>Acquitter le défaut.</li> <li>Si le défaut se représente, expédier<br/>l'appareil pour le faire réparer.</li> </ul>                                                                                                    |
| 55                     | oui                           | Compteur<br>d'amorçage pour<br>l'erreur « Amorçage<br>important »,<br>limite dépassée | <ul> <li>Nettoyer l'électrode.</li> <li>Contrôler la position de montage.</li> <li>Réduire la valeur de consigne.</li> <li>Acquitter le défaut.</li> <li>Si le défaut se représente, expédier<br/>l'appareil pour le faire réparer.</li> </ul>                                                                   |
| 56                     | oui                           | Compteur<br>d'amorçage pour<br>l'erreur « Amorçage<br>faibles »,<br>limite dépassée   | <ul> <li>Nettoyer l'électrode.</li> <li>Contrôler la position de montage.</li> <li>Réduire la valeur de consigne.</li> <li>Acquitter le défaut.</li> <li>Si le défaut se représente, expédier<br/>l'appareil pour le faire réparer.</li> </ul>                                                                   |
| 57                     | oui                           | Température                                                                           | <ul> <li>Vérifier l'installation du générateur.</li> <li>Améliorer le refroidissement du boîtier.</li> <li>Réduire la température ambiante.</li> <li>Réduire la valeur de consigne.</li> <li>Acquitter le défaut.</li> <li>Si le défaut se représente, expédier<br/>l'appareil pour le faire réparer.</li> </ul> |
| 58                     | oui                           | Haute tension<br>Décharge                                                             | <ul> <li>Nettoyer l'électrode.</li> <li>Contrôler la position de montage.</li> <li>Réduire la valeur de consigne.</li> <li>Acquitter le défaut.</li> <li>Si le défaut se représente, expédier<br/>l'appareil pour le faire réparer.</li> </ul>                                                                   |
| 59                     | oui                           | Courant<br>Haute tension<br>Décharge                                                  | <ul> <li>Nettoyer l'électrode.</li> <li>Contrôler la position de montage.</li> <li>Réduire la valeur de consigne.</li> <li>Acquitter le défaut.</li> <li>Si le défaut se représente, expédier<br/>l'appareil pour le faire réparer.</li> </ul>                                                                   |

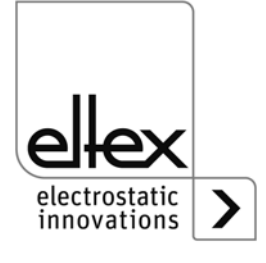

| Numéro<br>de<br>défaut | Acquitte-<br>ment<br>possible | Cause                                              | Mesure à prendre                                                                                                    |
|------------------------|-------------------------------|----------------------------------------------------|----------------------------------------------------------------------------------------------------|
| 60                     | oui                           | Court-circuit<br>Haute tension<br>Charge           | <ul> <li>Nettoyer l'électrode.</li> <li>Contrôler la position de montage.</li> <li>Réduire la valeur de consigne.</li> <li>Acquitter le défaut.</li> <li>Si le défaut se représente, expédier<br/>l'appareil pour le faire réparer.</li> </ul> |
| 61                     | oui                           | Puissance<br>Haute tenesion<br>décharge            | <ul> <li>Nettoyer l'électrode.</li> <li>Contrôler la position de montage.</li> <li>Réduire la valeur de consigne.</li> <li>Acquitter le défaut.</li> <li>Si le défaut se représente, expédier<br/>l'appareil pour le faire réparer.</li> </ul> |
| 62                     | oui                           | Electrode de<br>décharge 1                         | <ul> <li>Contrôler le branchement de l'électrode.</li> <li>Contrôler les réglages.</li> <li>Acquitter le défaut.</li> <li>Si le défaut se représente, expédier<br/>l'appareil pour le faire réparer.</li> </ul>                                |
| 63                     | oui                           | Electrode de<br>décharge 2                         | <ul> <li>Contrôler le branchement de l'électrode.</li> <li>Contrôler les réglages.</li> <li>Acquitter le défaut.</li> <li>Si le défaut se représente, expédier<br/>l'appareil pour le faire réparer.</li> </ul>                                |
| 73                     | oui                           | Défaut général du<br>module Ethernet               | <ul> <li>Vérifier les lignes du bus.</li> <li>Vérifier la communication avec l'unité de commande.</li> <li>Acquitter le défaut.</li> <li>Si le défaut se représente, expédier l'appareil pour le faire réparer.</li> </ul>                     |
| 74                     | oui                           | Défaut de communi-<br>cation du module<br>Ethernet | <ul> <li>Vérifier les lignes du bus.</li> <li>Vérifier la communication avec l'unité de commande.</li> <li>Acquitter le défaut.</li> <li>Si le défaut se représente, expédier l'appareil pour le faire réparer.</li> </ul>                     |

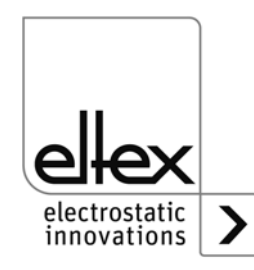

| Numéro<br>de<br>défaut | Acquitte-<br>ment<br>possible | Cause                                                                               | Mesure à prendre                                                                                                    |
|------------------------|-------------------------------|-------------------------------------------------------------------------------------|----------------------------------------------------------------------------------------------------|
| 76                     | oui                           | Etat de fonctionne-<br>ment incorrect du<br>module Ethernet                         | <ul> <li>Vérifier les lignes du bus.</li> <li>Vérifier la communication avec l'unité de commande.</li> <li>Acquitter le défaut.</li> <li>Si le défaut se représente, expédier l'appareil pour le faire réparer.</li> </ul> |
| 81                     | non                           | Erreur de diagnostic<br>lors de la gestion des<br>dérangements du<br>diagnostic     | <ul> <li>Couper la tension d'alimentation.</li> <li>Si le défaut se représente, expédier<br/>l'appareil pour le faire réparer.</li> </ul>                                                                                  |
| 82                     | non                           | Erreur de diagnostic :<br>état du diagnostic<br>incorrect                           | <ul> <li>Couper la tension d'alimentation.</li> <li>Si le défaut se représente, expédier<br/>l'appareil pour le faire réparer.</li> </ul>                                                                                  |
| 83                     | non                           | Erreur de diagnostic :<br>échec de l'initiali-<br>sation du diagnostic              | <ul> <li>Couper la tension d'alimentation.</li> <li>Si le défaut se représente, expédier<br/>l'appareil pour le faire réparer.</li> </ul>                                                                                  |
| 84                     | non                           | Erreur de diagnostic :<br>défaut de la mise à la<br>terre                           | <ul> <li>Couper la tension d'alimentation.</li> <li>Si le défaut se représente, expédier<br/>l'appareil pour le faire réparer.</li> </ul>                                                                                  |
| 85                     | non                           | Erreur de diagnostic :<br>alimentation défec-<br>tueuse                             | <ul> <li>Couper la tension d'alimentation.</li> <li>Si le défaut se représente, expédier<br/>l'appareil pour le faire réparer.</li> </ul>                                                                                  |
| 86                     | non                           | Erreur de diagnostic :<br>surtension<br>canal 1<br>charge                           | <ul> <li>Couper la tension d'alimentation.</li> <li>Nettoyer l'électrode.</li> <li>Réduire la valeur de consigne.</li> <li>Si le défaut se représente, expédier<br/>l'appareil pour le faire réparer.</li> </ul>           |
| 87                     | non                           | Erreur de diagnostic :<br>surtension<br>canal 2<br>charge                           | <ul> <li>Couper la tension d'alimentation.</li> <li>Nettoyer l'électrode.</li> <li>Réduire la valeur de consigne.</li> <li>Si le défaut se représente, expédier<br/>l'appareil pour le faire réparer.</li> </ul>           |
| 88                     | non                           | Erreur de diagnostic :<br>surveillance de la<br>tension du circuit<br>intermédiaire | <ul> <li>Couper la tension d'alimentation.</li> <li>Si le défaut se représente, expédier<br/>l'appareil pour le faire réparer.</li> </ul>                                                                                  |

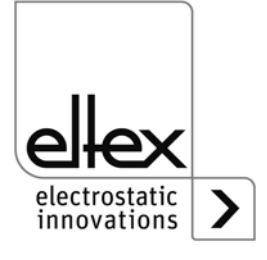

| Numéro<br>de<br>défaut | Acquitte-<br>ment<br>possible | Cause                                                                | Mesure à prendre                                                                                                    |
|------------------------|-------------------------------|----------------------------------------------------------------------|----------------------------------------------------------------------------------------------------|
| 89                     | non                           | Erreur de diagnostic :<br>surveillance de l'éta-<br>ge final         | <ul> <li>Couper la tension d'alimentation.</li> <li>Si le défaut se représente, expédier<br/>l'appareil pour le faire réparer.</li> </ul>                                                   |
| 90                     | non                           | Erreur de diagnostic :<br>validation Hardware<br>sur canal 1 charge  | <ul> <li>Couper la tension d'alimentation.</li> <li>Vérifier le câblage de la validation.</li> <li>Si le défaut se représente, expédier<br/>l'appareil pour le faire réparer.</li> </ul>    |
| 91                     | non                           | Erreur de diagnostic :<br>validation Hardware<br>sur canal 2 charge  | <ul> <li>Couper la tension d'alimentation.</li> <li>Vérifier le câblage de la validation.</li> <li>Si le défaut se représente, expédier<br/>l'appareil pour le faire réparer.</li> </ul>    |
| 92                     | non                           | Erreur de diagnostic :<br>validation Software<br>charge              | <ul> <li>Couper la tension d'alimentation.</li> <li>Vérifier le câblage de la validation.</li> <li>Si le défaut se représente, expédier<br/>l'appareil pour le faire réparer.</li> </ul>    |
| 93                     | non                           | Erreur de diagnostic :<br>validation<br>charge inconsistante         | <ul> <li>Couper la tension d'alimentation.</li> <li>Contrôler le branchement de l'électrode.</li> <li></li></ul>                                                                            |
| 96                     | non                           | Erreur de diagnostic :<br>surveillance<br>discharge<br>canal 1       | <ul> <li>Couper la tension d'alimentation.</li> <li>Contrôler le branchement de l'électrode.</li> <li>Si le défaut se représente, expédier<br/>l'appareil pour le faire réparer.</li> </ul> |
| 97                     | non                           | Erreur de diagnostic :<br>surveillance<br>discharge<br>canal 2       | <ul> <li>Couper la tension d'alimentation.</li> <li>Contrôler le branchement de l'électrode.</li> <li>Si le défaut se représente, expédier<br/>l'appareil pour le faire réparer.</li> </ul> |
| 98                     | non                           | Erreur de diagnostic :<br>surveillance<br>haute tension<br>discharge | <ul> <li>Couper la tension d'alimentation.</li> <li>Si le défaut se représente, expédier<br/>l'appareil pour le faire réparer.</li> </ul>                                                   |
| 99                     | non                           | Erreur de diagnostic :<br>surtension<br>canal 1<br>discharge         | <ul> <li>Couper la tension d'alimentation.</li> <li>Nettoyer l'électrode.</li> <li>Si le défaut se représente, expédier<br/>l'appareil pour le faire réparer.</li> </ul>                    |
| 100                    | non                           | Erreur de diagnostic :<br>surtension<br>canal 2<br>discharge         | <ul> <li>Couper la tension d'alimentation.</li> <li>Nettoyer l'électrode.</li> <li>Si le défaut se représente, expédier<br/>l'appareil pour le faire réparer.</li> </ul>                    |

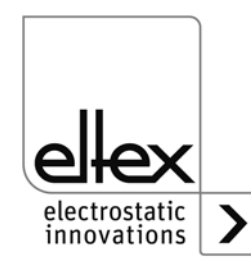

| Numéro<br>de<br>défaut | Acquitte-<br>ment<br>possible | Cause                                                                | Mesure à prendre                                                                                                    |
|------------------------|-------------------------------|----------------------------------------------------------------------|----------------------------------------------------------------------------------------------------|
| 103                    | non                           | Erreur de diagnostic :<br>hardware<br>validation canal 1<br>décharge | <ul> <li>Couper la tension d'alimentation.</li> <li>Contrôler le circuit de validation.</li> <li>Si le défaut se représente, expédier<br/>l'appareil pour le faire réparer.</li> </ul> |
| 104                    | non                           | Erreur de diagnostic :<br>hardware<br>validation canal 2<br>décharge | <ul> <li>Couper la tension d'alimentation.</li> <li>Contrôler le circuit de validation.</li> <li>Si le défaut se représente, expédier<br/>l'appareil pour le faire réparer.</li> </ul> |
| 105                    | Nein                          | Erreur de diagnostic :<br>software<br>validation<br>discharge        | <ul> <li>Couper la tension d'alimentation.</li> <li>Contrôler le circuit de validation.</li> <li>Si le défaut se représente, expédier<br/>l'appareil pour le faire réparer.</li> </ul> |
| 106                    | Nein                          | Erreur de diagnostic :<br>validation<br>discharge<br>inconsistante   | <ul> <li>Couper la tension d'alimentation.</li> <li>Contrôler le circuit de validation.</li> <li>Si le défaut se représente, expédier<br/>l'appareil pour le faire réparer.</li> </ul> |

#### 6.2 Messages d'alerte

Lorsqu'un messages d'alerte est émis, la haute tension n'est pas bloquée.

#### Nota !

Les défauts ne sont pas mis en mémoire. En cas de coupure de tension d'alimentation, les messages d'alerte sont automatiquement perdus.

Les numéros des messages d'Ierte sont présentés dans le tableau cidessous :

| Numéro<br>d'alerte | Cause                                          | Mesure à prendre                                                                                                    |
|--------------------|------------------------------------------------|----------------------------------------------------------------------------------------------------|
| 1                  | Acquittement impos-<br>sible du défaut         | <ul> <li>Désactiver la tension d'alimentation.</li> <li>Si l'alerte survient à nouveau, renvoyer l'appareil pour le faire réparer.</li> </ul> |
| 2                  | Défaut à acquitter pas<br>survenu              | Acquitter l'alerte.                                                                                                    |
| 3                  | Le compteur d'erreurs a<br>une valeur erronée. | Acquitter l'alerte.                                                                                                    |

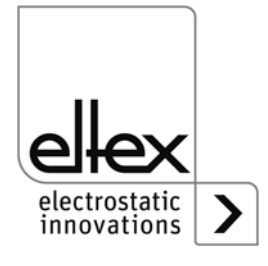
| Numéro<br>d'alerte | Cause                                                                         | Mesure à prendre                                                                                                    |
|--------------------|-------------------------------------------------------------------------------|----------------------------------------------------------------------------------------------------|
| 4                  | La validation de l'étage<br>final est bloquée.                                | <ul> <li>Un défaut est survenu pendant la validation de la haute tension.</li> <li>Ne pas envoyer une nouvelle fois de télégramme de validation.</li> <li>Éliminer la cause du défaut puis acquitter l'alerte.</li> </ul> |
| 7                  | Tension de la batterie<br>trop basse                                          | <ul> <li>Remplacer la batterie intégrée<br/>(voir description au chapitre 11).</li> <li>Remplacement uniquement par un technicien<br/>spécialisé.</li> </ul>                                                              |
| 8                  | Compteur<br>d'amorçage pour<br>« Amorçage<br>importants,<br>limite dépassée » | <ul> <li>Nettoyer l'électrode.</li> <li>Contrôler la position de montage.</li> <li>Réduire la valeur de consigne.</li> </ul>                                                                                              |
| 9                  | Compteur<br>d'amorçage pour<br>« Amorçage faibles »,<br>limite dépassée       | <ul> <li>Nettoyer l'électrode.</li> <li>Contrôler la position de montage.</li> <li>Réduire la valeur de consigne.</li> </ul>                                                                                              |
| 13                 | Encrassement de l'électrode de charge                                         | Nettoyer l'électrode.                                                                                                    |
| 16                 | Limite de courant de charge                                                   | <ul> <li>Nettoyer l'électrode.</li> <li>Contrôler la position de montage.</li> <li>Réduire la valeur de consigne.</li> </ul>                                                                                              |
| 17                 | Limite de tension de<br>charge                                                | <ul> <li>Nettoyer l'électrode.</li> <li>Contrôler la position de montage.</li> <li>Réduire la valeur de consigne.</li> </ul>                                                                                              |
| 22                 | Limite de tension de décharge                                                 | <ul><li>Nettoyer l'électrode.</li><li>Contrôler la position de montage.</li></ul>                                                                                                    |
| 23                 | Limite de courant de charge                                                   | <ul><li>Nettoyer l'électrode.</li><li>Contrôler la position de montage.</li></ul>                                                                                                    |
| 24                 | Limite de puissance de<br>charge                                              | <ul> <li>Nettoyer l'électrode.</li> <li>Contrôler la position de montage.</li> <li>Réduire la valeur de consigne.</li> </ul>                                                                                              |
| 26                 | Température                                                                   | <ul> <li>Vérifier le montage du générateur.</li> <li>Réduire la température ambiente.</li> <li>Améliorer le refroidissement du boîtier.</li> <li>Réduire la valeur de consigne.</li> </ul>                                |

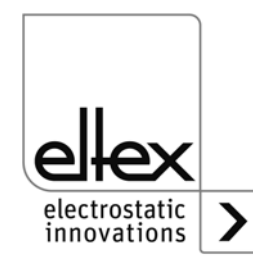

| Numéro<br>d'alerte | Cause                                                    | Mesure à prendre                                                                                                    |
|--------------------|----------------------------------------------------------|----------------------------------------------------------------------------------------------------|
| 29                 | Limite de puissance<br>décharge                          | <ul> <li>Nettoyer l'électrode.</li> <li>Contrôler la position de montage.</li> <li>Réduire la valeur de consigne.</li> <li>Réduire la puissance de connexion.</li> <li>Réduire la fréquence de décharge</li> </ul>                  |
| 64                 | Communication CAN                                        | <ul> <li>Contrôler le câblage du bus.</li> <li>Contrôler la vitesse de transmission paramétrée.</li> <li>Acquitter l'alerte.</li> <li>Si le défaut se représente, expédier l'appareil pour<br/>le faire réparer.</li> </ul>         |
| 65                 | Erreur générale de com-<br>munication CANopen®           | <ul> <li>Contrôler le câblage du bus.</li> <li>Contrôler la transmission CANopen®.</li> <li>Acquitter l'alerte.</li> <li>Si le défaut se représente, expédier l'appareil pour<br/>le faire réparer.</li> </ul>                      |
| 66                 | Accès SDO<br>CANopen®                                    | <ul> <li>Contrôler le protocole SDO pour la transmission.</li> <li>Acquitter l'alerte.</li> <li>Si le défaut se représente, expédier l'appareil pour<br/>le faire réparer.</li> </ul>                                               |
| 67                 | Accès PDO<br>CANopen®                                    | <ul> <li>Contrôler le protocole PDO pour la transmission.</li> <li>Comparer l'accês PDO au fichier EDS.</li> <li>Acquitter l'alerte.</li> <li>Si le défaut se représente, expédier l'appareil pour<br/>le faire réparer.</li> </ul> |
| 68                 | Longueur de<br>données PDO<br>CANopen®                   | <ul> <li>Contrôler le protocole PDO pour la transmission.</li> <li>Acquitter l'alerte.</li> <li>Si le défaut se représente, expédier l'appareil pour<br/>le faire réparer.</li> </ul>                                               |
| 69                 | Dépassement de la capacité de la mémoire tampon CANopen® | <ul> <li>Charge du bus trop élevée.</li> <li>Nombre de messages CAN envoyés trop élevé.</li> <li>Acquitter l'alerte.</li> <li>Si le défaut se représente, expédier l'appareil pour<br/>le faire réparer.</li> </ul>                 |
| 70                 | CANopen®<br>Champs d'erreur<br>Erreur de<br>transmission | <ul> <li>Acquitter le défaut.</li> <li>Si le défaut se représente, expédier l'appareil pour<br/>le faire réparer.</li> </ul>                                                                                                    |

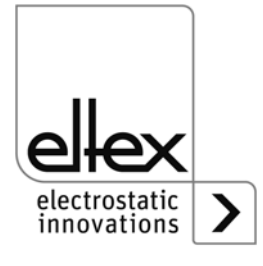

| Numéro<br>d'alerte | Cause                                                  | Mesure à prendre                                                                                                    |
|--------------------|--------------------------------------------------------|----------------------------------------------------------------------------------------------------|
| 71                 | Erreur de<br>surveillance de nœud<br>CANopen®          | <ul> <li>Contrôler la surveillance de nœud du maître<br/>CANopen®.</li> <li>Acquitter l'alerte.</li> <li>Si le défaut se représente, expédier l'appareil pour<br/>le faire réparer.</li> </ul>                              |
| 72                 | Erreur lors du nouvel<br>établissement de<br>connexion | <ul> <li>Contrôler le câblage du bus.</li> <li>Contrôler la vitesse de transmission paramétrée.</li> <li>Acquitter l'alerte.</li> <li>Si le défaut se représente, expédier l'appareil pour<br/>le faire réparer.</li> </ul> |
| 81                 | Minimum de paramètre<br>pas atteint                    | <ul> <li>Le paramètre est corrigé automatiquement au minimum.</li> <li>Acquitter l'alerte.</li> </ul>                                                                                                    |
| 82                 | Maximum de<br>paramètre dépassé                        | <ul> <li>Le paramètre est corriegé automatiquement au miximum.</li> <li>Acquitter l'alerte.</li> </ul>                                                                                                    |
| 84                 | Valeur de paramètre<br>incorrecte                      | <ul> <li>Le paramètre reste inchangé. La valeur correcte est<br/>transférée.</li> <li>Acquitter l'alerte.</li> </ul>                                                                                                    |

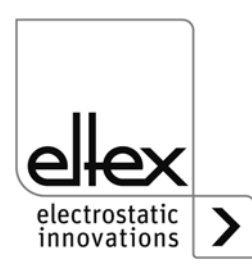

## 7. Garantie

Nous assumons une garantie de 12 mois à condition que les conditions de service aient été respectées, qu'il n'y ait eu aucune intervention sur les appareils et que les composants ne présentent aucun dommage mécanique.

La garantie n'est valable que si les consignes de montage et de manipulation définies par la société Eltex ont été respectées. La durée de garantie commence le jour de la livraison.

En cas de panne pendant la période de garantie, les appareils ou composants défectueux seront réparés dans les ateliers Eltex ou remplacés. Les composants défectueux seront remplacés et montés gratuitement.

Si une réparation chez le client s'avère nécessaire, les frais de déplacement d'un technicien (transport, durée de transport, faux frais) seront à la charge du client.

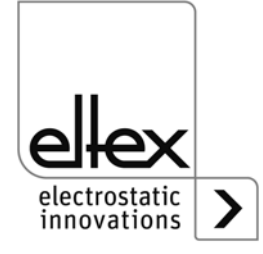

## 8. Caractéristiques techniques POWER CHARGER PC\_\_

| Données de puissance                      |                                                                                                    |                                                                                                    |  |  |
|-------------------------------------------|----------------------------------------------------------------------------------------------------|----------------------------------------------------------------------------------------------------|--|--|
| Tension d'alimentation                    | PC/L: 24 V DC ±15%,100 W<br>PC/S: 90 - 264 V AC, 47 - 63 Hz, 100 W<br>PC/H: 90 - 264 V AC, 47 - 63 Hz, 200 W                          |                                                                                                    |  |  |
|                                           | La tension ne<br>des connecte<br>24 V DC, des<br>décharge ain                                                                         | e doit pas être supérieure à 60 V DC au niveau<br>eurs d'entrée de la tension d'alimentation de<br>s interfaces analogiques de la charge et de la<br>si que des interfaces du bus de terrain. |  |  |
| Courant de démarrage                      | 25 A maxi                                                                                                    |                                                                                                    |  |  |
| Tension de sortie                         | Charge :<br>Décharge :                                                                                                    | U <sub>min</sub> - U <sub>max</sub> voir le tableau page 11<br>3,5 - 5 kV AC, 50 Hz                                                                                                    |  |  |
| Courant de sortie                         | Charge :<br>Décharge :                                                                                                    | I <sub>min</sub> - I <sub>max</sub> voir le tableau page 11<br>maxi 6,2 mA                                                                                                    |  |  |
| Mode de fonctionnement                    | Courant constant ou Tension constante                                                                                                 |                                                                                                    |  |  |
| Boîtier                                   | Aluminium ei                                                                                                    | nduit                                                                                                    |  |  |
| Protection                                | IP54 selon EN 60529                                                                                                    |                                                                                                    |  |  |
| Température ambiante de<br>fonctionnement | +5+50°C (                                                                                                    | +41+122°F)                                                                                                    |  |  |
| Température de stockage                   | -20+80°C (-4+176°F)                                                                                                    |                                                                                                    |  |  |
| Humidité ambiante                         | 80 % hum. rel. maxi sans condensation                                                                                                 |                                                                                                    |  |  |
| Dimensions avec fixation murale           | 106 x 232 x 394 mm (H x W x D)                                                                                                    |                                                                                                    |  |  |
| Poids                                     | maxi 8 kg (er                                                                                                    | n fonction de la version de générateur)                                                                                                    |  |  |
| Homologation UL                           | File No. E227156                                                                                                    |                                                                                                    |  |  |
| Performance Level d<br>Homologation       | selon la variante d'appareil,<br>voir plaque d'identification                                                                         |                                                                                                    |  |  |
| Validation                                | La conformité avec les spécifications PELV (Protective Extra<br>Low Voltage) ou SELV (Safety Extra Low Voltage) doit être<br>assurée. |                                                                                                    |  |  |

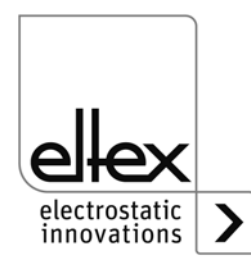

| Connexions, interfaces                |                                                                                                    |  |
|---------------------------------------|----------------------------------------------------------------------------------------------------|--|
| Sortie haute tension                  | 2 raccords de haute tension permettant la connexion directe de deux consommateurs                                                                                                    |  |
| Interface analogique                  | Entrée sans potentiel pour validation de haute tension<br>externe (24 V DC)<br>Valeur de consigne à l'entrée : 010 V resp. 0 - 20 mA<br>Valeur de sortie mesurée : 020 mA<br>Contact de signalisation de défaut :<br>max. 24 VDC ±20 % / 50mA, protection interne<br>24 V DC-sortie : max. 24 V DC ±20 % / 50 mA)<br>protection interne |  |
| Connexions, interfaces<br>(optionnel) |                                                                                                    |  |
| CANopen®                              | Vitesse en bauds compatibles :<br>10 kBit/s, 20 kBit/s, 50 kBit/s, 125 kBit/s,<br>250 kBit/s, 500 kBit/s, 800 kBit/s, 1000 kBit/s                                                                                                    |  |
| ModbusTCP                             | Vitesses de transmission possibles :<br>10 / 100 MBit/s                                                                                                    |  |

voir marquage sur l'appareil:

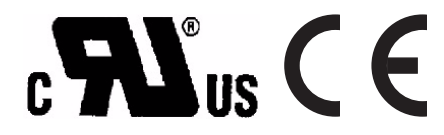

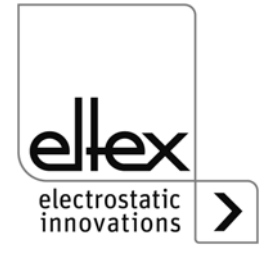

Caractéristiques de sécurité garanties pour les versions de générateur avec Performance Level d PC\_\_/\_\_\_ P und PC\_\_/\_\_\_ D

Générateur de haute tension POWER CHARGER Caractéristiques de sécurité selon EN ISO 13849 SF1 SF2 SF1 + SF2 (charge) (décharge) (total) Catégorie Cat 3 Cat 3 Cat 3 PL d PL d Performance Level PL d PFH resp. PFHd 2.06E-09 / h 1,51E-09 / h 4,44E-09 / h

#### Fonction de sécurité selon Performance Level

#### Fonction de sécurité 1 (SF1)

La tension de charge peut uniquement être générée dans les cas suivants :

- elle est requise par la commande et
- le contrôle de mise à la terre de la décharge n'a signalé aucune erreur et
- aucune surtension au niveau de l'électrode de charge n'est signalée

#### Fonction de sécurité 2 (SF2)

La tension de décharge peut uniquement être générée dans les cas suivants :

- · elle est requise par la commande et
- le contrôle de mise à la terre de la décharge n'a signalé aucune erreur et
- aucune surtension au niveau de l'électrode de décharge n'est signalée

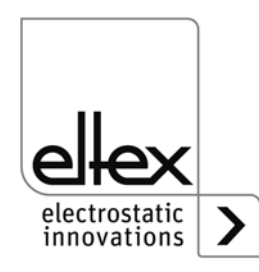

#### **Dimensions** 9.

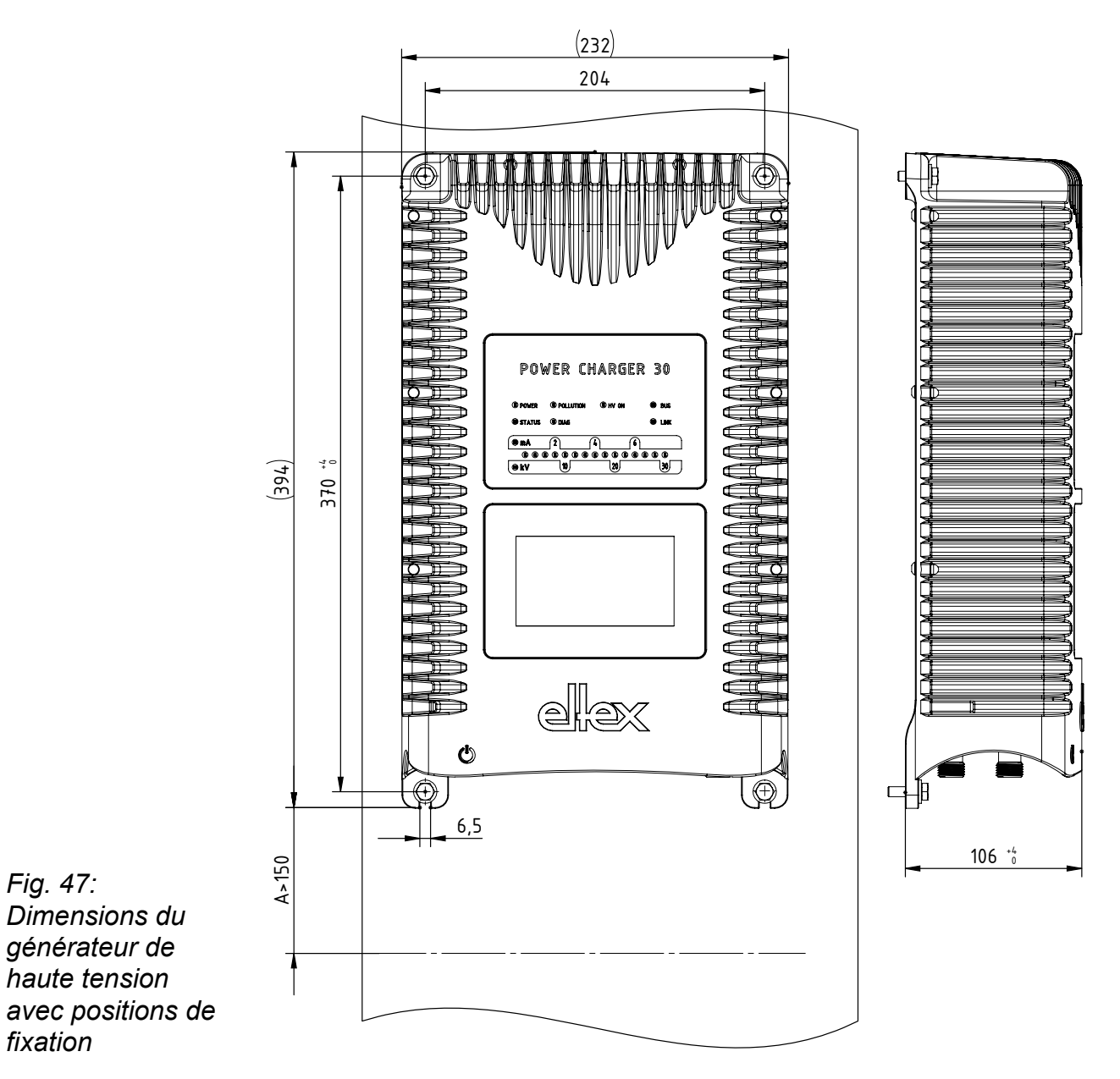

#### Génératuer de haute tension POWER CHARGER 9.1

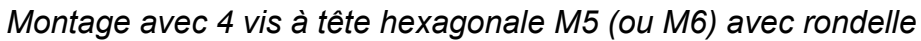

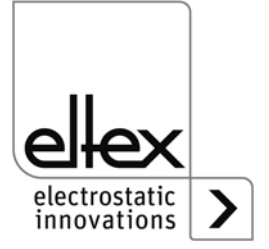

Fig. 47:

fixation

haute tension

Z-116036dy\_2

### 9.2 Distributeur PCV (en option)

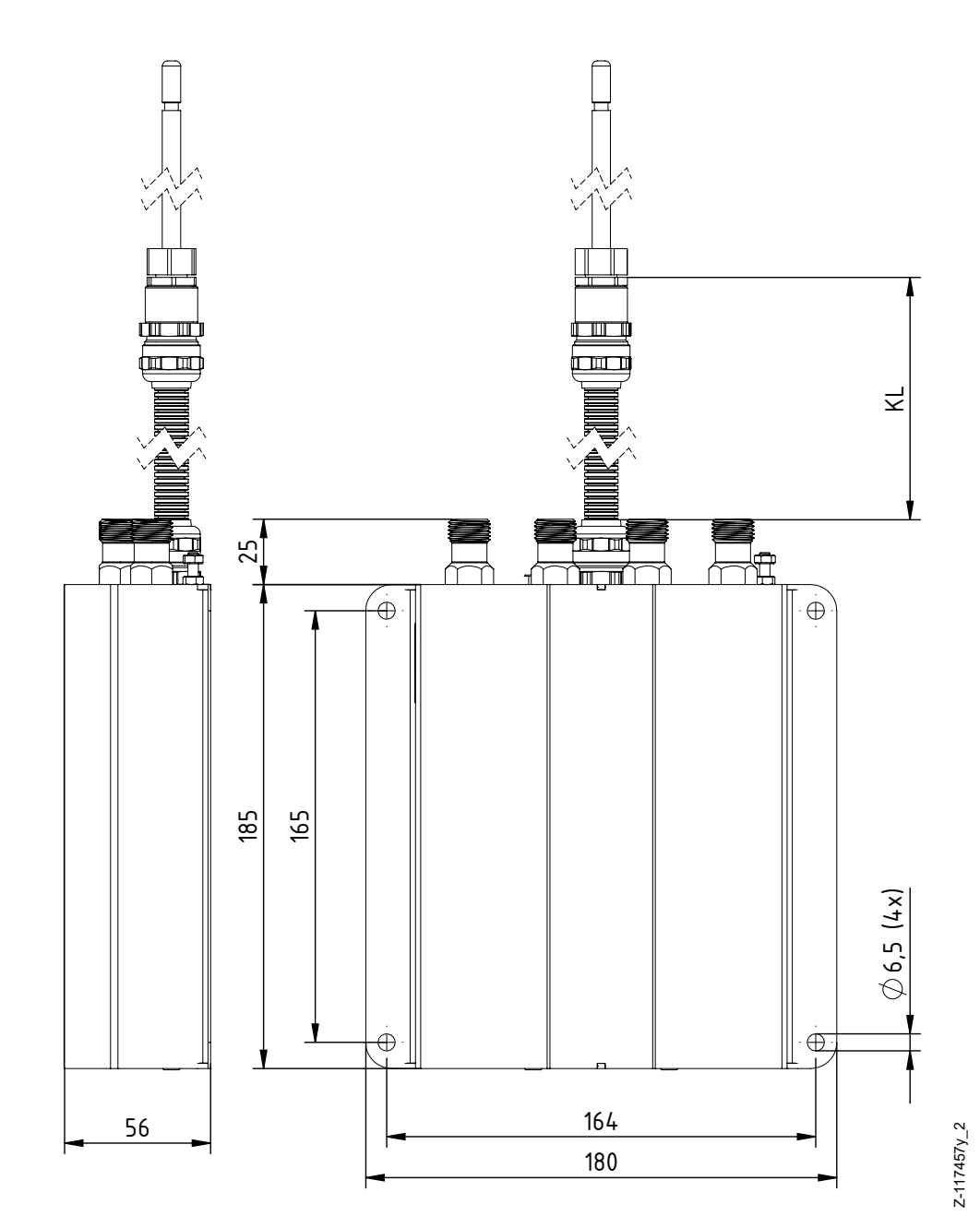

Fig. 48: Dimensions du distributeur PCV (en option)

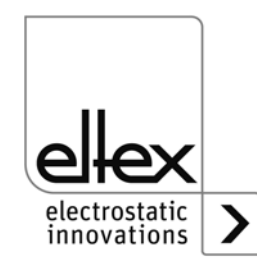

## 9.3 Prolongateur KA/YY\_\_\_

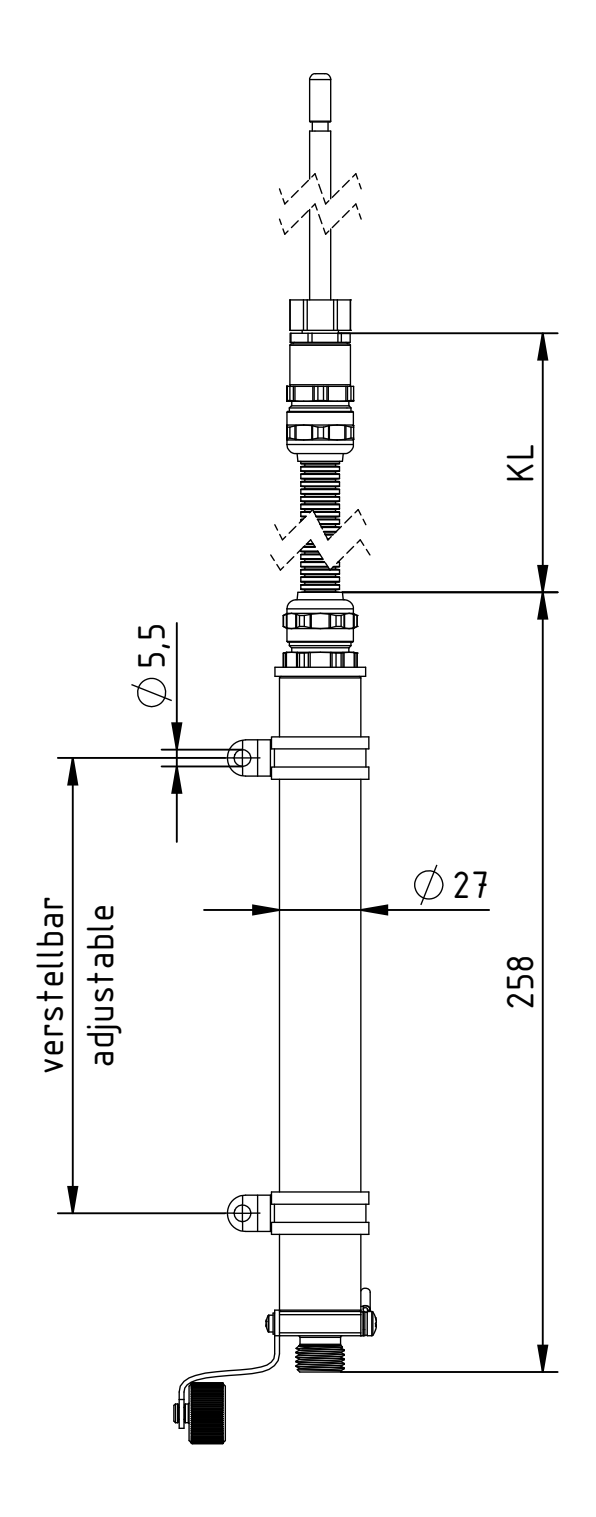

Fig. 49: Dimensions du prolongateur KA/YY\_\_\_\_

electrostatic innovations Z-117457y\_2

## 10. Pièces détachées et accessoires

| Article                                                                                                    | Référence |
|----------------------------------------------------------------------------------------------------|-----------|
| Câble d'alimentation 24 V DC<br>indiquer la connexion côté client et la longueur de câble                                                                  | KN/H      |
| Câble d'alimentation standard connecteur IEC,<br>forme C13, avec verrouillage intégré<br>indiquer la connexion côté client et la longueur de câble         | KN/G      |
| Câble d'alimentation standard (fiche à contact de protec-<br>tion), longueur de 2,0 m                                                                      | 116327    |
| Câble d'alimentation USA, longueur de 2,0 m                                                                                                    | 116328    |
| Connecteur M16 pour alimentation 24 V DC à préparer                                                                                                    | 116136    |
| Connecteur IEC pour alimentation AC avec crochet de sécurité, confectionnable                                                                              | 116329    |
| Câble d'interface analogique vers charge, extrémités<br>libres côté client (indiquer la longueur du câble)                                                 | CS/AMO    |
| Connecteur M12 à 8 pôles pour l'interface analogique, charge                                                                                               | 116137    |
| Câble d'interface analogique vers décharge, extrémités libres côté client (indiquer la longueur du câble)                                                  | CS/EMO    |
| Connecteur M12, à 5 pôles pour l'interface analogique, décharge                                                                                            | 116138    |
| Câble d'interface de bus de terrain CANopen® mâle, côté client mâle/femelle, droit/coudé ou câble ouvert au choix (indiquer la longueur du câble)          | CS/CM     |
| Câble d'interface de bus de terrain CANopen® femelle,<br>côté client mâle/femelle, droit/coudé ou câble ouvert au<br>choix (indiquer la longueur du câble) | CS/CF     |
| Raccord en T M12x5, 5 pôles blindé                                                                                                    | 114854    |
| Adaptateur D-Sub-douille, M12-connecteur                                                                                                    | 114858    |
| Câble d'interface de bus de terrain Ethernet industriel<br>mâle, côté client mâle, droit/coudé ou câble ouvert au<br>choix (indiquer la longueur du câble) | CS/IM     |
| Câble d'interface de bus de terrain Ethernet industriel<br>mâle, côté client RJ45 (indiquer la longueur du câble,<br>10 m maxi)                            | CS/IMR    |

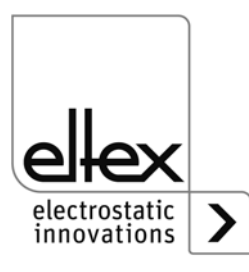

| Article                                                                                                    | Référence  |
|----------------------------------------------------------------------------------------------------|------------|
| Capuchon de protection de sortie haute tension de charge                                                                                                    | 116032     |
| Capuchon de protection de connecteur M12                                                                                                    | 108448     |
| Capuchon de protection d'interface de maintenance                                                                                                    | 116121     |
| Capuchon de protection de prise M12                                                                                                    | 108449     |
| Capuchon de protection de connecteur M16                                                                                                    | ELM01115   |
| Fiche terminale CANopen®, male                                                                                                    | 114855     |
| Fiche terminale CANopen®, femelle                                                                                                    | 117550     |
| Fusible fin variante AC                                                                                                    | ELM00201   |
| Fiche "Y"<br>Kit de confectionnement du câble de haute tension avec<br>gaine de protection pour électrodes de charge 30 kV resp.<br>Kit de modification pour version de connecteur de charge<br>Y, câble de haute tension Bedea, Hivolt, Sumitomo                                                                                               | 117077     |
| Fiche "X"<br>Kit de confectionnement du câble de haute tension avec<br>gaine de protection pour électrodes de charge 60 kV resp.<br>Kit de modification pour version de connecteur de charge<br>X, câble de haute tension Bedea, KWV, Sumitomo                                                                                                  | 117400     |
| Fiche "L"<br>Kit de confectionnement du câble de haute tension avec<br>gaine de protection pour électrodes de charge 5 kV                                                                                                    | 103289     |
| Câble de haute tension avec gaine de protection de géné-<br>rateur PCou distributeur PCV/au électrode de<br>charge (30 kV maxi), indiquer la longueur du câble<br>Pour les électrodes de charge destinées aux zones à ris-<br>que d'explosion, la zone de connexion (connecteur /<br>fiche) de ce câble de rallonge doit se situer en dehors de |            |
| la zone à risque d'explosion.                                                                                                    |            |
| Distributeur PCV                                                                                                    | PCV/4Y     |
| Volt Stick                                                                                                    | 109136     |
| Mode d'emploi (indiquer la langue)                                                                                                    | BA-xx-3041 |

En cas de commande, prière de toujours indiquer la référence concernée.

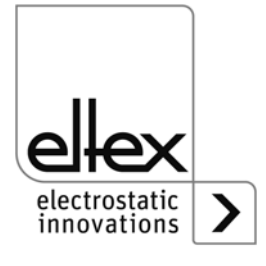

## 11. Remplacement de la batterie / mise hors service

Prendre les mesures suivantes pour éliminer le générateur :

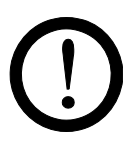

#### Attention !

Ces travaux doivent être effectués par un technicien qualifié.

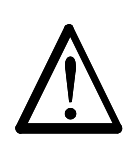

#### Avertissement !

Risque d'électrocution !

Avant de l'ouvrir, mettre le générateur hors tension et débrancher tous les connecteurs et les câbles.

L'énergie accumulée dans les circuits électroniques crée un risque rémanent de choc électrique. Attendre un moment avant d'ouvrir le générateur, puis vérifier l'absence de tension avant de retirer et de changer la batterie.

La batterie au lithium intégrée dans le générateur doit être retirée et éliminée séparément avant l'élimination de l'appareil. Pour cela, ouvrez le panneau arrière de l'appareil, démontez la batterie au lithium et éliminezla séparément.

Une fois la batterie enlevée, le générateur peut être jetée suivant les règles générales applicables (déchets électriques).

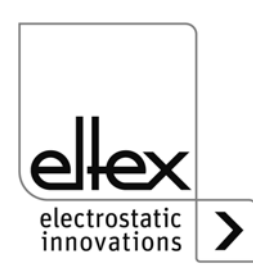

## A. ANNEXE

- A.1 Assemblage des connecteurs
- A.1.1 Connecteur M16 pour alimentation 24 V DC Version droite, version avec bague de serrage

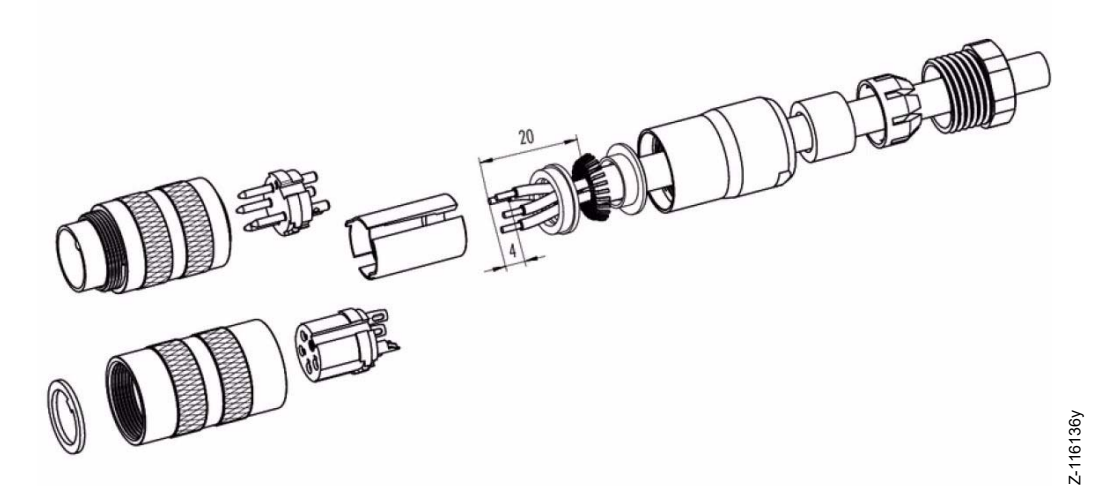

Fig. 50: Connecteur M16 pour alimentation 24 V DC

- 1. Monter la vis de pression, la cage de blocage, le joint d'étanchéité, la douille entretoise sur la première bague de serrage de blindage.
- 2. Dénuder les fils, élargir le blindage et monter la deuxième bague de serrage de blindage.
- 3. Souder les fils, monter la douille entretoise, rapprocher les deux bagues de serrage du blindage et couper le blindage excédentaire.
- 4. Monter les autres pièces comme illustré sur la figure

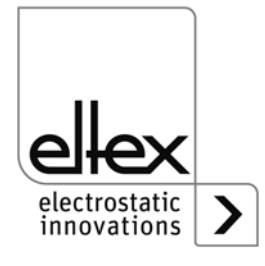

#### A.1.2 Connecteur IEC pour alimentation AC

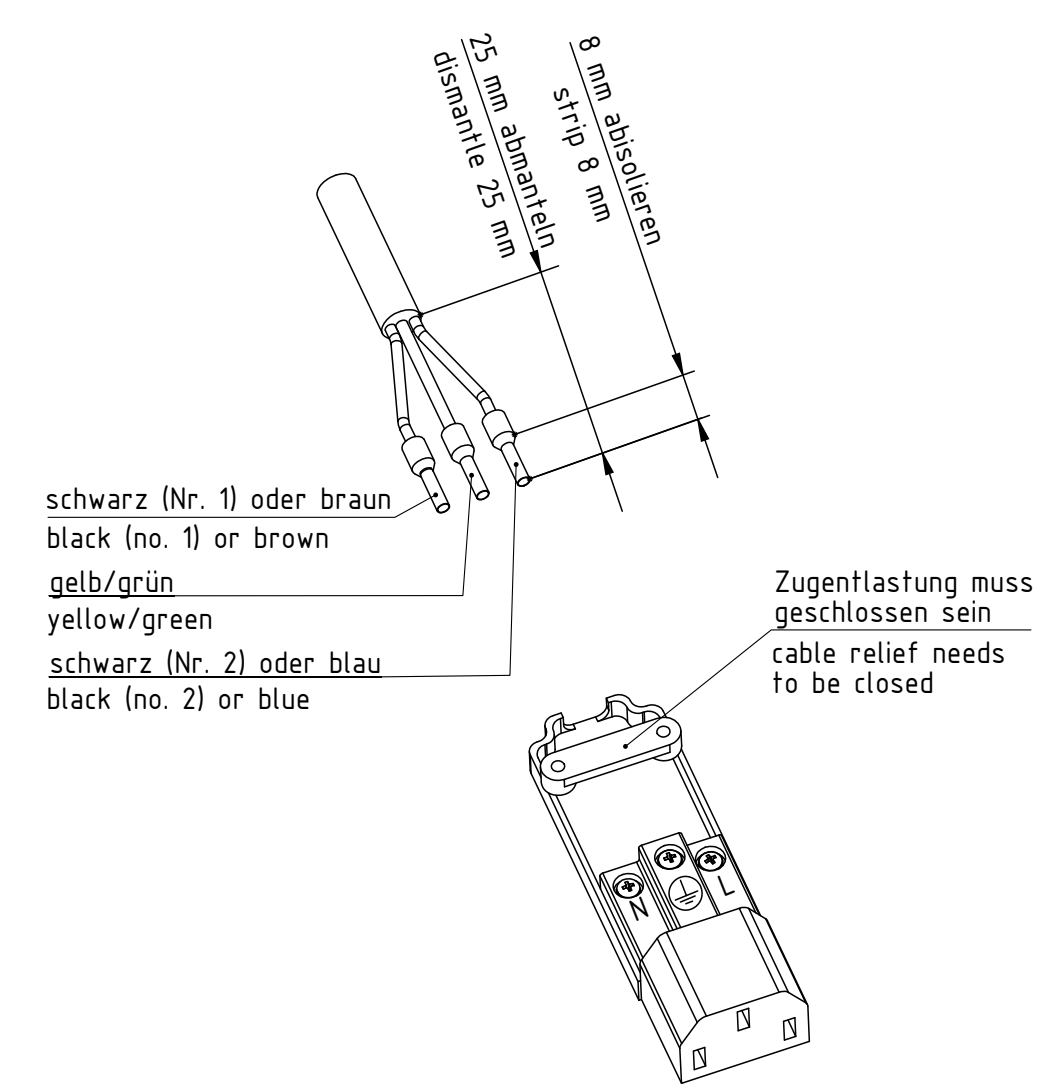

Fig. 51: Connecteur IEC pour alimentation AC

| 25 mm abmanteln                     | retirer la gaine sur 25 mm               |
|-------------------------------------|------------------------------------------|
| 8 mm abisolieren                    | dénuder sur 8 mm                         |
| schwarz (Nr. 1) oder braun          | noir (no. 1) ou marron                   |
| gelb / grün                         | jaune / vert                             |
| schwarz (Nr. 2) oder blau           | noir (no. 2) ou bleu                     |
| Zugentlastung muss geschlossen sein | la décharge de traction doit être fermée |

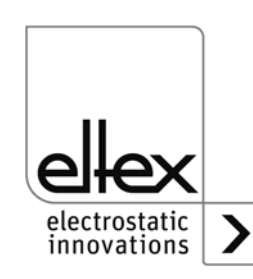

Z-116378y

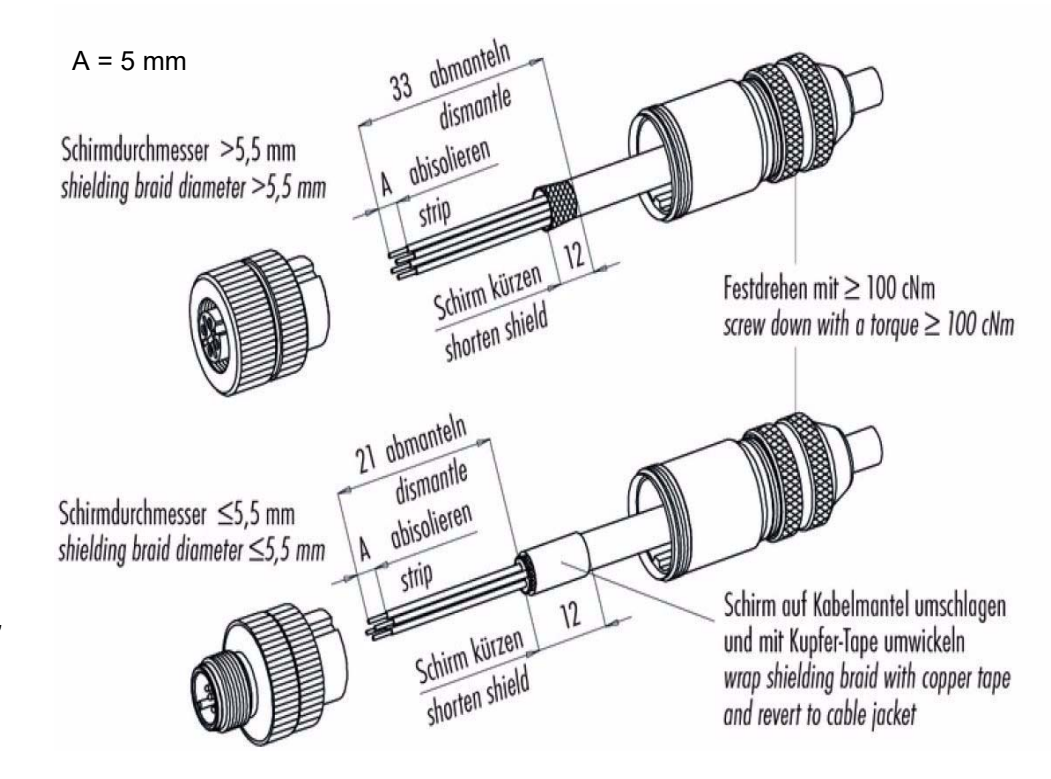

# A.1.3 Connecteur M12, à 8 pôles pour l'interface analogique, charge

Fig. 52: Connecteur M12, à 8 pôles pour l'interface analogique, charge

| Schirmdurchmesser                                                     | diamètre du blindage                                                           |
|-----------------------------------------------------------------------|--------------------------------------------------------------------------------|
| Abmanteln                                                             | retirer la gaine                                                               |
| Abisolieren                                                           | dénuder                                                                        |
| Schirm kürzen                                                         | raccourcir le blindage                                                         |
| Festdrehen mit > 100 cNm                                              | serrer à > 100 cNm                                                             |
| Schirm und Kabelmantel<br>umschlagen und mit Kupfer-Tape<br>umwickeln | retourner le blindage et la gaine<br>du câble et enrober de ruban en<br>cuivre |

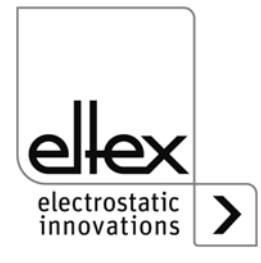

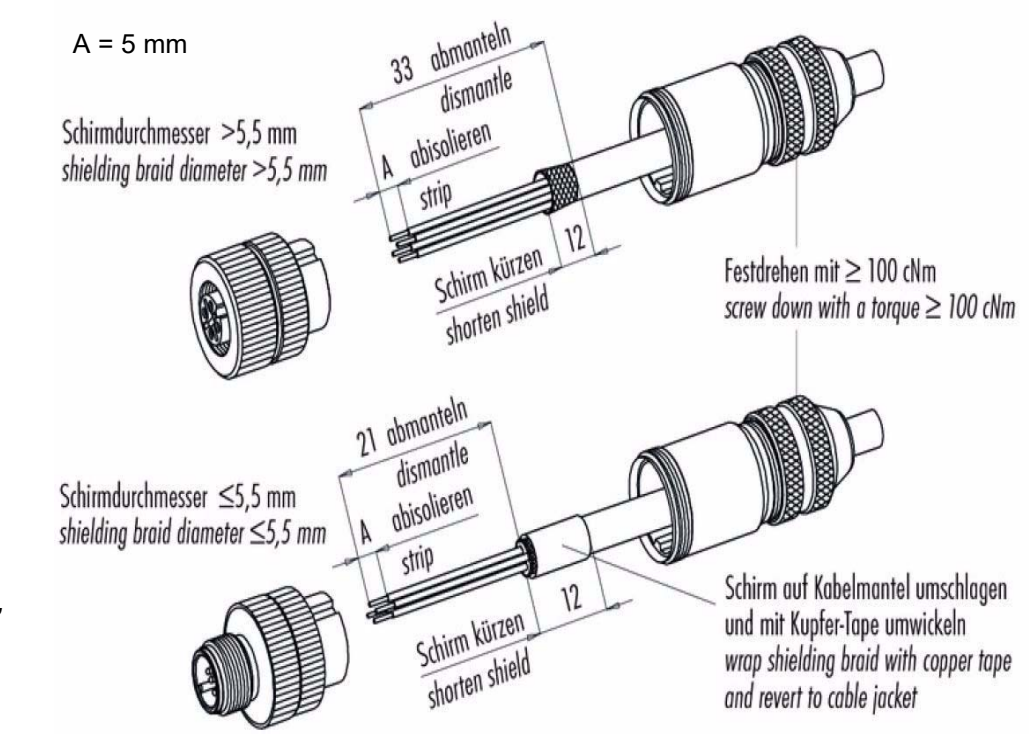

# A.1.4 Connecteur M12, à 5 pôles pour l'interface analogique, décharge

Fig. 53: Connecteur M12, à 5 pôles pour l'interface analogique, décharge

| Schirmdurchmesser                                                     | diamètre du blindage                                                           |
|-----------------------------------------------------------------------|--------------------------------------------------------------------------------|
| Abmanteln                                                             | retirer la gaine                                                               |
| Abisolieren                                                           | dénuder                                                                        |
| Schirm kürzen                                                         | raccourcir le blindage                                                         |
| Festdrehen mit > 100 cNm                                              | serrer à > 100 cNm                                                             |
| Schirm und Kabelmantel<br>umschlagen und mit Kupfer-Tape<br>umwickeln | retourner le blindage et la gaine<br>du câble et enrober de ruban en<br>cuivre |

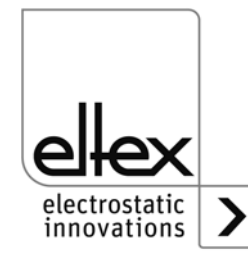

Z-116137y

#### A.2 Contrôle d'encrassement

#### Charge

Le contrôle d'encrassement est une fonction supplémentaire de contrôle de l'électrode de charge ; il est disponible dans les versions de générateur avec visuel et bus de terrain intégré. Pour pouvoir utiliser cette fonction, le paramètre du contrôle d'encrassement doit être réglé en conséquence.

Pour évaluer le degré d'encrassement actuel, une comparaison est faite entre la résistance nominale enregistrée et la résistance de charge actuelle de la charge. Si la résistance de charge diminue, l'électrode s'encrasse de manière conductrice. En présence d'un encrassement isolant, la valeur augmente.

La mesure de la résistance nominale peut être réalisée par calcul manuel de la valeur de résistance, par lecture de la valeur actuelle de la résistance de charge de la charge ou par calibrage automatique du contrôle d'encrassement. Important : la mesure doit être effectuée avec une électrode neuve ou venant d'être nettoyée.

La résistance nominale doit être mesurée séparément pour chaque application et pour chaque condition spécifique. Lors du calibrage automatique du contrôle d'encrassement, la valeur actuelle de la résistance de charge est enregistrée pendant une durée de 20 minutes et une moyenne des différentes mesures est calculée.

Le degré actuel d'encrassement est exprimé en pour-cent. Lorsqu'une valeur de 0 % est affichée, la valeur actuelle de la résistance de charge est identique à celle de la résistance nominale. Lorsqu'une valeur de 100 % est affichée, la valeur actuelle de la résistance de charge est deux fois plus élevée (double) ou deux fois moins élevée (moitié) que celle de la résistance nominale.

Dès que le degré d'encrassement dépasse 80 %, un message d'alerte est émis. Dès que le degré d'encrassement dépasse 100 %, un message d'erreur est émis.

#### Décharge

L'appareil ne comprend pas de contrôle d'encrassement des électrodes de décharge. L'encrassement de l'électrode est détecté indirectement au moyen des valeurs mesurées pour le courant et la tension de décharge. Lorsque des messages d'erreur concernant le courant de décharge et la tension de décharge sont émis, l'électrode doit être contrôlée et nettoyée.

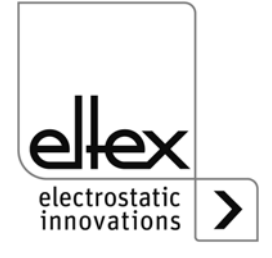

#### A.3 Détection d'éclairs

Les éclairs sont des variations soudaines des valeurs mesurées pour le courant de la charge. Ces variations peuvent être provoquées par des supports mis à la terre à proximité de l'électrode de charge, par des câbles de haute tension endommagés, etc. Afin de garantir un fonctionnement le plus stable et durable possible du générateur, ce dernier est pourvu d'une détection d'éclairs. Ce système de détection identifie les éclairs et émet des messages d'erreur ou d'alerte lorsque les limites définies sont dépassées. La détection a lieu pendant que la charge est active.

En vue d'optimiser le fonctionnement de la détection d'éclairs, il est possible de régler des limites de détection. On distingue de manière générale deux types d'éclairs : les éclairs forts et les éclairs faibles.

La détection s'opère de la même manière pour les deux types d'éclairs. Seule la sensibilité de la détection change pour les différents types d'éclairs. L'éclair est détecté lorsque la variation soudaine de courant pendant la période de détection dépasse le facteur en pourcentage qui a été déterminé pour le type d'éclair concerné. Ce facteur se rapporte toujours au courant de sortie maximal du générateur.

Exemple :

Imax = 7,5 mA, facteur = 10 %

La détection d'éclairs est active lorsque le courant est > 0,75 mA.

Si la variation de courant dépasse le niveau défini pour la période de détection, la valeur du compteur correspondant augmente. Dès que le compteur dépasse la limite de comptage définie, un message d'arreur ou un message d'alerte est émis. Si un éclair survient et est détecté, mais qu'aucun autre éclair ne survient dans les dix secondes consécutives, les valeurs des différents compteurs diminuent progressivement.

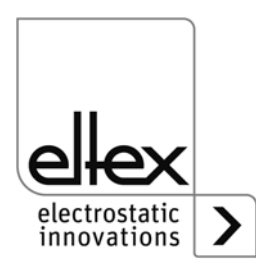

#### A.4 Vue d'ensemble des valeurs mesurées et des paramètres

| A.4.1 | Valeurs | mesurées | de | charge |
|-------|---------|----------|----|--------|
|-------|---------|----------|----|--------|

| Fonction                                | Description                                                                                                    | Niveau<br>d'accès<br>standard |
|-----------------------------------------|----------------------------------------------------------------------------------------------------|-------------------------------|
| Tension<br>de charge                    | Tension de sortie de la haute tension,<br>Charge                                                                                                    | Utilisateur                   |
| Courant<br>de charge                    | Courant de sortie,<br>Charge                                                                                                    | Utilisateur                   |
| État de fonctionne-<br>ment charge      | État actuel de fonctionnement de la charge avec affichage du mode et limiteur éventuellement actif                                                            | Utilisateur                   |
| Puissance<br>Charge                     | Puissance de sorite de la charge                                                                                                    | Utilisateur                   |
| Utilisation<br>Tension<br>Charge        | Pourcentage d'utilisation de la haute tension de la charge                                                                                                    | Utilisateur                   |
| Utilisation<br>Courant<br>Charge        | Pourcentage d'utilisation du courant de la charge                                                                                                    | Utilisateur                   |
| Utilisation<br>Puissance<br>Charge      | Pourcentage d'utilisation de la puissance de la charge                                                                                                    | Utilisateur                   |
| Encrassement<br>Charge                  | Pourcentage d'écart de la résistance de charge actuelle de la charge avec résistance nominale enregistrée pour le contrôle de l'encrassement (voir Chap. A.2) | Utilisateur                   |
| Éclairs forts,<br>compteur d'erreurs    | Compteur d'erreurs pour la détection d'éclairs forts (voir Chap. A.3)                                                                                         | Utilisateur                   |
| Éclairs forts,<br>compteur d'alertes    | Compteur d'alertes pour la détection d'éclairs forts (voir Chap. A.3)                                                                                         | Utilisateur                   |
| Éclairs faibles,<br>compteur d'erreurs  | Compteur d'erreurs pour la détection d'éclairs faibles (voir Chap. A.3)                                                                                       | Utilisateur                   |
| Éclairs faibles,<br>compteur d'alertes  | Compteur d'alertes pour la détection d'éclairs faibles (vpor Chap. A.3)                                                                                       | Utilisateur                   |
| Résistance de<br>charge de la<br>charge | Résistance de charge de la charge                                                                                                    | Utilisateur                   |

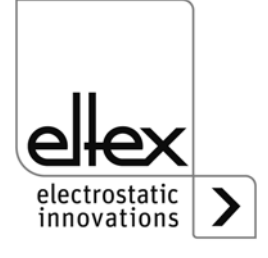

#### A.4.2 Valeurs mesurées de décharge

Les valeurs mesurées de décharge sont disponibles dans les versions avec décharge intégrée (PC\_\_/A, PC\_\_/C et PC\_\_/P). Suivant la version, les valeurs mesurées ne sont pas toutes disponibles.

| Fonction                                   | Description                                                                                   | Niveau<br>d'accès<br>standard |
|--------------------------------------------|-----------------------------------------------------------------------------------------------|-------------------------------|
| Tension<br>de décharge                     | Valeur effective de la tension de sortie sinusoïdale de la haute tension, décharge            | Utilisateur                   |
| Courant<br>de décharge actif               | Valeur effective du courant AC sinusoïdal actif de la<br>décharge                             | Utilisateur                   |
| Courant<br>de décharge passif              | Puissance apparente effective de la décharge                                                  | Super<br>Utilisateur          |
| Puissance<br>décharge                      | Puissance de sortie de la décharge                                                            | Super<br>Utilisateur          |
| État de fonctionne-<br>ment décharge       | État de fonctionnement actuel de la décharge avec affichage du mode et, évtl., limiteur actif | Utilisateur                   |
| Utilisation<br>décharge                    | Pourcentage d'utilisation de la haute tension de la décharge                                  | Utilisateur                   |
| Encrassement<br>électrode de<br>décharge 1 | Affichage de l'encrassement mesuré pour l'électrode de décharge 1                             | Utilisateur                   |
| Encrassement<br>électrode de<br>décharge 2 | Affichage de l'encrassement mesuré pour l'électrode de décharge 2                             | Utilisateur                   |

#### A.4.3 Valeurs mesurées générales

| Fonction                    | Description                                                            | Niveau<br>d'accès<br>standard |
|-----------------------------|------------------------------------------------------------------------|-------------------------------|
| Tension<br>d'alimentation   | Tension de la tension d'alimentation interne                           | Super<br>Utilisateur          |
| Courant<br>d'alimentation   | Courant de la tension d'alimentation interne                           | Super<br>Utilisateur          |
| Puissance<br>d'alimentation | Puissance absorbée de la tension d'alimentation interne                | Super<br>Utilisateur          |
| Utilisation<br>alimentation | Pourcentage d'utilisation de la puissance de la tension d'alimentation | Super<br>Utilisateur          |

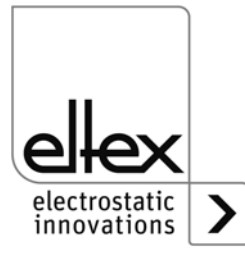

### A.4.4 Paramètres de charge

| Fonction                              | Description                                                                                                    | Niveau d'accès<br>standard                                   | Bereich                                      | Werksein-<br>stellung |
|---------------------------------------|----------------------------------------------------------------------------------------------------|--------------------------------------------------------------|----------------------------------------------|-----------------------|
| Tension de<br>consigne<br>charge      | Réglage de la valeur de con-<br>signe de la haute tension,<br>charge                                                                                | Observateur (lire)<br>Utilisateur (écrire)                   | U <sub>min</sub> - U <sub>max</sub>          | U <sub>min</sub>      |
| Courant de<br>consigne<br>charge      | Réglage de la valeur de con-<br>signe du courant,<br>charge                                                                                         | Observateur (lire)<br>Utilisateur (écrire)                   | I <sub>min</sub> - I <sub>max</sub>          | I <sub>max</sub>      |
| État de fonc-<br>tionnement<br>charge | Sélection de l'état de fonction-<br>nement, charge                                                                                                  | Observateur (lire)<br>Utilisateur (écrire)                   | Tension<br>constante,<br>Courant<br>constant | Tension<br>constante  |
| Valeur de<br>consigne<br>charge       | Réglage en pourcentage de la<br>valeur de consigne.<br>Suivant l'état de fonctionne-<br>ment, la valeur de consigne<br>correspondante est modifiée. | Super Utulisateur<br>(lire)<br>Super Utilisateur<br>(écrire) | 0 - 100 %                                    | 5 %                   |
| Temps de<br>déclivité                 | Temps de montée de la haute<br>tension,<br>charge                                                                                                   | Super Utulisateur<br>(lire)<br>Super Utilisateur<br>(écrire) | 100 ms -<br>10.000 ms                        | 500 ms                |
| Éclairs forts,<br>facteur             | Réglage de la sensibilité pour<br>la détection d'éclairs forts                                                                                      | Super Utulisateur<br>(lire)<br>Super Utilisateur<br>(écrire) | 25 % - 40 %                                  | 25 %                  |
| Éclairs<br>faibles,<br>facteur        | Réglage de la sensibilité pour<br>la détection d'éclairs faibles                                                                                    | Super Utulisateur<br>(lire)<br>Super Utilisateur<br>(écrire) | 10 % - 25 %                                  | 10 %                  |
| Limite du<br>compteur<br>d'éclairs    | Limite pour la détection<br>d'erreurs ou d'alertes du<br>compteur d'éclairs respectif                                                               | Super Utulisateur<br>(lire)<br>Super Utilisateur<br>(écrire) | 0 - 1.000                                    | 10                    |
| Résistance<br>nominale,<br>charge     | Résistance normalisée<br>mesurée de la charge pour la<br>détection d'un encrassement<br>éventuel                                                    | Super Utulisateur<br>(lire)<br>Super Utilisateur<br>(écrire) | 0 kΩ -<br>1.000.000 kΩ                       | 0 kΩ                  |

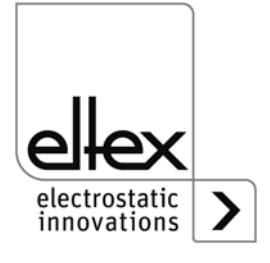

### A.4.5 Paramètres de décharge

| Fonction                                         | Description                                                                                                    | Niveau d'accès<br>standard                                   | Zone                                                                                   | Réglage<br>usine   |
|--------------------------------------------------|----------------------------------------------------------------------------------------------------|--------------------------------------------------------------|----------------------------------------------------------------------------------------|--------------------|
| Tension de<br>consigne<br>décharge               | Réglage de la valeur de<br>consigne de la haute<br>tension, décharge                                                                                                    | Observateur (lire)<br>Utilisateur (écrire)                   | 3.500 V - 5.000 V                                                                      | 5.000 V            |
| État de fonc-<br>tionnement<br>décharge          | Sélection de l'état de<br>fonctionnement, décharge                                                                                                    | Super Utulisateur<br>(lire)<br>Super Utilisateur<br>(écrire) | Décharge<br>passive,<br>décharge active                                                | Décharge<br>active |
| Équilibre<br>ionique                             | Optimisation de la<br>décharge par réglage de<br>l'équilibre entre les ions<br>positifs et les ions<br>négatifs                                                                                | Observateur (lire)<br>Utilisateur (écrire)                   | 0 - 100 %                                                                              | 50 %               |
| Valeur de<br>consigne<br>décharge                | Réglage en pourcentage<br>de la valeur de consigne<br>de la haute tension,<br>décharge                                                                                                    | Super Utulisateur<br>(lire)<br>Super Utilisateur<br>(écrire) | 0 - 100 %                                                                              | 100 %              |
| Fréquence<br>décharge                            | Réglage de la fréquence<br>de la haute tension,<br>décharge                                                                                                    | Observateur (lire)<br>Utilisateur (écrire)                   | 50 Hz, 55,7 Hz,<br>62,5 Hz, 71,4 Hz,<br>83,3 Hz, 100 Hz,<br>125 Hz, 166,7 Hz<br>250 Hz | 50 Hz              |
| Longueur<br>active<br>électrode de<br>décharge 1 | Réglage de la longueur<br>active de l'électrode de<br>décharge 1 pour la sur-<br>veillance de l'électrode.<br>Si la longueur active est<br>réglée à 0 mm, la surveil-<br>lance est désactivée. | Super Utulisateur<br>(lire)<br>Super Utilisateur<br>(écrire) | 0 mm - 5.000 mm                                                                        | 0 mm               |
| Longueur<br>active<br>électrode de<br>décharge 2 | Réglage de la longueur<br>active de l'électrode de<br>décharge 2 pour la sur-<br>veillance de l'électrode.<br>Si la longueur active est<br>réglée à 0 mm, la surveil-<br>lance est désactivée. | Super Utulisateur<br>(lire)<br>Super Utilisateur<br>(écrire) | 0 mm - 5.000 mm                                                                        | 0 mm               |

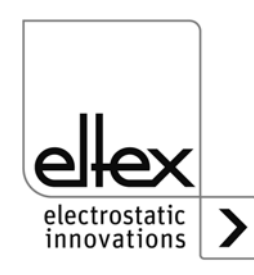

### A.4.6 Paramètres généraux

| Fonction                            | Description                                                            | Niveau d'accès<br>standard                                   | Zone                                                                                                    | Réglage<br>usine |
|-------------------------------------|------------------------------------------------------------------------|--------------------------------------------------------------|----------------------------------------------------------------------------------------------------|------------------|
| Mode<br>validation<br>haute tension | Mode de validation de<br>la haute tension                              | Super Utilisateur<br>(lire)<br>Super Utilisateur<br>(écrire) | Automatique,<br>Valeurs de consigne<br>analogique,<br>HMI,<br>Bus de terrain                                               | НМІ              |
| Détection<br>encrasse-<br>ment      | Détection de<br>l'encrassement<br>l'électrode de charge et<br>décharge | Super Utilisateur<br>(lire)<br>Super Utilisateur<br>(écrire) | ON,<br>Charge ON,<br>Charge calibrage,<br>Décharge ON,<br>Décharge ON +<br>charge ON,<br>Décharge ON +<br>charge calibrage | OFF              |
| Mode<br>barre à LED                 | Changement<br>d'affichage de la berre à<br>LED du<br>générateur        | Super Utilisateur<br>(lire)<br>Super Utilisateur<br>(écrire) | Tension,<br>courant                                                                                                    | Tension          |

#### A.4.7 Paramètres de l'interface

| Fonction                                        | Description                                                                                      | Niveau d'accès<br>standard                                   | Zone                                                                                                    | Réglage<br>usine |
|-------------------------------------------------|--------------------------------------------------------------------------------------------------|--------------------------------------------------------------|----------------------------------------------------------------------------------------------------|------------------|
| Valeurs de<br>consigne<br>analogique            | Sélection de l'interface<br>analogique pour le<br>réglage de la valeur de<br>consigne,<br>Charge | Super Utulisateur<br>(lire)<br>Super Utilisateur<br>(écrire) | OFF,<br>Courant 0 -20 mA,<br>Tension 0 - 10 V,<br>Signal de limitation,<br>Courant 0 -20 mA +<br>signal de limitation,<br>Tension 0 - 10 V +<br>signal de limitation | OFF              |
| Adresse de<br>noeud<br>CANopen®                 | Réglage de l'adresse<br>de noeud CANopen®<br>pour l'appareil                                     | Super Utulisateur<br>(lire)<br>Super Utilisateur<br>(écrire) | 1 - 127                                                                                                    | 99               |
| Vitesse<br>transmission<br>en bauds<br>CANopen® | Réglage de la vitesse<br>de transmission en<br>bauds CANopen®<br>pour l'appareil                 | Super Utulisateur<br>(lire)<br>Super Utilisateur<br>(écrire) | 10 kBit/s, 25 kBit/s,<br>50 kBit/s, 125 kBit/s,<br>250 kBit/s, 500 kBit/s,<br>800 kBit/s, 1000 kBit/s                                                                | 125 kBit/s       |

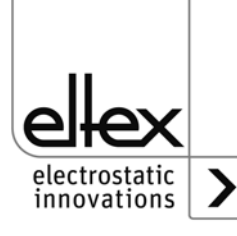

## **UE-Déclaration de Conformité**

CE-3041-fr-2008

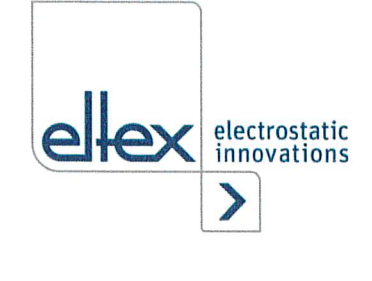

CE

Eltex-Elektrostatik-Gesellschaft mbH Blauenstraße 67 - 69 D-79576 Weil am Rhein

déclarent en toute responsabilité que le produit

#### Générateurs haute tension type POWER CHARGER PC (selon codes référence Eltex)

est conforme aux normes et aux directives suivantes.

| Directive Communautaire employée : |                                                                                                    |
|------------------------------------|----------------------------------------------------------------------------------------------------|
| 2014/35/UE                         | Directive de la UE en matière de basse tension                                                                                                    |
| Norme harmonisée employée :        |                                                                                                    |
| EN 60204-1:2018                    | Sécurité des machines –Equipement électrique des machines –<br>Règles générales                                                                                                    |
| Directive Communautaire employée : |                                                                                                    |
| 2014/30/UE                         | Directive CEM                                                                                                    |
| Normes harmonisées employées :     |                                                                                                    |
| EN 55011:2016 + A1:2017            | Appareils industriels, scientifiques et médicaux – Caractéristiques des perturbations radioélectriques – Limites et méthodes de mesure                                                                                                    |
| EN IEC 61000-3-2:2019              | Compatibilité électromagnétique (CEM) – Limites – Limites pour les<br>émissions de courant harmonique (courant appelé par les appareils<br>≤ 16 A par phase)                                                                                                    |
| EN 61000-3-3:2013 + A1:2019        | Compatibilité électromagnétique (CEM) – Limites – Limitation des variations de tension, des fluctuations de tension et du papillotement dans les réseaux publics d'alimentation basse tension, pour les matériels ayant un courant assigné $\leq$ 16 A par phase et non soumis à un raccordement conditionnel |
| EN IEC 61000-6-2:2019              | Compatibilité électromagnétique (CEM) – Normes génériques –<br>Immunité pour les environnements industriels                                                                                                    |
| EN 61000-6-7:2015                  | Compatibilité électromagnétique (CEM) – Normes génériques –<br>Exigences d'immunité pour les équipements visant à exercer des<br>fonctions dans un système lié à la sécurité (sécurité fonctionnelle)<br>dans des sites industriels                                                                           |
| Directive Communautaire employée : |                                                                                                    |
| 2011/65/UE                         | Directive RoHS                                                                                                    |

dans leur version valable au moment de la livraison du matériel. Eltex-Elektrostatik-Gesellschaft mbH possèdent la documentation technique suivante aux fins de consultation

- instructions de service réglementaires
- schémas
- documentation technique diverse

Weil am Rhein, 17.08.2020 Lieu/Date

:

glien Lukas Hahne,

## **Entreprises et** représentations Eltex

Les adresses actualisées de toutes nos représentations se trouvent sur notre site internet www.eltex.de

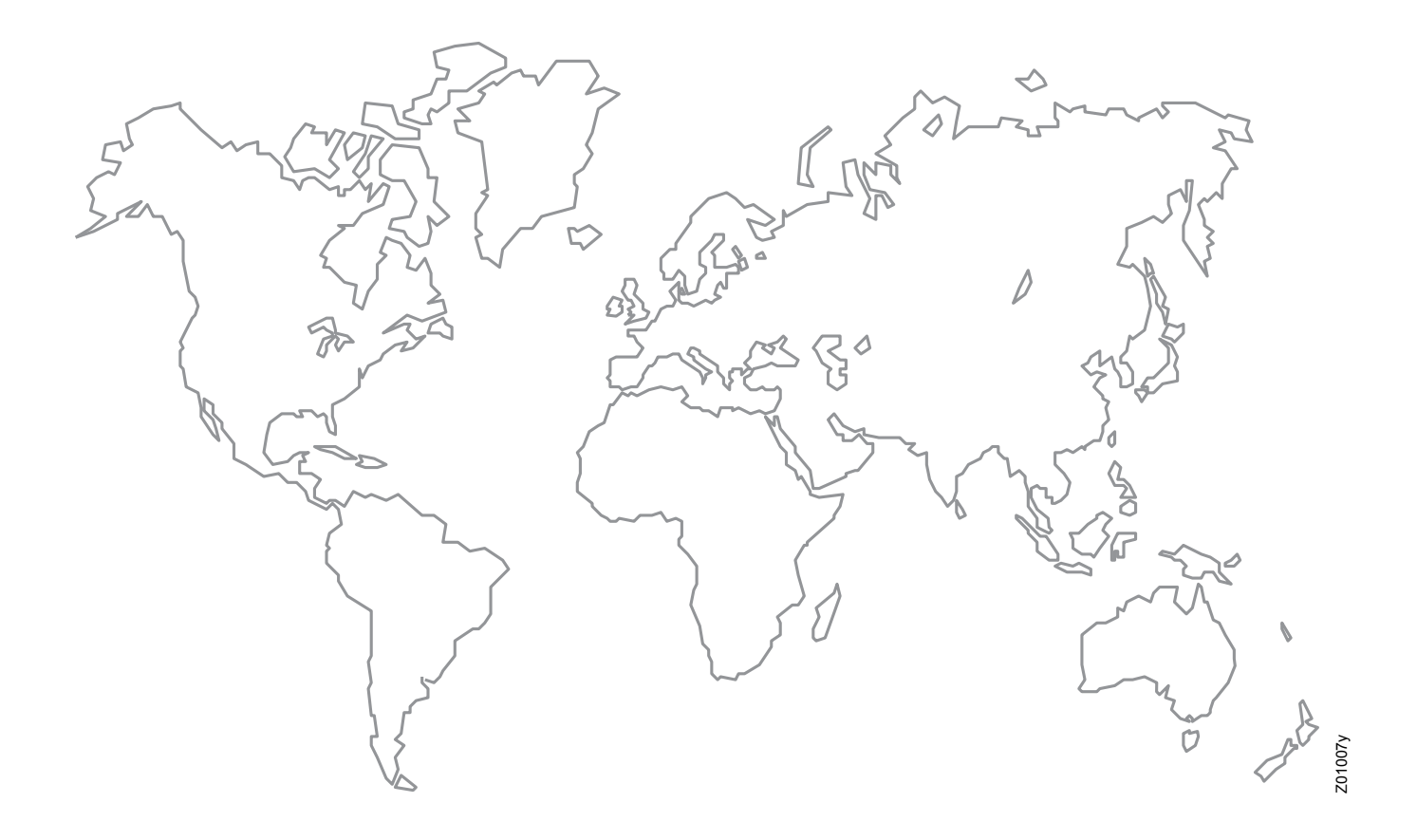

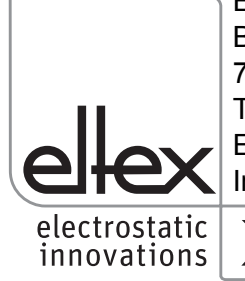

Eltex-Elektrostatik-Gesellschaft mbH Blauenstraße 67-69 79576 Weil am Rhein | Germany Téléphone +49 (0) 7621 7905-422 E-mail info@eltex.de Internet www.eltex.de

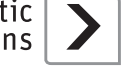